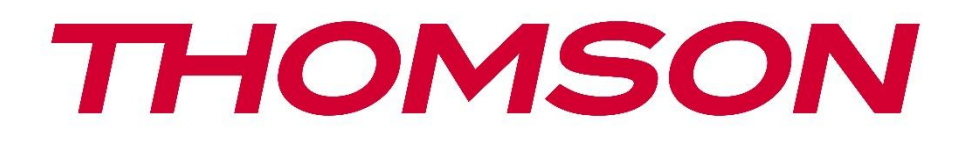

# Google TV

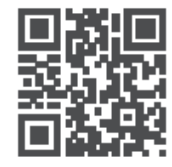

tv.mythomson.com

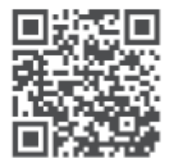

tv.mythomson.com/ en/Support/FAQs/

## СМАРТ ТВ

## важно

Молиме прочитајте го внимателно овој прирачник пред да го инсталирате и работите со телевизорот.

Чувајте го овој прирачник при употреба за понатамошни референци.

#### Содржина

| A | Инф   | ормации за безбедност                         | 6    |
|---|-------|-----------------------------------------------|------|
|   | A.A   | Ознаки на производот                          | 7    |
|   | А.Б   | Предупредување                                | 7    |
|   | A.B   | Предупредувања за монтажа на ѕид              | 8    |
|   | А.Г   | Поедноставена декларација за согласност на ЕУ | 9    |
|   | А.Д   | Апликации и перформанси                       | 9    |
|   | A.E   | Заштита на податоците                         | 9    |
| Б | Вове  | д и инсталација на стапала/држач              | 9    |
|   | Б.А   | Распакување                                   | 9    |
|   | Б.Б   | Инсталација                                   | . 11 |
| В | ТВ ко | опчиња и врски                                | . 12 |
|   | B.A   | ТВ копче                                      | . 13 |
|   | В.Б   | Врски                                         | . 14 |
| Г | Дале  | чински управувач                              | . 15 |
| Д | Инст  | алација на телевизор                          | . 16 |
|   | Д.А   | Намести го телевизорот                        | . 16 |
|   | Д.Б   | Поврзете антена и напојување                  | . 16 |
| Ε | Поче  | етно поставување                              | . 17 |
|   | E.A   | Спарување Bluetooth далечинец                 | . 17 |
|   | Е.Б   | Избор на јазик                                | . 18 |
|   | E.B   | Избор на поставување на телевизор             | . 18 |
|   | E.Г   | Поставување на Google TV                      | . 19 |
|   | Е.Г.А | Поставување со апликацијата Google Home       | . 19 |
|   | Е.Г.Б | Поставен на ТВ                                | . 20 |
|   | Е.Г.В | Пријавите се со вашата сметка на Google       | . 20 |
|   | Ε.Γ.Γ | Услови за услуги на Google                    | .21  |

|   | Е.Г.Д | Потврдување или одбивање на услугите и функциите на Google | 22 |
|---|-------|------------------------------------------------------------|----|
|   | Е.Г.Е | Изберете ги вашите претплати                               | 22 |
|   | Е.Г.Ж | Избор на регион или земја                                  | 23 |
|   | Е.Г.З | Одрицање од одговорност                                    | 24 |
| I | Е.Д   | Поставување на основна телевизија                          | 24 |
|   | Е.Д.А | Изберете Wi-Fi мрежа                                       | 24 |
|   | Е.Д.Б | Избор на регион или земја                                  | 24 |
|   | Е.Д.В | Одрицање од одговорност                                    | 25 |
| I | E.E   | Родителска контрола                                        | 25 |
| Ж | Инста | алација на канали                                          | 26 |
| 2 | Ж.A   | Режим на тјунер                                            | 27 |
|   | Ж.А.А | Антена                                                     | 27 |
|   | Ж.А.Е | Кабел                                                      | 28 |
|   | Ж.А.В | Сателит                                                    | 29 |
| 3 | Пров  | ерка на поставките                                         | 35 |
| И | Поче  | тна страница                                               |    |
| I | ⁄1.A  | Профил на Google                                           |    |
| I | И.Б   | Апликации                                                  |    |
| I | ∕I.B  | Библиотека                                                 |    |
| I | И.Г   | Пребарување на Google TV                                   |    |
| I | ∕I.Д  | Известување                                                | 41 |
| Κ | Поста | авувања                                                    | 41 |
| I | K.A   | Поставете го името на уредот                               | 42 |
| I | К.Б   | Канали и влезови                                           | 43 |
|   | К.Б.А | Канали                                                     | 43 |
|   | К.Б.Б | Надворешни влезови                                         | 60 |
| I | K.B   | Екран и звук                                               | 62 |
|   | K.B.A | Слика                                                      | 62 |
|   | К.В.Б | Екран                                                      | 63 |
|   | K.B.B | Звук                                                       | 63 |
|   | К.В.Г | Аудио излез                                                | 64 |
| I | К.Г   | Мрежа и интернет                                           | 64 |

|   | К.Г.А | Wi-Fi вклучување/исклучување  | 65 |
|---|-------|-------------------------------|----|
|   | К.Г.Б | Изберете достапна Wi-Fi мрежа | 65 |
|   | К.Г.В | Други опции                   | 65 |
|   | К.Г.Г | Етернет опции                 | 65 |
|   | К.Д   | Сметки и пријавување          | 65 |
|   | K.E   | Приватност                    | 67 |
|   | К.Ж   | Апликации                     | 68 |
|   | K.3   | Систем                        | 69 |
|   | K.3.A | Пристапност                   | 69 |
|   | К.З.Б | 3a                            | 69 |
|   | K.3.B | Датум и време                 | 70 |
|   | К.З.Г | Јазик                         | 70 |
|   | К.З.Д | Тастатура                     | 70 |
|   | K.3.E | Складирање                    | 70 |
|   | К.З.Ж | С Амбиентален режим           | 71 |
|   | K.3.3 | Моќ и енергија                | 71 |
|   | К.З.И | Улогите                       | 71 |
|   | K.3.K | Гугл                          | 71 |
|   | К.З.Л | Системски звуци               | 72 |
|   | K.3.N | 1 Телевизија                  | 72 |
|   | K.3.H | Време на работење на системот | 73 |
|   | K.3.C | Рестарт                       | 73 |
|   | К.И   | Далечински и додатоци         | 73 |
|   | K.K   | Помош и повратни информации   | 73 |
| Л | ТВ во | ) ЖИВО                        | 74 |
|   | Л.А   | Мени на канали                | 74 |
|   | Л.А.А | Водич за програмата           | 74 |
|   | Л.А.Е | Достапни се нови канали       | 75 |
|   | Л.Б   | ТВ опции                      | 76 |
|   | Л.Б.А | Јазик на титловите            | 76 |
|   | Л.Б.Б | Додај омилена                 | 77 |
|   | Л.Б.В | Отстранување на омилена       | 80 |
|   |       | ·                             |    |

|   | Л.Б.Г | Отворени фаворити               |  |
|---|-------|---------------------------------|--|
|   | Л.Б.Д | Д Аудио јазик                   |  |
|   | Л.Б.Е | Опции за канали                 |  |
| Μ | Апли  | икација за мултимедијален плеер |  |
| Н | Реша  | авање на проблеми               |  |
| 0 | Техн  | ички спецификации               |  |
| ( | D.A   | Ограничувања                    |  |
| ( | О.Б   | Лиценци                         |  |

## А Информации за безбедност

Во екстремни временски услови (бури, молњи) и долги периоди на неактивност (одење на одмор) го исклучете телевизорот од електричната мрежа.

Приклучокот се користи за исклучување на телевизорот од електричната мрежа и затоа мора да остане лесно оперативен. Ако телевизорот не е електрично исклучен од електричната мрежа, уредот сепак ќе црпи енергија за сите ситуации, дури и ако телевизорот е во режим на готовност или исклучен.

**Забелешка**: Следете ги инструкциите на екранот за работа со поврзаните функции. **Важно**: Молиме прочитајте ги овие инструкции целосно пред да го инсталирате или работите со телевизорот.

#### ПРЕДУПРЕДУВАЊЕ

Овој уред е наменет да се користи од лица (вклучувајќи ги и децата) кои се способни / искусни за користење на таков уред без надзор, освен ако не им е даден надзор или инструкции во врска со употребата на уредот од страна на лице одговорно за нивната безбедност.

- Користете телевизор на надморска височина помала од 2000 метри, на суви места и во региони со умерена или тропска клима.
- Телевизорот е наменет за домаќинство и слична општа употреба, но исто така може да се користи и на јавни места.
- За вентилација, оставете најмалку 10 см слободен простор околу телевизорот.
- Вентилацијата не треба да биде попречена со покривање или блокирање на вентилационите отвори со предмети, како што се весници, покривки, завеси итн.
- Приклучокот на кабелот за напојување треба да биде лесно достапен. Не ставајте телевизор, мебел итн. на кабелот за напојување. Оштетениот кабел за напојување може да предизвика пожар или да предизвика електричен удар. Ракување со кабелот за напојување, не го исклучувајте телевизорот со повлекување на кабелот. Никогаш не го допирајте кабелот за напојување со влажни раце бидејќи тоа може да предизвика краток спој или електричен удар. Никогаш не правете јазол во кабелот за напојување и не го врзувајте со други жици. Кога е оштетен мора да се замени, тоа треба да се направи само од страна на квалификуван персонал.
- Не го изложувајте телевизорот на капење или прскање на течности и не ставајте предмети полни со течности, како што се вазни, чаши итн. на или над телевизорот (на пример, на полици над уредот).
- Не го изложувајте телевизорот на директна сончева светлина и не ставајте отворен оган како запалени свеќи на врвот или во близина на телевизорот.
- Не ставајте никакви извори на топлина како електрични грејачи, радијатори итн. во близина на телевизорот.

- Не го ставајте телевизорот на подот или на наклонети површини.
- За да се избегне опасност од задушување, ги чувајте пластичните кеси надвор од дофат на бебиња, деца и домашни животни.
- Внимателно го прикачете држачот на телевизорот. Ако држачот е снабден со завртки, затегнете ги цврсто за да спречите телевизорот да се врти. Не ги затегајте премногу завртките и правилно ги монтирајте гумите на држачот.
- Не фрлајте батерии во оган или со опасни или запаливи материјали.

#### ПРЕДУПРЕДУВАЊЕ

- Батериите не смеат да бидат изложени на прекумерна топлина како сонце, оган или слично.
- Прекумерниот звучен притисок од слушалките може да предизвика губење на слухот.

Над сè - никогаш не дозволувајте никој, особено децата, да го турка или удира екранот, да турка нешто во дупки, слотови или било какви други отвори во кутијата.

## А.А Ознаки на производот

Следниве симболи се користат на производот како маркер за ограничувања и мерки на претпазливост и безбедносни инструкции. Секое објаснување треба да се земе во предвид кога производот носи само поврзана ознака. Забележете такви информации од безбедносни причини.

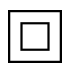

Опрема од класа II: Овој уред е дизајниран на таков начин што не бара безбедно поврзување со електрично заземјување.

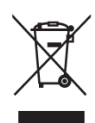

Оваа ознака укажува на тоа дека овој производ не треба да се фрла со други отпадоци од домаќинството низ ЕУ. Молиме рециклирајте одговорно за да промовирате одржлива повторна употреба на материјалните ресурси. За да го вратите користениот уред, молиме користите системи за враќање и собирање или контактирајте трговец каде што е купен производот.

## А.Б Предупредување

Не ја голтајте батеријата, поради опасност од хемиско изгорење. Овој производ или додатоците кои се доставуваат со производот може да содржат батерија на монета/копче. Ако батеријата се проголта, може да предизвика сериозни внатрешни изгореници за само 2 часа и може да доведе до смрт.

Чувајте нови и искористени батерии подалеку од деца. Ако одделот за батерии не се затвори сигурно, престанете да го користите производот и го чувајте подалеку од деца. Ако мислите дека батериите можеби биле проголтани или ставени во било кој дел од телото, побарајте итна медицинска помош. Телевизорот може да падне, предизвикувајќи сериозни повреди или смрт. Многу повреди, особено кај децата, може да се избегнат со преземање на едноставни мерки на претпазливост како што се:

- СЕКОГАШ користете шкафови или држачи или методи за монтажа препорачани од страна на производителот на телевизорот.
- СЕКОГАШ користете мебел кој може безбедно да го поддржува телевизорот.
- СЕКОГАШ се уверете дека телевизорот не виси над работ на мебелот.
- Секогаш ги едуцирајте децата за опасностите од качување на мебел за да дојдете до телевизорот или неговите контроли.
- СЕКОГАШ насочувајте кабли и кабли поврзани со телевизорот така што не можат да се сопнат, повлечат или фатат.
- НИКОГАШ не ставајте телевизор на нестабилна локација.
- Никогаш не ставајте телевизор на висок мебел (на пример, плакари или полици за книги) без да го закотвите мебелот и телевизорот на соодветна потпора.
- Никогаш не го ставајте телевизорот на ткаенина или други материјали кои можат да се наоѓаат помеѓу телевизорот и мебелот.
- Никогаш не ставајте предмети кои можат да ги искушат децата да се качат, како играчки и далечински управувачи, на врвот на телевизорот или мебелот на кој е поставен телевизорот.
- Опремата е погодна само за монтажа на височини ≤2 метри.

Ако постоечкиот телевизор ќе биде задржан и преместен, истите размислувања како погоре треба да се применат.

Апарати поврзани со заштитно заземјување на зградата преку приклучување на мрежата или преку друг апарат со врска со заштитно заземјување и на телевизиски дистрибутивен систем со користење на коаксијален кабел, во некои околности може да создаде опасност од пожар. Поради тоа, поврзувањето со телевизискиот дистрибутивен систем мора да биде обезбедено преку уред кој обезбедува електрична изолација под одреден фреквентен опсег (галвански изолатор).

#### А.В Предупредувања за монтажа на ѕид

- Прочитајте ги инструкциите пред да го монтирате телевизорот на ѕидот.
- Комплетот за монтирање на ѕид е опционално. Можете да го добиете од локалниот дилер ако не е снабден со телевизорот.
- Не инсталирајте телевизор на таванот или на наклонет ѕид.
- Користете наведени завртки за ѕид и други додатоци.

Цврсто ги затегнете завртките за ѕид за да спречите телевизорот да падне. Не ги затегајте премногу завртките.

Сликите и илустрациите во овој кориснички прирачник се дадени само за референца и може да се разликуваат од вистинскиот изглед на производот. Дизајнот и спецификациите на производот може да се променат без известување.

## А.Г Поедноставена декларација за согласност на ЕУ

StreamView GmbH објавува дека уредот за радио опрема Смарт ТВ е во согласност со Директивата 2014/53/ЕУ.

## А.ДАпликации и перформанси

Брзината на преземање зависи од вашата интернет конекција. Некои апликации може да не се достапни во вашата земја или регион. Нетфликс е достапен во одредени земји: <u>https://help.netflix.com/node/14164</u> Потребно е членство во стриминг. Повеќе информации на <u>www.netflix.com</u>. Достапноста на јазикот за Google Assistant зависи од поддршката за гласовно пребарување на Google.

## А.Е Заштита на податоците

Провајдерите на апликации и провајдерите на услугите можат да собираат и користат технички податоци и слични информации, вклучувајќи, но не ограничувајќи се на технички информации за овој уред, системот и апликативниот софтвер и периферните уреди. Тие можат да ги користат таквите информации за подобрување на производите или за обезбедување на услуги или технологии кои не ви идентификуваат лично. Дополнително, некои услуги од трети лица, веќе обезбедени во уредот или инсталирани од вас по купувањето на производот, може да побараат регистрација со вашите лични податоци. Некои услуги може да собираат лични податоци без дополнителни предупредувања. StreamView GmbH не може да биде одговорен за можно прекршување на заштитата на податоците од страна на трети лица.

## Б Вовед и инсталација на стапала/држач

Благодариме ви за изборот на нашиот производ. Наскоро ќе уживате во новиот телевизор. Молиме прочитајте ги овие инструкции внимателно. Тие содржат важни информации кои ќе ви помогнат да го добиете најдоброто од вашиот телевизор и да обезбедите безбедна и правилна инсталација и работа.

## Б.А Распакување

Извадете ги стапалата и телевизорот од пакувањето и ги ставете на маса или било која друга рамна површина.

- Користете рамна и цврста маса или слична рамна површина која може да ја издржи тежината на телевизорот.
- Не го држите телевизорот на екранот.
- Внимавайте да не го изгребете или скршите телевизорот.

• Нозете се означени лево и десно.

#### Модели со централна вртлива држач

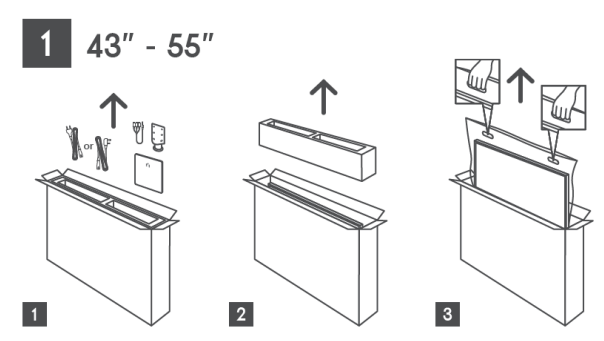

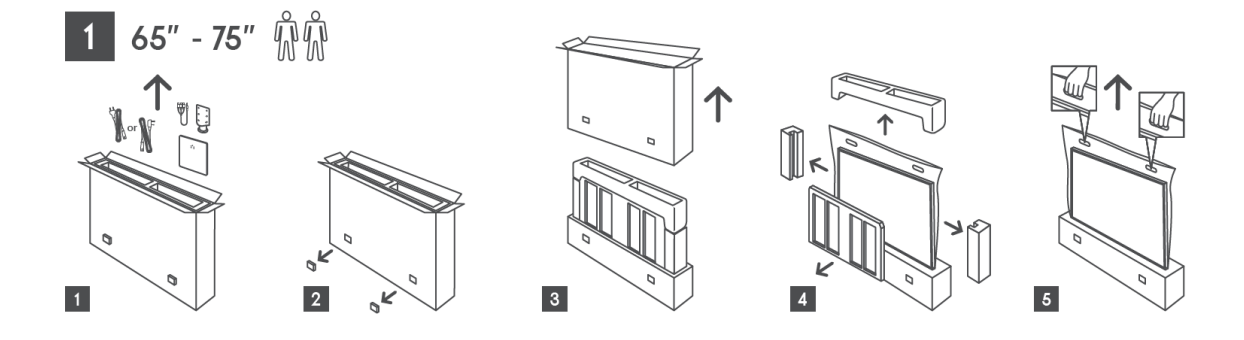

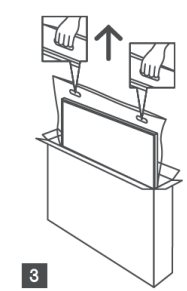

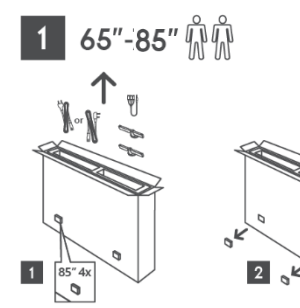

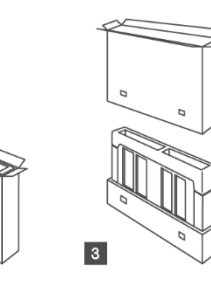

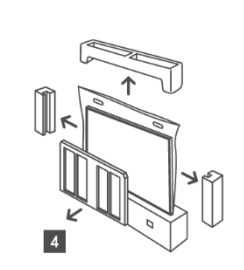

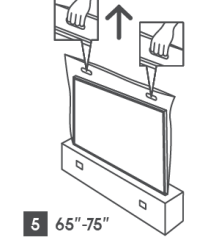

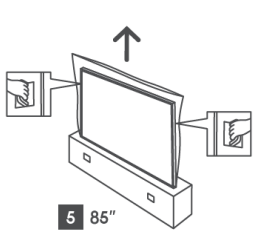

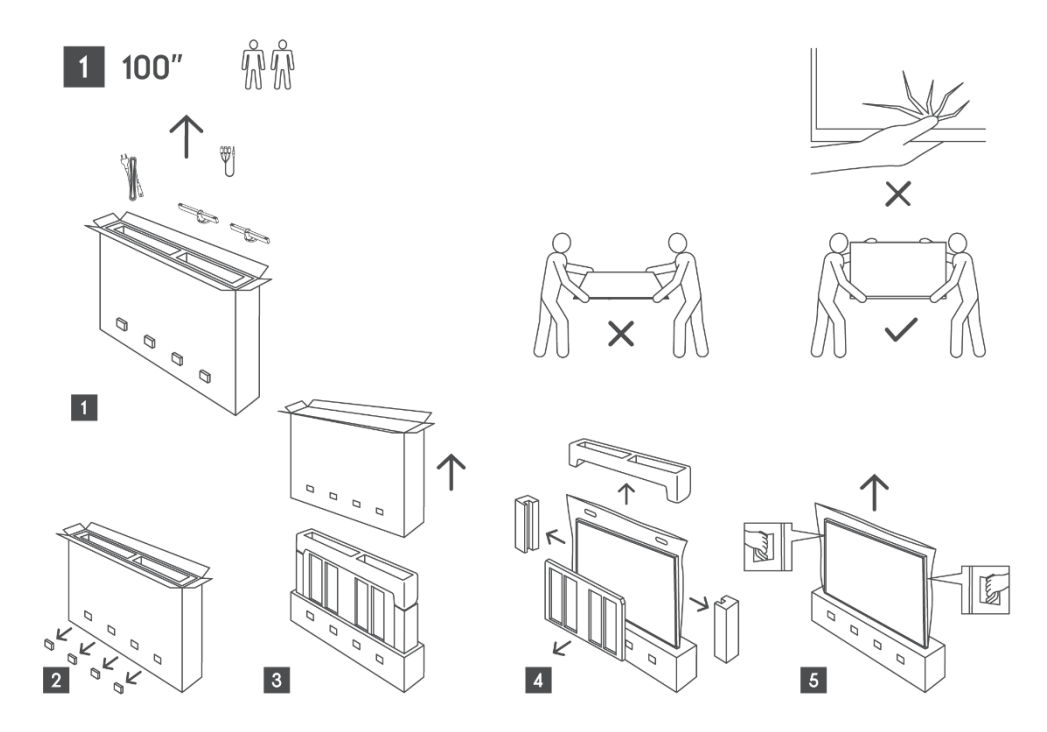

## Б.Б Инсталација

Сите слики се само за референца. Молиме погледнете на самиот производ и QIG, кој е во кутијата, за повеќе детали.

#### Модели со централна вртлива држач

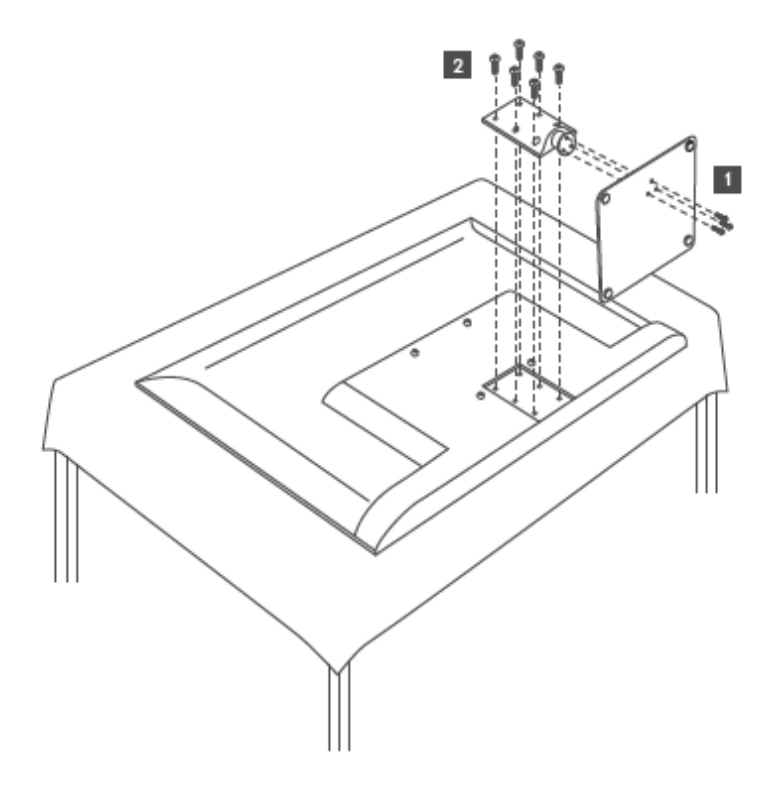

#### Модели со странични нозе

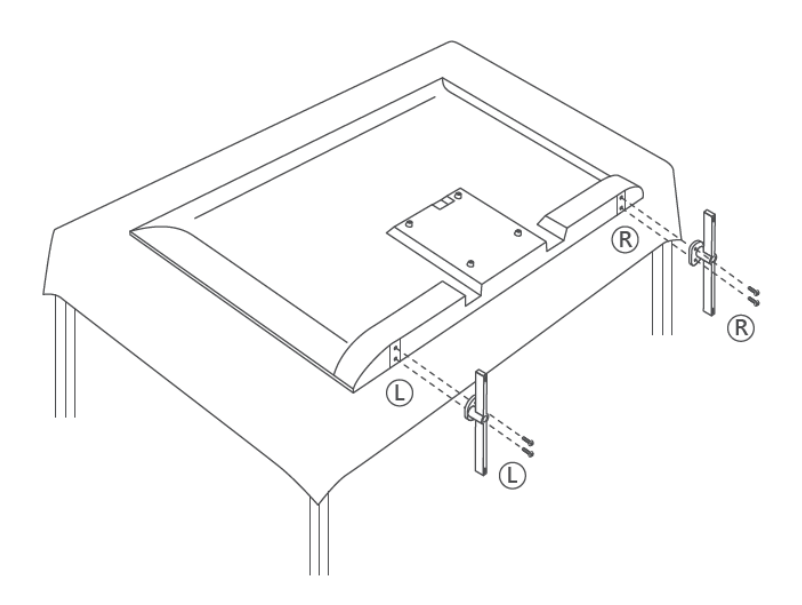

Вашиот телевизор е подготвен за VESA-компатибилна заграда за монтирање на ѕид. Ова не е снабдено со вашиот телевизор. Контактирајте го локалниот дилер за да го купите препорачаниот носач за монтирање на ѕид.

Дупки и мерења за инсталација на ѕидна конзола:

|      | W (mm) | H (mm) | D (mm) | L (mm) |
|------|--------|--------|--------|--------|
| 43″  | 200    | 200    | 6 (M6) | 8      |
| 50″  | 200    | 200    | 6 (M6) | 8      |
| 55″  | 200    | 200    | 6 (M6) | 10     |
| 65″  | 200    | 200    | 6 (M6) | 10     |
| 75″  | 200    | 200    | 6 (M6) | 10     |
| 85″  | 200    | 200    | 6 (M6) | 10     |
| 100″ | 800    | 400    | 8 (M6) | 12     |

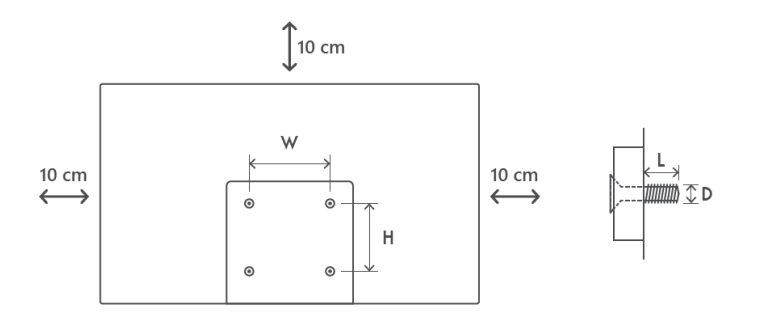

## В ТВ копчиња и врски

#### Внимание:

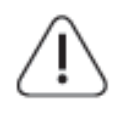

Ако сакате да поврзете уред со телевизорот, уверете се дека и телевизорот и уредот се исклучени пред да направите било каква врска. Откако врската е завршена, можете да ги вклучите уредите и да ги користите.

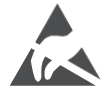

Не допирајте и не бидете блиску до HDMI, USB терминалите и спречувајте електростатско празнење да ги вознемири овие терминали додека се во USB режим на работа, или тоа ќе предизвика телевизорот да престане да работи или да предизвика абнормален статус.

#### Забелешка:

Вистинската позиција и распоред на портите може да се разликуваат од модел до модел.

## В.А ТВ копче

Точниот изглед на телевизорот, вклучувајќи го и поставувањето на логото и рамката, се разликува од моделот на телевизорот. Молиме користете ги овие илустрации само како референца.

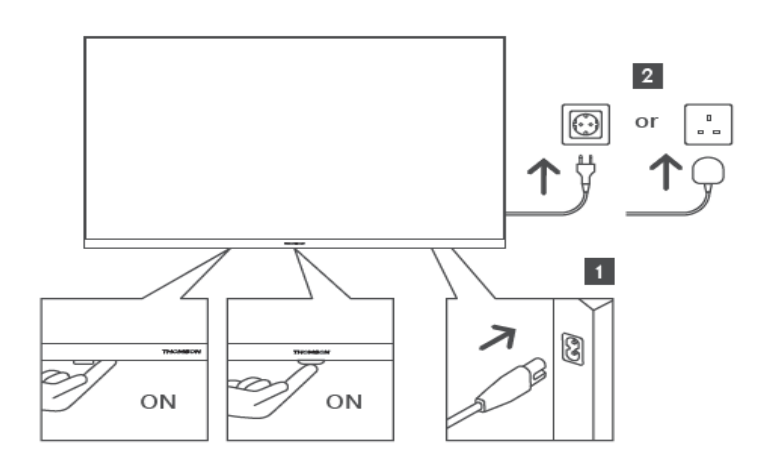

Притиснете го ова копче во режим на готовност за да го вклучите / исклучите телевизорот.

## В.Б Врски

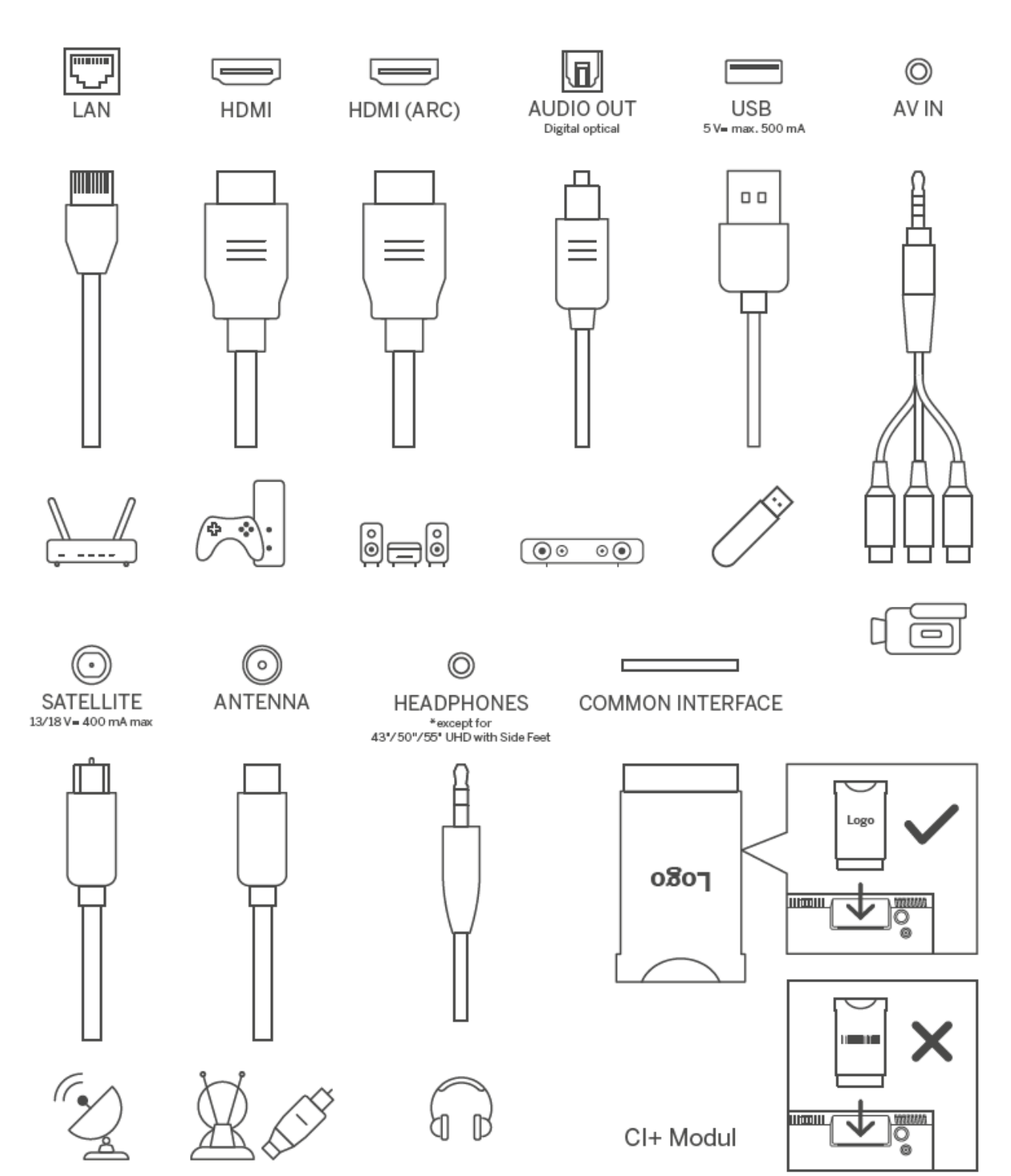

## Г Далечински управувач

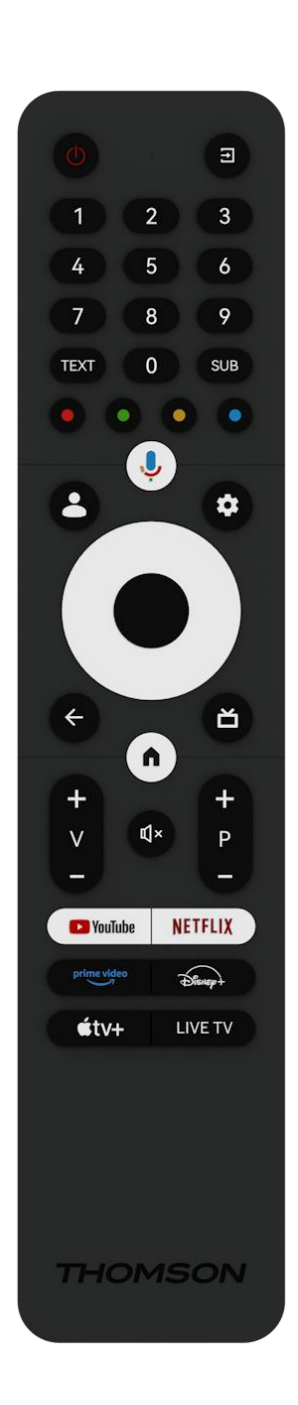

| Ģ            | Копче за моќ / Standby: Брза готовност / Standby / Вклучено                                                                                                    |
|--------------|----------------------------------------------------------------------------------------------------|
|              | Извор/влез: Изберете влез на телевизорот                                                                                                    |
| 0-9          | Нумерички копчиња: Вклучете го каналот во режим на ТВ во<br>живо, внесете број или буква во текстуалното поле на екранот                                                                                                    |
| TEKCT        | Отворете и затворете телетекстот (каде што е достапно во ТВ режим во живо)                                                                                                    |
| ПОДЛОГА      | Вклучување и исклучување на титловите (каде што е достапно)                                                                                                    |
| •••          | Копчиња во боја: Следете ги инструкциите на екранот за<br>функциите на копчињата во боја                                                                                                    |
| Ŷ            | Микрофон: Активирање на Google Assistant                                                                                                    |
| •            | Profile Switch: Префрли се помеѓу повеќе профили на Google                                                                                                    |
| \$           | Поставувања: Прикажи мени за поставување на ТВ во живо (во режим на ТВ во живо), прикажи достапни опции за подесување како звук и слика                                                                                                    |
| $\bigcirc$   | Насочени копчиња: Навигирање по менијата, поставување на<br>опции, поместување на фокусот или курсорот итн., и<br>прикажување на подстраниците во режим на ТВ-телетекст во<br>живо кога се притиснат десно или лево. Следете ги<br>инструкциите на екранот                         |
|              | ОК: Потврдете избор, влезете во под-менија, погледнете листа<br>на канали (во ТВ режим во живо). Притиснете 5 секунди за да<br>го вклучите/исклучите позадинското осветлување на<br>далечинското управуваче                                                                        |
| $\leftarrow$ | Назад/Враќање: Враќање на претходниот екран на менито, оди<br>еден чекор назад, затвори прозорци, затвори телетекст (во<br>режим на ТВ-телетекст во живо). Излезете од репродукцијата<br>на мултимедијални датотеки и се вратете во прегледното мени<br>на MMP (Multi Medi Player) |
| ď            | Електронски програмски водич                                                                                                    |
| n            | Дома: Отворете го почетниот екран                                                                                                    |
| + ~ ~ ~      | Јачина на звукот +/-: Ја контролира јачината на звукот на телевизорот.                                                                                                    |
| ₽×           | Исклучување на звукот: Целосно ја исклучете јачината на звукот на телевизорот                                                                                                    |
| +<br>P<br>—  | Програми +/-: Префрлување помеѓу ТВ/радио канали.<br>Прелистување на листата на канали страница по страница кога<br>листата на канали е прикажана на екранот на телевизорот.                                                                                                    |
| 🕨 YouTube    | Лансирање на апликацијата Youtube                                                                                                    |
| NETFLIX      | Лансирање на апликацијата Netflix                                                                                                    |
| prime video  | Лансирање на Prime Video апликацијата                                                                                                    |
| Disney+      | Лансирање на апликацијата Дизни +                                                                                                    |

| <b>€</b> tv+ | Лансирање на Apple TV апликацијата |
|--------------|------------------------------------|
| ТЕЛЕВИЗИЈА   |                                    |
| во живо      | лансирање на апликацијата во живо  |

## Д Инсталација на телевизор

## Д.АНамести го телевизорот

Ставете го телевизорот на цврсто место кое може да се справи со тежината на телевизорот. За да се избегне опасност, молиме не го позиционирајте телевизорот во близина на вода или извори на топлина (како што се светлина, свеќа, грејач), не ја блокирајте вентилацијата на задната страна на телевизорот.

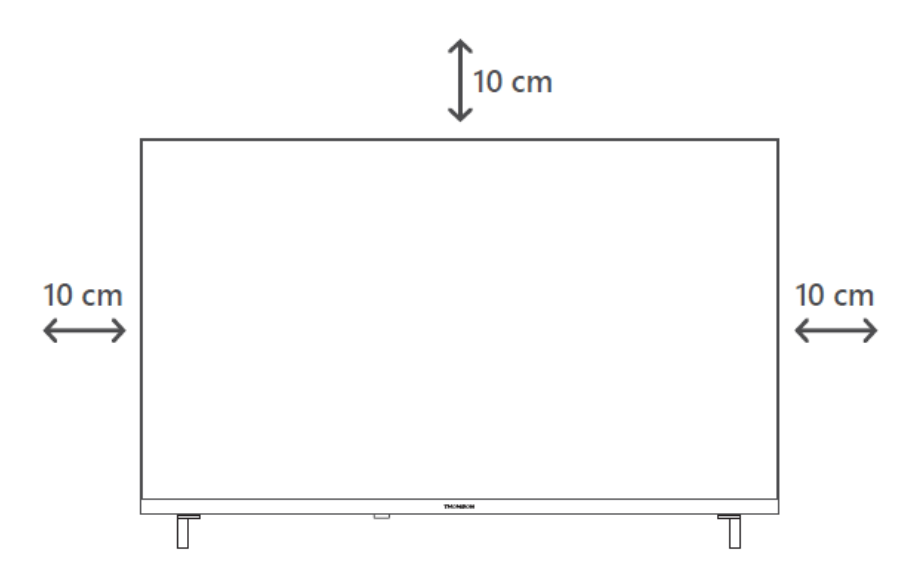

## Д.БПоврзете антена и напојување

- А. Поврзете го кабелот на антената на задната страна на телевизорот.
- Б. Приклучете го кабелот за напојување на телевизорот (AC 100-240 V~ 50/60 Hz). Телевизорот влегува во режим на готовност (црвено светло).
- В. Вклучете го телевизорот со притискање на копчето за напојување на телевизорот или копчето за напојување на далечинскиот управувач.

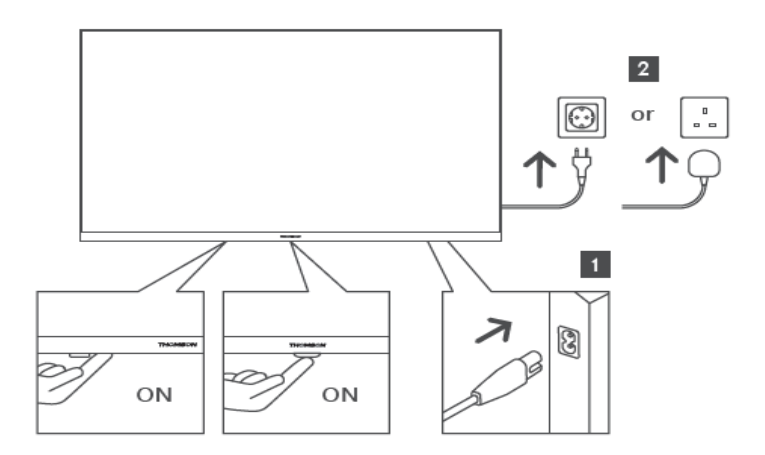

\*Точниот изглед на телевизорот, вклучувајќи го и логото и рамката, се разликува од моделот на телевизорот. Молиме користете ги овие илустрации само како референца.

## Е Почетно поставување

За првото почетно поставување, волшебникот за подесување на екранот ќе ви води низ поставувањето на телевизорот. Моля, следете ги инструкциите внимателно за да го подесите телевизорот правилно.

## E.A Спарување Bluetooth далечинец

Истовремено притиснете **копчињата ВАСК** и **Ноте** на далечинскиот управувач за да влезете во режим на Bluetooth спарување. Индикаторот на далечинското управуваче ќе трепне кога ќе започне процесот на спарување.

Ние ви препорачуваме да го завршите процесот на спарување на далечинскиот управувач. Сепак, ако го прескокнете ова, можете потоа да го поврзете далечинското управуваче со телевизорот во менито Настройки > далечински управувачи и додатоци.

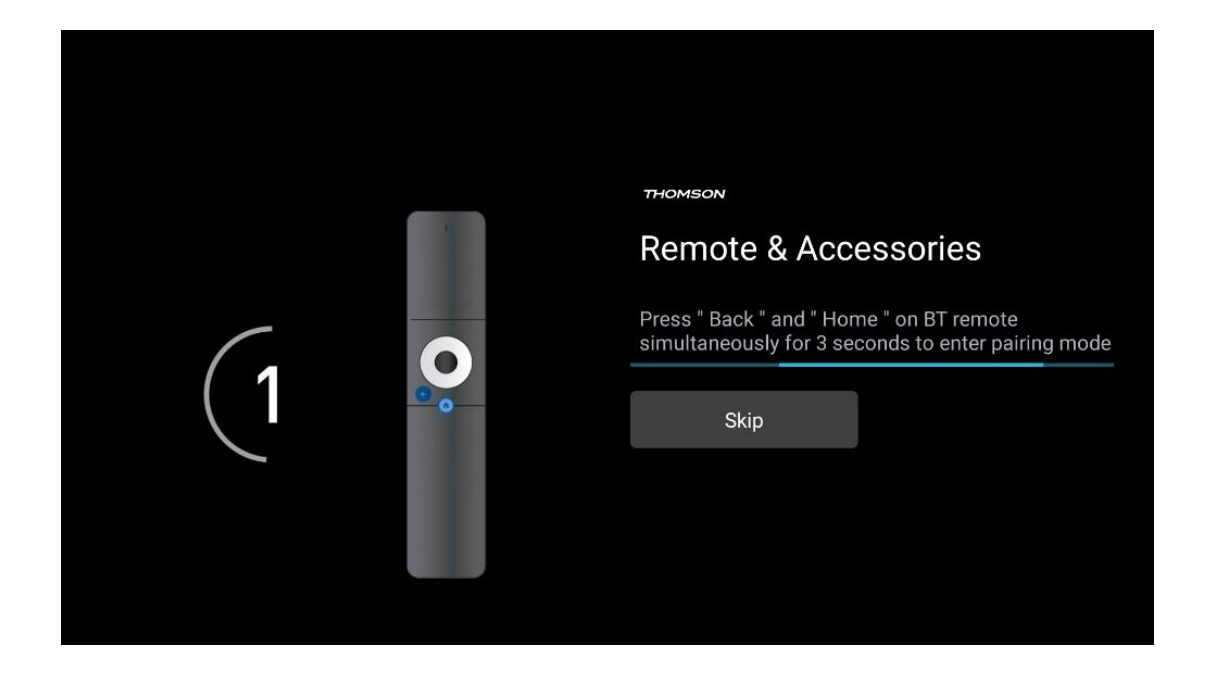

## Е.Б Избор на јазик

Користете копчиња нагоре/надолу за да изберете системски јазик, а потоа притиснете **ОК** за да го потврдите.

| Welcome | English (United Kingdom) |
|---------|--------------------------|
|         | English (United States)  |
|         | العربية (إسرائيل)        |
|         | العربية (الجزائر)        |
|         | Azərbaycan               |
|         | Български                |

#### Е.В Избор на поставување на телевизор

Користете копчиња нагоре/надолу за да ја изберете опцијата за подесување на телевизорот, а потоа притиснете **ОК** за да потврдите.

**Забелешка**: Ако изберете Поставување на Google TV, ќе ви биде потребна сметка на Google за да продолжите со инсталацијата. Можете да користите постоечка сметка на Google или да креирате нова.

Забелешка: Молиме изберете опција Поставување на основна телевизија ако сакате да го користите телевизорот само за да гледате ТВ или да слушате радио програми преку земна антена, кабелска или сателитска антена и ако не сакате да го поврзете телевизорот со интернет, така што можете да гледате видео содржини од стриминг апликации како Јутјуб или Нетфликс.

Деталната инсталација на опцијата Basic TV е опишана во поглавјето 6.5.

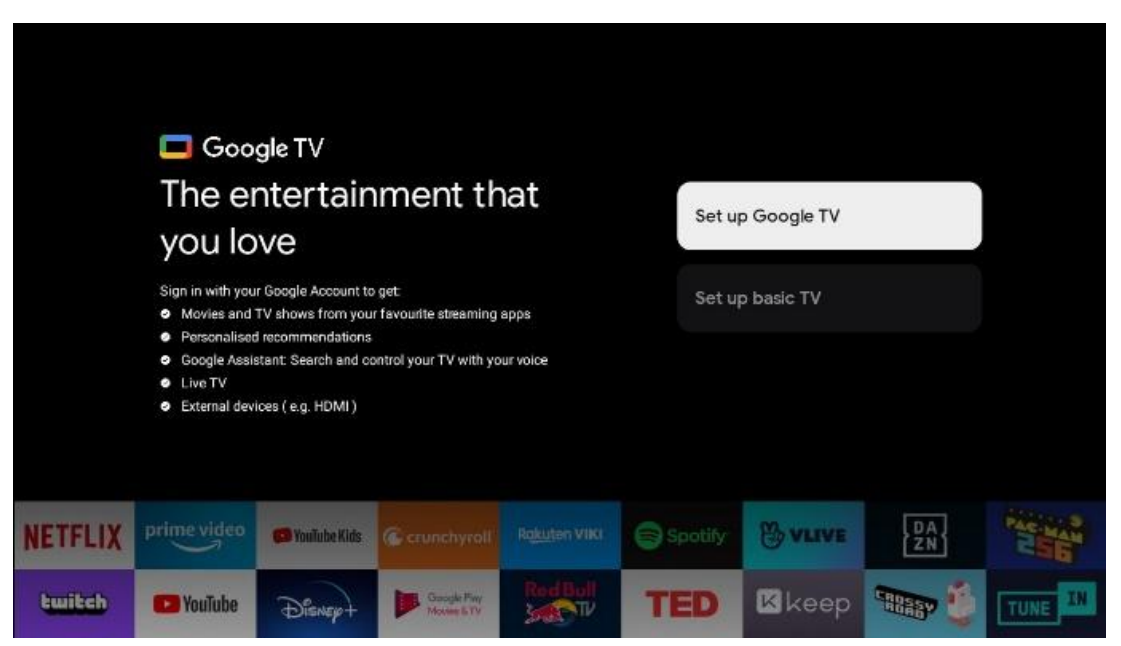

## Е.Г Поставување на Google TV

Е.Г.А Поставување со апликацијата Google Home

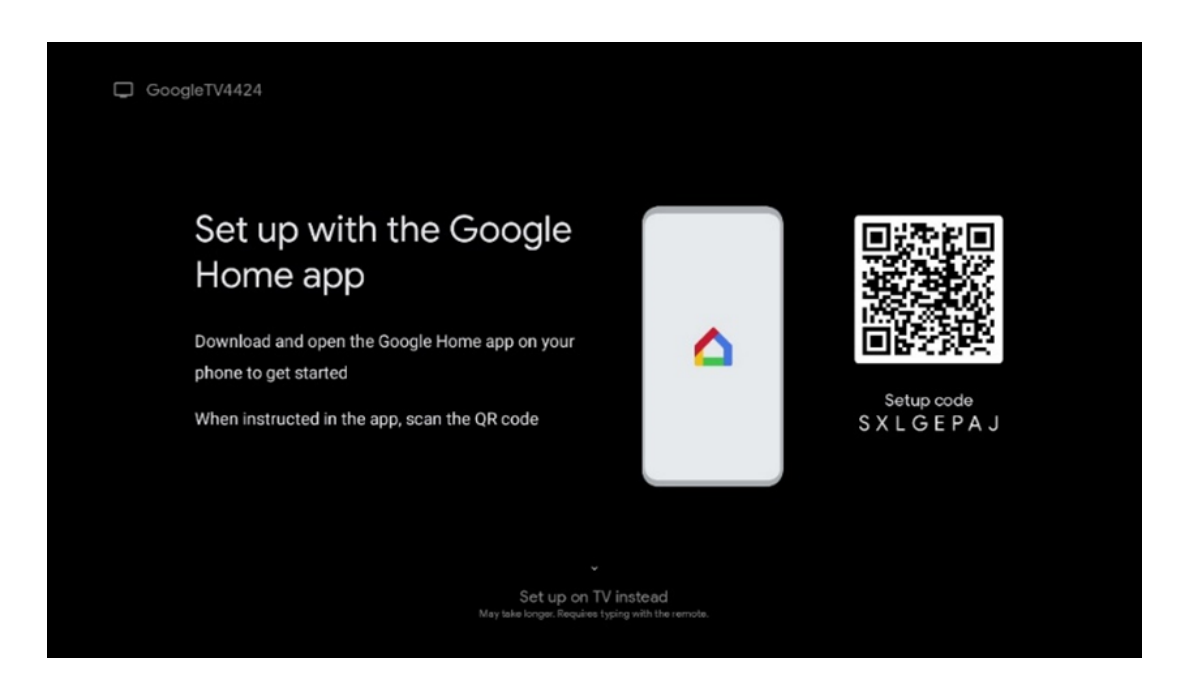

За да се постави апликацијата Google Home, неопходно е да се има мобилен уред (паметен телефон или таблет) со инсталирана апликација Google Home. За да ја инсталирате

апликацијата Google Home, скенирајте го QR кодот на телевизорот или побарајте Google Home во продавницата за апликации на мобилниот уред. Ако апликацијата Google Home е веќе инсталирана на вашиот мобилен уред, отворете ја и ги следете инструкциите на телевизорот и мобилниот уред. Поставувањето на телевизорот преку апликацијата Google Home на вашиот мобилен уред не треба да се прекине.

**Забелешка**: Некои мобилни уреди со најновата верзија на Андроид оперативниот систем не се целосно компатибилни со инсталацијата на Google TV преку апликацијата Google Home. Затоа ја препорачуваме опцијата за инсталација Поставување на TB.

#### Е.Г.Б Поставен на ТВ

За да ги искористите многуте предности на Google TV, телевизорот мора да биде поврзан со интернет. Можете да го поврзете телевизорот со модемот/рутерот безжично преку Wi-Fi или преку кабел.

Вашата интернет конекција автоматски ќе биде откриена и прикажана ако сте го поврзале телевизорот со модемот/рутерот директно на кабелот.

Ако сакате да го поврзете телевизорот со интернет безжично преку Wi-Fi, притиснете копчиња нагоре/надолу за да ја изберете саканата WLAN мрежа, внесете лозинка и потоа притиснете Потврди за да ја воспоставите конекцијата. Ако изберете Прескокни бидејќи сакате да го поставите телевизорот како основен телевизор, можете да ја конфигурирате интернет конекцијата подоцна во менито за поставување на телевизорот.

#### Е.Г.В Пријавите се со вашата сметка на Google

За да се пријавите со вашата сметка на Google, внесете ја вашата е-маил адреса и лозинка.

| Google           |                               |                |      |       |                       |   |      |        |   |    |                               |     |
|------------------|-------------------------------|----------------|------|-------|-----------------------|---|------|--------|---|----|-------------------------------|-----|
| Sign in          |                               |                |      |       |                       |   |      |        |   |    |                               |     |
| Use your Goo     | gle Acco                      | unt            |      |       |                       |   |      |        |   |    |                               |     |
| - Email or phone |                               |                |      |       |                       |   |      |        |   |    |                               |     |
| Forgot email?    |                               |                |      |       |                       |   |      |        |   |    |                               |     |
| @gr              | mail.cor                      | n              | @yal | 100.0 | o.uk                  |   | @hot | mail.c | ¢ |    |                               |     |
| q v              | w <sup>2</sup> e <sup>3</sup> | r <sup>4</sup> | t    | y     | <b>u</b> <sup>7</sup> |   | 0    | p°     |   |    |                               |     |
| a                | s d                           | f              | g    | h     | j                     | k | 1    | @      |   |    |                               |     |
| <u>ن</u>         | z x                           | с              | v    | b     | n                     | m |      | ×      |   | ~  |                               |     |
|                  | ∢ →                           |                |      |       |                       |   |      |        |   | Õ) | quickly turn into capital let | ter |

#### Е.Г.Г Услови за услуги на Google

Пред да продолжите, ве молиме одвојете време да ги прочитате Општите правила и услови, Условите за користење на игри, Политиката за приватност и достапните услуги на Гугл. Вие го декларирате својот договор со овие услуги со кликнување на Прифати.

| Google                                                                                                    |                       |
|----------------------------------------------------------------------------------------------------|-----------------------|
| Hi John!                                                                                                    | Accept                |
| (2) thomson.technl@gmail.com                                                                                                    |                       |
| By clicking Accept', you agree to the Google Terms of Service and<br>the Google Play Terms of Service. The Google Terms of Service also<br>apply to your use of Assistant. The Google Privacy Policy describes<br>how Google handles information generated as you use Google<br>services. | Terms of Service      |
|                                                                                                    | Play Terms of Service |
| This device may automatically receive and install updates and apps<br>from Google or your device's manufacturer. Some of these apps may<br>offer ontional loann purchases. You can remove them or adjust their                                                                            | Privacy Policy        |
| permissions at any time from the device settings.                                                                                                    | 1 macy roncy          |
| User activity will be visible to other users of the device, including<br>recommendations and YouTube activity. Furthermore, additional<br>Google Accounts may sign in on this device, and Google will be able                                                                             |                       |
| to infer relationships between signed-in accounts on this device.                                                                                                    |                       |

Изберете Прифати за да потврдите дали сакате вашата локација да биде идентификувана во Политиката за приватност на Google и се согласете автоматски да испраќате дијагностички информации до Google за да го подобрите вашето искуство со Google.

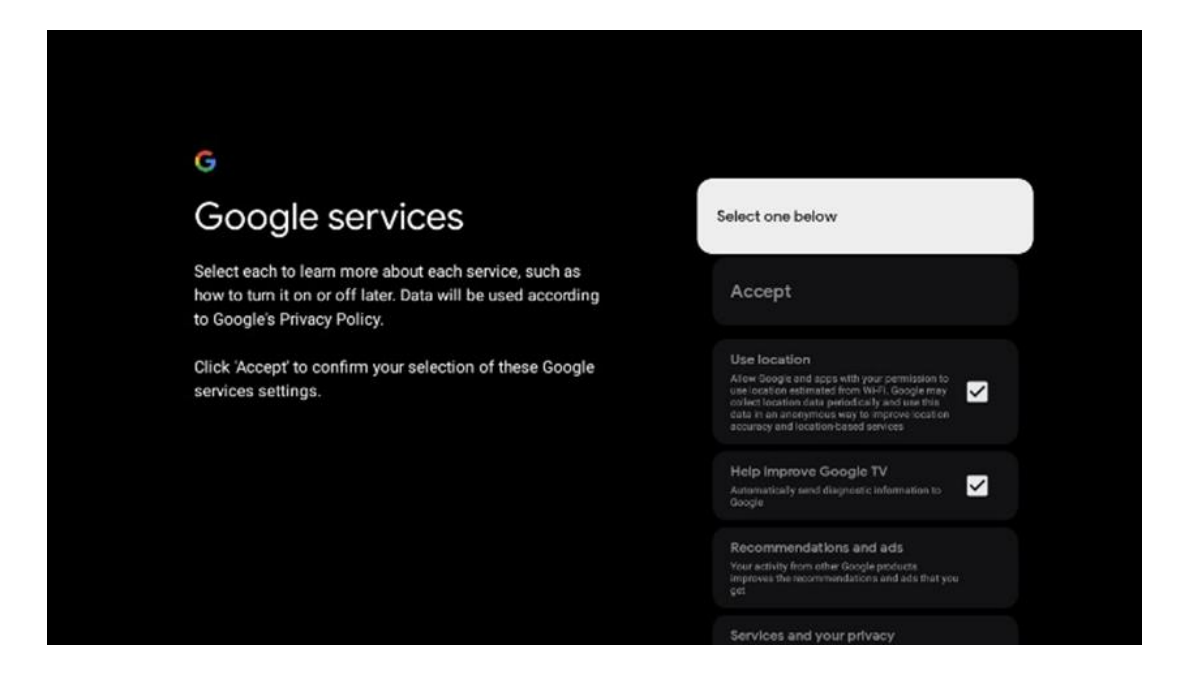

## Е.Г.Д Потврдување или одбивање на услугите и функциите на Google

Внимателно ги прочитајте услугите и функциите кои ги нуди вашиот телевизор. Ако не сакате да активирате една или повеќе од понудените услуги, можете да ги одбиете со кликнување Не, благодара.

| *<br>Google Assistant                                                                                                    | Continue                                 | **<br>Search across all your<br>TV apps<br>IIIIIIIIIIIIIIIIIIIIIIIIIIIIIIIIIII                                                             | Choose an option<br>Alow<br>No, thereby   |
|----------------------------------------------------------------------------------------------------|------------------------------------------|----------------------------------------------------------------------------------------------------|-------------------------------------------|
| <section-header><section-header><section-header><text><text><text><text></text></text></text></text></section-header></section-header></section-header> | Choose an option<br>Lagree<br>No, thanks | <section-header><section-header><section-header><text><text><text></text></text></text></section-header></section-header></section-header> | Choose an option<br>Turn on<br>No, thanks |

#### Е.Г.Е Изберете ги вашите претплати

Изберете кои апликации за стриминг сакате да ги инсталирате автоматски. Ова може да бидат апликации за кои веќе имате претплата, или апликации предложени од страна на Google.

Некои апликации се веќе однапред избрани. Можете да ги деселектирате, што значи дека тие нема да бидат автоматски инсталирани за време на првиот процес на поставување.

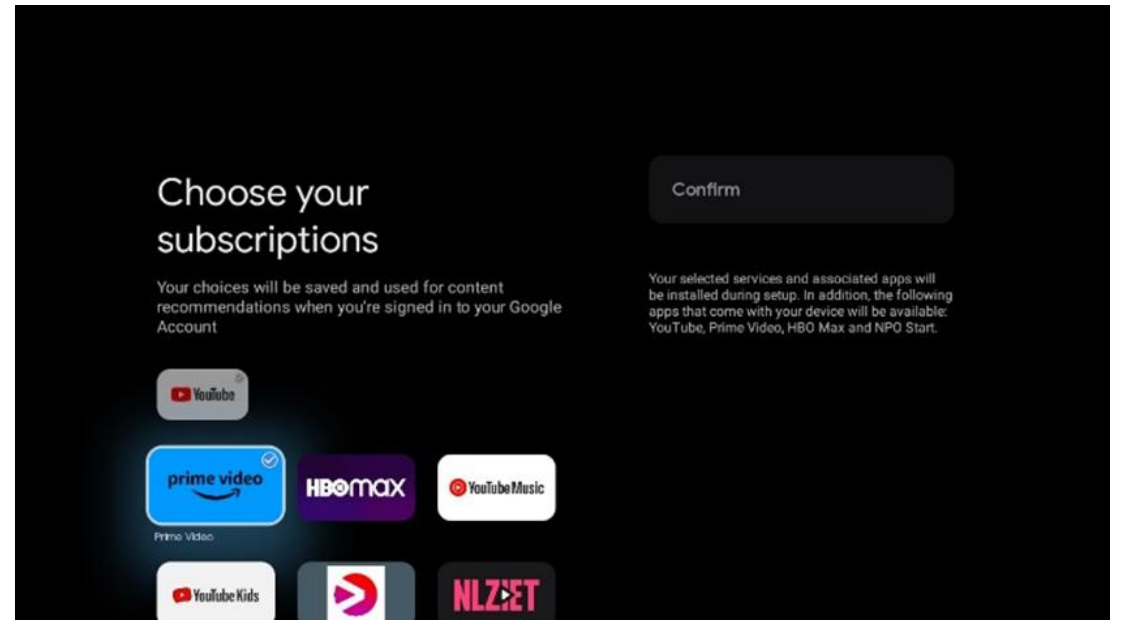

#### Е.Г.Ж Избор на регион или земја

Изберете земја во која се наоѓате за да ја извршите инсталацијата правилно. Ова е важно бидејќи достапноста во Google Play продавницата и постапката за инсталација на многу апликации зависи од географската локација. Ова е причината зошто одредени апликации се достапни за една земја, а не за други.

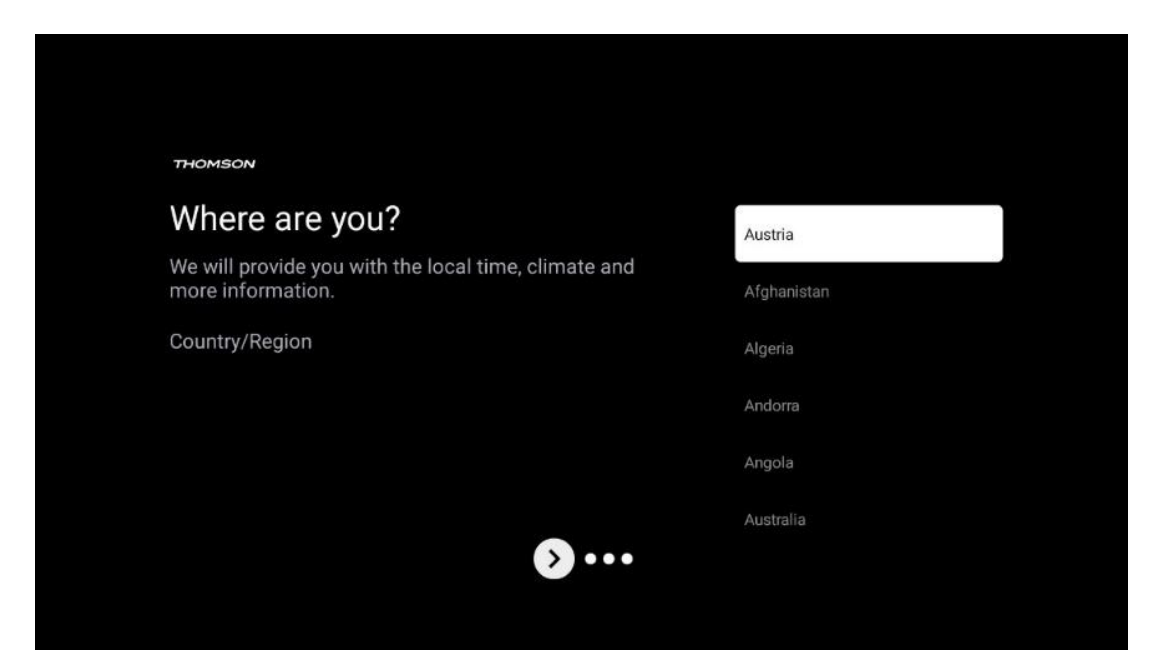

#### Е.Г.З Одрицање од одговорност

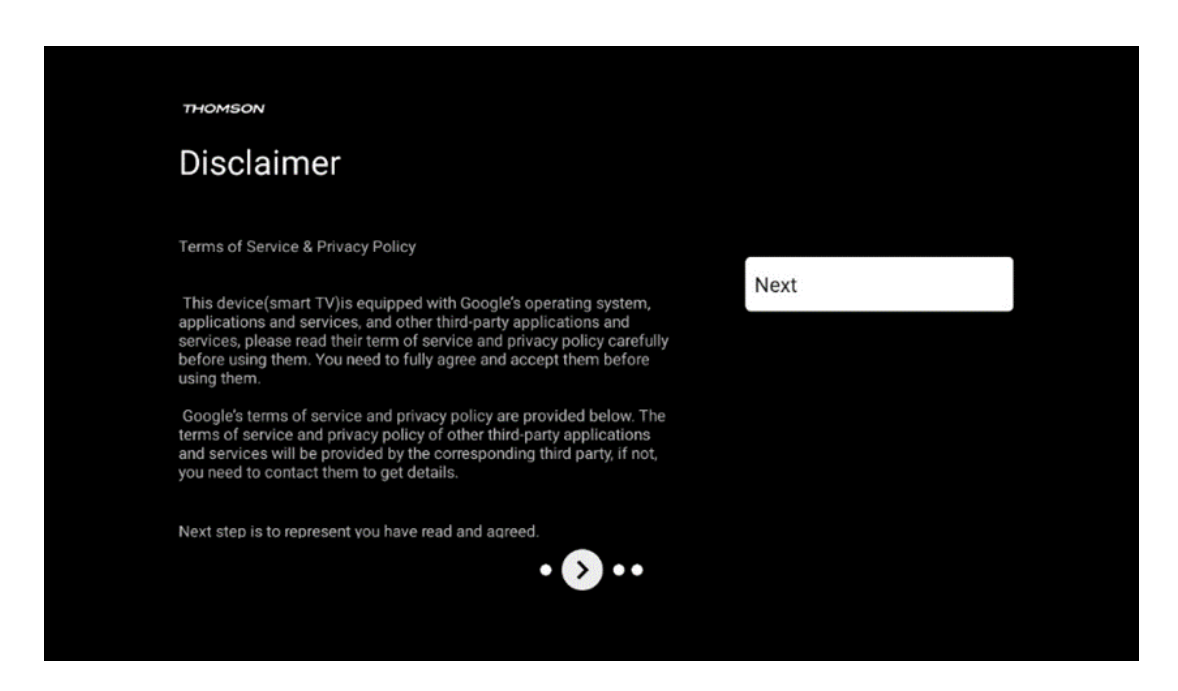

Молиме внимателно прочитајте ги Условите на услугата и Политиката за приватност и ги прифатете со кликнување на Следни.

#### Е.Д Поставување на основна телевизија

Ако сакате да го користите телевизорот само за да гледате ТВ или да слушате радио програми преку земна антена, кабелска или сателитска антена и ако не сакате да го поврзете телевизорот со интернет, така што можете да гледате видео содржини од стриминг апликации како Youtube или Netflix.

#### Е.Д.АИзберете Wi-Fi мрежа

Ако не сакате да гледате содржини од стриминг сервиси како Netflix или YouTube, изберете опција Прескокни на крајот од листата на достапни Wi-Fi мрежи.

#### Е.Д.БИзбор на регион или земја

Изберете земја во која се наоѓате за да ја извршите инсталацијата правилно. Ова е важно бидејќи достапноста во Google Play продавницата и постапката за инсталација на многу апликации зависи од географската локација. Ова е причината зошто одредени апликации се достапни за една земја, а не за други.

| Where are you?<br>We will provide you with the local time, climate and | Austria     |
|------------------------------------------------------------------------|-------------|
| We will provide you with the local time, climate and more information  |             |
|                                                                        | Afghanistan |
| Country/Region                                                         | Algeria     |
|                                                                        | Andorra     |
|                                                                        | Angola      |
|                                                                        | Australia   |

#### Е.Д.ВОдрицање од одговорност

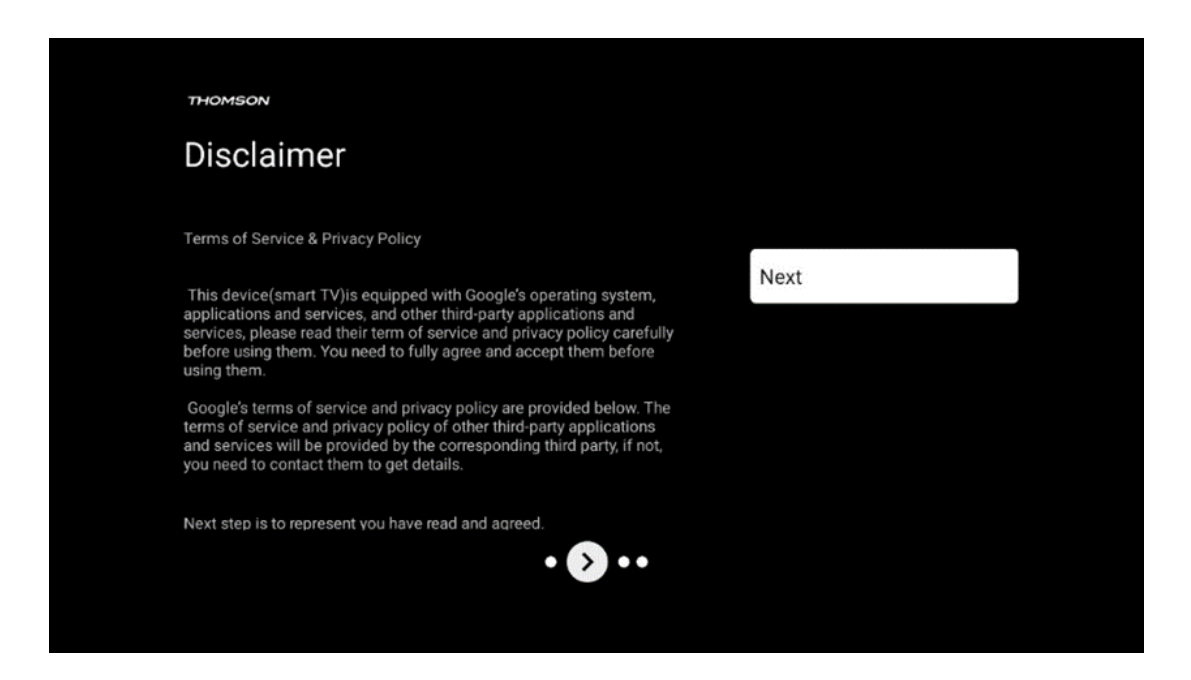

Молиме внимателно прочитајте ги Условите на услугата и Политиката за приватност и ги прифатете со кликнување на Следни.

#### Е.Е Родителска контрола

Во првиот процес на инсталација ќе можете да креирате родителска контрола со користење на опцијата "Детски карактеристики" или подоцна во секое време во "Поставки" > "Сметки и пријавување" мени > "Додај дете". Овде можете да поставите профил за вашите деца на Google TV, давајќи им пристап само до избрани, пријателски за

деца апликации, и можете да утврдите до кои од претходно инсталираните апликации на телевизорот децата можат да пристапат.

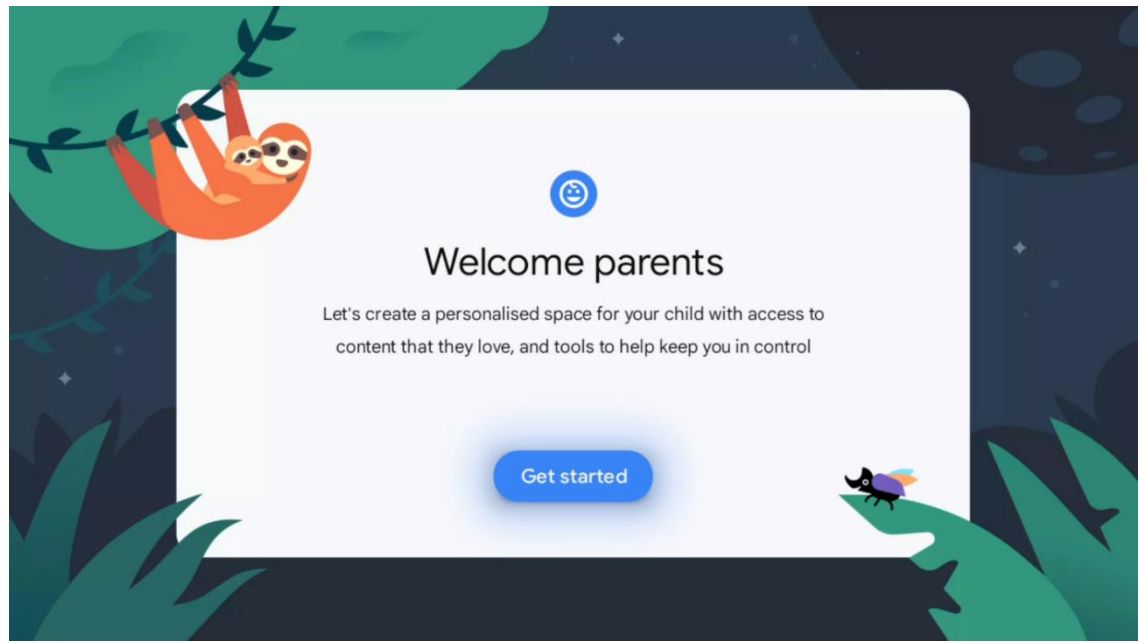

За да креирате профил на дете или да додадете друг профил на дете, следете ги чекорите за инсталација и инструкциите на екранот. За време на процесот на инсталација, Гугл исто така ќе биде информиран за карактеристиките на профилот на детето.

## Ж Инсталација на канали

Изберете тип на ТВ прием за да инсталирате ТВ/радио канали. Достапни се опциите за прием Копнена воздушна, Кабелска и Сателитска. Истакнете ја опцијата за прием на ТВ сигнал и притиснете **ОК** или кликнете на копчето за десна насока за да продолжите.

Ако изберете Прескокни скенирање, можете да го завршите првиот процес на инсталација на телевизорот без инсталирање на ТВ каналите. Потоа можете да ги инсталирате ТВ каналите во менито за поставување на телевизорот.

| THOMSON              |   |           |  |
|----------------------|---|-----------|--|
| Channel installation |   | Antenna   |  |
| Tuner mode           |   | Cable     |  |
|                      |   | Satellite |  |
|                      |   | Skip      |  |
|                      |   |           |  |
|                      |   |           |  |
| •• > •               | • |           |  |
|                      |   |           |  |
|                      |   |           |  |

## Ж.А Режим на тјунер

#### Ж.А.А Антена

Ако е избрана опцијата Антена, телевизорот ќе пребарува дигитални копнени и аналогни емитувања. На следниот екран ја истакнете опцијата Скенирање и притиснете **OK** за да го започнете пребарувањето или изберете Прескокни Скенирање за да продолжите без да извршите пребарување.

**Скенирање на операторот:** Ако е достапно, достапните кабелски оператори ќе бидат наведени на екранот. Обележете го посакуваниот оператор и притиснете **ОК.** Изберете Старт и притиснете **ОК** за да го извршите скенирањето на каналот.

| THOMSON              |                    |
|----------------------|--------------------|
| Channel installation | Digital            |
| Туре                 | Analogue           |
|                      | Digital + Analogue |
|                      | Back               |
|                      | Skip               |
|                      |                    |
| •• 🔊 •               |                    |
|                      |                    |

## Ж.А.Б Кабел

Ако е избрана опцијата Кабел, телевизорот ќе бара дигитални кабелски канали.

Во повеќето кабелски канали се достапни само дигитални канали. Изберете Digital за да го продолжите скенирањето.

| THOMSON              |        |           |  |
|----------------------|--------|-----------|--|
| Channel installation |        | Antenna   |  |
| Tuner mode           |        | Cable     |  |
|                      |        | Satellite |  |
|                      |        | Skip      |  |
|                      |        |           |  |
|                      |        |           |  |
|                      | •• 🔊 • |           |  |
|                      |        |           |  |

**Скенирање на операторот**: Ако е достапно, кабелските оператори ќе бидат наведени на екранот. Обележете го посакуваниот оператор и притиснете **ОК.** Изберете Старт и притиснете **ОК** за да го извршите скенирањето на каналот.

| Digital Setup |                                                  |
|---------------|--------------------------------------------------|
|               |                                                  |
|               |                                                  |
|               |                                                  |
| You can se    | elect only one operator from the following list. |
|               | Magenta                                          |
|               | • Others                                         |
|               |                                                  |
|               |                                                  |
|               |                                                  |

**Други**: Изберете опција Други ако вашиот кабелски оператор не е на листата или ако вашият телевизор е поврзан со локален кабелски систем. Изберете тип на скенирање и притиснете **ОК** за да ги прикажете опциите за скенирање.

**Целосно скенирање:** Автоматско целосно пребарување го пребарува целиот фреквентен опсег; ова треба да биде избрано ако не сите канали се пронајдени за време на мрежното пребарување.

**Брзо скенирање**: Ќе започне брзо пребарување, кое ќе ги донесе каналите во претходно подреден редослед. Со овој тип на пребарување, потребно е да се внесе мрежниот идентификатор и централната фреквенција.

**Мрежно скенирање:** Со мрежно пребарување, се пренесува целосна и ажурирана листа на канали на провајдерот, така што приемникот ги препознава сите канали, што е преферирано за кабелските телевизиски оператори. Со овој тип на пребарување, потребно е да се внесе барем мрежниот идентификатор.

| Digital Setup |           |              |  |
|---------------|-----------|--------------|--|
|               |           |              |  |
|               | Scan Type | Full Scan    |  |
|               |           | Quick Scan   |  |
|               |           | Network Scan |  |
|               |           |              |  |
|               |           |              |  |
|               |           |              |  |
|               |           |              |  |
|               |           |              |  |
|               |           |              |  |
|               |           |              |  |
|               |           |              |  |
|               |           |              |  |

Изберете Прескокни скенирање за да продолжите без извршување на пребарување.

#### Ж.А.В Сателит

## Забелешка за инсталација на сателитски канали за Томсон телевизори инсталирани во Австрија или Германија:

Нашите Томсон телевизори имаат функција за сателитски канали, која може да се избере и изврши само за време на првичната инсталација на телевизорите. Оваа функција е достапна само ако Австрија или Германија биле избрани како земји за инсталација за време на првичната инсталација.

Оваа функција ќе се изврши само за време на првичната инсталација на телевизорот кога ќе ги инсталирате сателитските канали.

| THOMSON              |        |           |
|----------------------|--------|-----------|
| Channel installation |        | Antenna   |
| Tuner mode           |        | Cable     |
|                      |        | Satellite |
|                      |        | Skip      |
|                      |        |           |
|                      |        |           |
|                      | •• 🔊 • |           |
|                      |        |           |

За да го активирате, следете ги чекорите за инсталација подолу:

- А. Меню на тјунер изберете Сателит како опција за инсталација.
- Б. Избор на сателитски канали
- В. Притиснете **ОК** копче за да го потврдите изборот.

| THOMSON              |                           |
|----------------------|---------------------------|
| Channel installation | Satellite Channels Preset |
| Туре                 | Digital                   |
|                      | Back                      |
|                      | Skip                      |
|                      |                           |
|                      |                           |
| •• 🔊 •               |                           |
|                      |                           |

#### Сателитска инсталација

Изберете опција за инсталација Digital за да продолжите со инсталацијата на сателитските канали.

#### М7 оператори

Операторите на М7 се платена телевизија оператори кои нудат културно-јазични пакети за осум земји: Холандија, Белгија, Германија, Австрија, Чешка, Словачка, Романија и Унгарија.

| Operator Setup |                                                   |
|----------------|---------------------------------------------------|
|                |                                                   |
|                |                                                   |
|                |                                                   |
|                | select only one operator from the following list. |
|                | M7 operators                                      |
|                | ORF                                               |
|                | SkyD                                              |
|                | <ul> <li>Others</li> </ul>                        |
|                |                                                   |
|                |                                                   |
|                |                                                   |
|                |                                                   |

Ако телевизорот е поврзан со сателитски систем за прием на повеќе сателити, изберете Да и притиснете **ОК** за да продолжите.

Ако сте поврзани на сателитски систем со сателитски прием, изберете Не и ги следете инструкциите за инсталација на екранот.

| Operator Setup |                                         |          |  |
|----------------|-----------------------------------------|----------|--|
|                |                                         |          |  |
|                |                                         |          |  |
|                |                                         |          |  |
|                | Do you have any DiSEqC device connected | l to TV? |  |
|                |                                         | NO YES   |  |
|                |                                         |          |  |
|                | Others                                  |          |  |
|                |                                         |          |  |
|                |                                         |          |  |
|                |                                         |          |  |
|                |                                         |          |  |

За да извршите автоматско откривање на DiSEqC портата, притиснете жолто копче на далечинското управуваче и потоа притиснете сино копче за да го започнете скенирањето на каналот.

| Auto DiSEqC                                       |             |                |            |  |
|---------------------------------------------------|-------------|----------------|------------|--|
| 2                                                 |             |                | 2          |  |
| 19.2E                                             |             |                | 23.5E      |  |
| Astra 1                                           |             |                | Astra 3    |  |
|                                                   | LNB1        | LNB2           |            |  |
|                                                   | LNB3        | LNB4           |            |  |
| 6.4                                               |             |                | 6.         |  |
|                                                   | 111         |                |            |  |
| 12.05                                             |             |                | 24 514     |  |
| Hotbird 1                                         |             |                | Intelsat 3 |  |
|                                                   |             |                | interest e |  |
| (Navigate the color buttons by pressing right key | )           |                |            |  |
| 🛑 Back 🦰 Manual Scan 🛛                            | Auto DiSEqC | Start FastScan |            |  |
|                                                   |             |                |            |  |

| M7 Fast Scan |                     |  |
|--------------|---------------------|--|
|              |                     |  |
|              |                     |  |
|              |                     |  |
|              | Programmes Found: 0 |  |
| _            |                     |  |
|              | Searching           |  |
|              |                     |  |
|              |                     |  |
|              |                     |  |

Ако сакате да го откажете тековното пребарување, притиснете **копче Назад**. Каналите кои веќе се пронајдени ќе бидат зачувани во листата на канали. Кога првичното подесување е завршено, резултатите ќе бидат прикажани. Притиснете **ОК** за да го завршите поставувањето.

#### Инсталација на локален сателитски оператор

Ако е достапно, изберете оператор од листата за вашата локација на инсталација. Каналите ќе бидат сортирани според LCN каналот за сортирање на избраниот оператор.

#### Други

Изберете ја опцијата за инсталација ако сакате да ги програмирате сателитските канали поединечно.

Екранот на телевизорот е поделен во три колони. Притиснете копчиња нагоре/надолу и лево/десно на далечинското управуваче за да се движите низ колоните.

**Прва колона - Сателит:** Изберете го претпочитаниот сателит од листата и го избери ОК копчето.

| Satellite Tune                  |                     |                                                 |     |
|---------------------------------|---------------------|-------------------------------------------------|-----|
|                                 |                     |                                                 |     |
| Satellite                       | Transponder         | Astra 1KR/1L/1M/1N                              |     |
|                                 | 🗌 001 10758 V 22000 | LNB Type 09750/1060                             | 00  |
| 23 Ku_Eutelsat 10A 10.0E        |                     | LNB Power Au                                    |     |
| 24 Ku_Hotbird 13B/13E/13G 13.0E | 002 10773 H 22000   |                                                 |     |
|                                 | 🗌 003 10788 V 22000 | Unicable C                                      | ff  |
| 25 Ku_Euteisat 16A 16.0E        | 004 10803 H 22000   |                                                 |     |
| 26 Ku_Amos 17 17.0E             |                     |                                                 |     |
| 27 Ku Astra 1KR/11 /1M/1N 19 2F | 005 10818 V 22000   |                                                 |     |
|                                 | 006 10832 H 22000   |                                                 |     |
| 28 Ku_Eutelsat 21B 21.5E        |                     | Toneburst Nor                                   |     |
| 29 Ku_Astra 3B 23.5E            | 007 10847 V 22000   | DiSEqC1.0 LNE                                   | 31  |
|                                 | 🗌 008 10876 V 22000 | DiSEqC1.1 Nor                                   |     |
| 30 Ku_Eshail 1 25.5E            |                     |                                                 |     |
| 31 Ku_Eshail 2 26.0E            | 009 10891 H 22000   |                                                 |     |
|                                 | 🗌 010 10906 V 22000 |                                                 |     |
| Signal Level                    |                     |                                                 |     |
| Signal Quality                  |                     | 100                                             |     |
| Delete Edit Ad                  | dd Scan             | (Navigate the color buttons by pressing right k | ev) |
|                                 |                     |                                                 |     |

**Транспондер**: Изберете и означете поединечни транспондери од листата ако не сакате да го скенирате целиот сателит, туку само одредени транспондери.

| Satellite Tune                   |                     |                                    |                         |
|----------------------------------|---------------------|------------------------------------|-------------------------|
| Satellite                        | Transponder         | Astra 1KR/1L/1M/1N                 |                         |
|                                  | 🗌 001 10758 V 22000 | LNB Type                           | 09750/10600             |
| 23 Ku_Eutelsat 10A 10.0E         |                     | LNB Power                          |                         |
| 24 Ku_Hotbird 13B/13E/13G 13.0E  | 002 10773 H 22000   | 22KHz                              |                         |
| 25 Ku Euteleat 164 16 0E         | 🗌 003 10788 V 22000 | Unicable                           | Off                     |
|                                  | ✓ 004 10803 H 22000 | IF Freq                            |                         |
| 26 Ku_Amos 17 17.0E              |                     | SatPosition                        |                         |
| 📝 27 Ku_Astra 1KR/1L/1M/1N 19.2E | ≥ 005 10818 V 22000 | Enable Protected Pin               |                         |
| 09 Ku Estelent 218 21 55         | 🗌 006 10832 H 22000 | Tonchurat                          |                         |
| 26 Ku_Eutersat 216 21.5E         | ✓ 007 10847 V 22000 | Diseact 0                          |                         |
| 29 Ku_Astra 3B 23.5E             |                     | DiseqC1.0                          | None                    |
| 30 Ku_Eshail 1 25.5E             | 008 10876 V 22000   | DisEquiti                          |                         |
|                                  | 🗌 009 10891 H 22000 |                                    |                         |
| 31 Ku_Eshall 2 26.0E             | 010 10906 V 22000   |                                    |                         |
|                                  |                     | 1                                  | 00                      |
|                                  |                     |                                    |                         |
|                                  | td Scan             | (Navigate the color buttons by pr  | uu<br>assina riaht kav) |
| Edit                             |                     | (Navigate the color buttons by pre | issing right key)       |

**Трета колона – Карактеристики на приемот:** Поставете карактеристики за прием на сателитот што го изберете, на пример Unicable On / Off или DiSEqC позиција на избраниот сателит. По дифолт, оваа колона е поставена на единечен сателитски прием.

| Satellite Tune                  |                     |                  |                  |
|---------------------------------|---------------------|------------------|------------------|
| Satellite                       | Transponder         | Ast              | tra 1KR/1L/1M/1N |
|                                 | 🗌 001 10758 V 22000 | LNB Type         | 09750/10600      |
| 23 Ku_Eutelsat 10A 10.0E        |                     | LNB Power        |                  |
| 24 Ku_Hotbird 13B/13E/13G 13.0E | 002 10773 H 22000   |                  |                  |
| 25 Ku Eutoloot 164 16 05        | 🗌 003 10788 V 22000 | Unicable         | Off              |
|                                 | 004 10803 H 22000   |                  |                  |
| 26 Ku_Amos 17 17.0E             |                     |                  |                  |
| 27 Ku_Astra 1KR/1L/1M/1N 19.2E  | 005 10818 V 22000   |                  |                  |
|                                 | 🗌 006 10832 H 22000 |                  |                  |
| 28 Ku_Eutelsat 21B 21.5E        | 007 10847 V 22000   | Toneburst        | None             |
| 29 Ku_Astra 3B 23.5E            | 007 10847 9 22000   | DISEqC1.0        | None             |
| 30 Ku Eshail 1 25 5E            | 🗌 008 10876 V 22000 | DISEQUIT         | LNB1             |
|                                 | 009 10891 H 22000   |                  | LNB2             |
| 31 Ku_Eshail 2 26.0E            |                     |                  | LNB3             |
|                                 | 010_10906_V_22000   | I                | LNB4             |
| Signal Level                    |                     |                  |                  |
| Signal Quality                  |                     |                  |                  |
| Delete Edit Ac                  | ld Scan             | (Navigate the co |                  |

#### Забелешка: Функционалноста на копчињата за боја е означена на дното на екранот.

Притиснете црвено копче за да избришете сателит или сателитски транспондер од листата. Притиснете зелено копче за да уредите сателит или сателитски транспондер од листата. Притиснете жолто копче за да додадете сателити или сателитски транспондери. Притиснете сино копче за да започнете пребарување на сателитски преноси од сателит или од еден сателитски транспондер.

Забелешка: Ако нивото и квалитетот на сигналот не се прикажани за избраниот сателит, користете копчиња за насочување за да изберете друг сателитски транспондер од листата во втората колона за да го потврдите сателитскиот прием. Овој чекор може да биде потребен ако првиот транспондер во листата е неактивен. За да продолжите со пребарувањето на целиот сателит, отстранете селекцијата на избраните транспондери и притиснете сино копче за да го започнете пребарувањето.

Кога ќе завршите со инсталирањето на сателитските канали, можете да инсталирате други тјунери ако вашият телевизор е исто така поврзан со антена или кабелска телевизија.

| THOMSON              |        |           |
|----------------------|--------|-----------|
| Channel installation |        | Antenna   |
| Tuner mode           |        | Cable     |
|                      |        | Satellite |
|                      |        | Skip      |
|                      |        |           |
|                      |        |           |
|                      | •• • • |           |
|                      |        |           |

## 3 Проверка на поставките

Молиме потврдете ги поставувањата на режимот на тјунер во системските поставувања. Ако сакате да ја смените земјата/регионот или типот на инсталација на каналот, обележете ја соодветната опција на менито и притиснете **ОК.** Погледнете го претходниот параграф за инсталација за да ги поставите поставувањата.

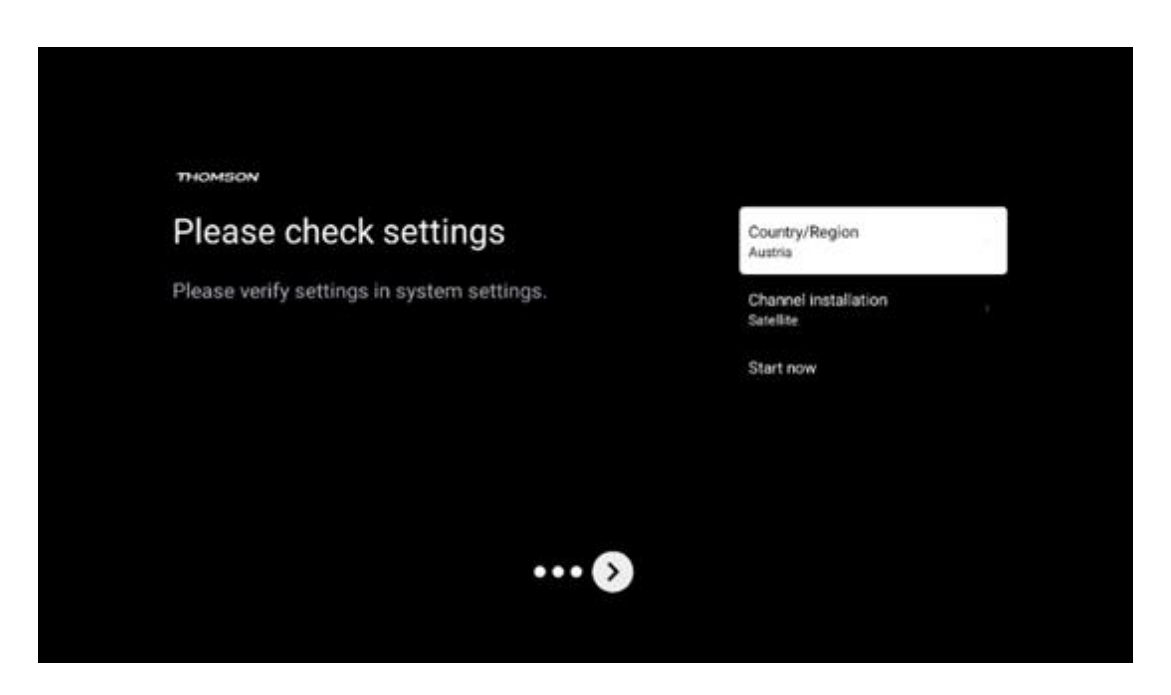

Ако поставувањата за инсталација се поставени правилно, притиснете Старт сега за да продолжите со конечната инсталација,

Ве молам, чекајте телевизорот да го заврши процесот на поставување. Ова може да трае неколку минути. Ова време е потребно за да се заврши конечната инсталација во зависност од избраните поставувања.

| Setting up your Google |  |
|------------------------|--|
| TV                     |  |
| 22% complete           |  |
|                        |  |
|                        |  |

## И Почетна страница

Почетниот екран е централен дел на вашиот телевизор. Од почетниот екран можете да ја лансирате било која инсталирана апликација, да ја лансирате апликацијата во живо за да гледате ТВ преноси, да гледате филм од различни апликации за стриминг или да се префрлите на уред поврзан на HDMI портата. Исто така, можете да излезете од работата на било која апликација во секое време и да се вратите на почетниот екран со притискање на копчето Home на далечинскиот управувач.

Во првиот ред, содржината на стриминг апликациите инсталирани на телевизорот ќе бидат предложени според критериумите за пребарување во историјата на пребарувањето. Тука, исто така, ќе го најдете директниот избор на последната избрана ТВ влезна конекција. Во оваа линија, на првата позиција, исто така, ќе го најдете кутијата за избор со последниот влезен извор, ако HDMI CEC контролната функција е вклучена на овој уред.
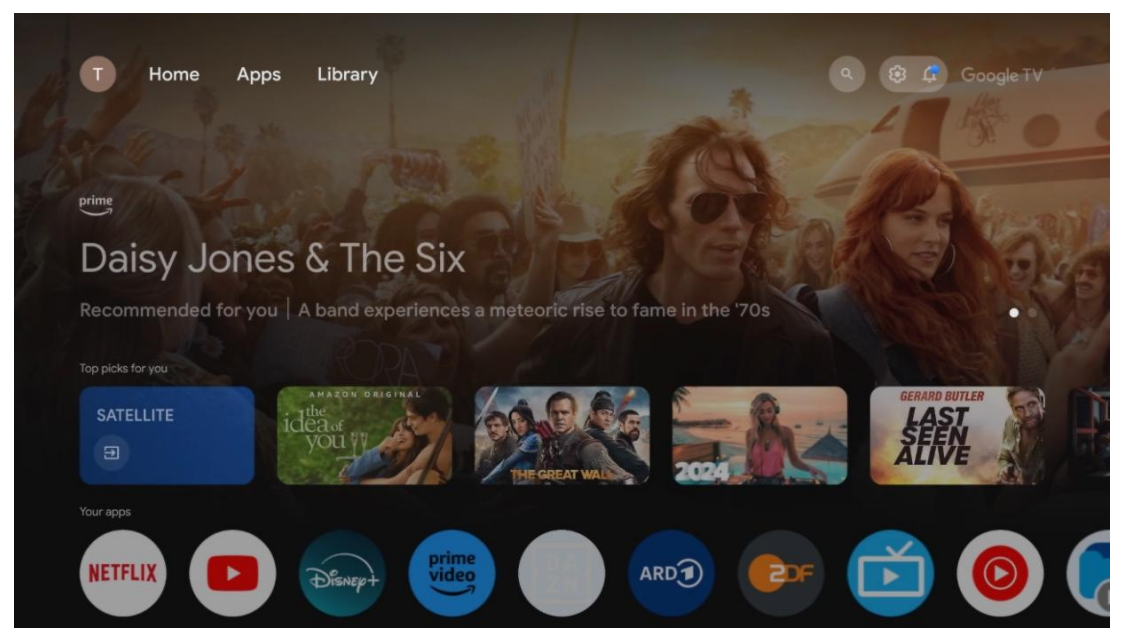

**Забелешка**: Во зависност од поставувањата на телевизорот и изборот на земја за време на првичното поставување, почетното мени може да содржи различни елементи.

Вториот ред (Вашите апликации) е редот на апликации. Најважните апликации за стриминг сервиси како што се Netflix или YouTube, како и ТВ во живо и MMP (мултимедијален плеер) може да се најдат овде.

Изберете апликација со насочувачки копчиња на далечинскиот управувач и го потврдете својот избор со **ОК** копчето за да ја стартувате избраната апликација.

Изберете апликација и притиснете и задржите **ОК** копче за да ја избришете избраната апликација од редот на фаворити, да ја преместите на нова позиција или да ја лансирате.

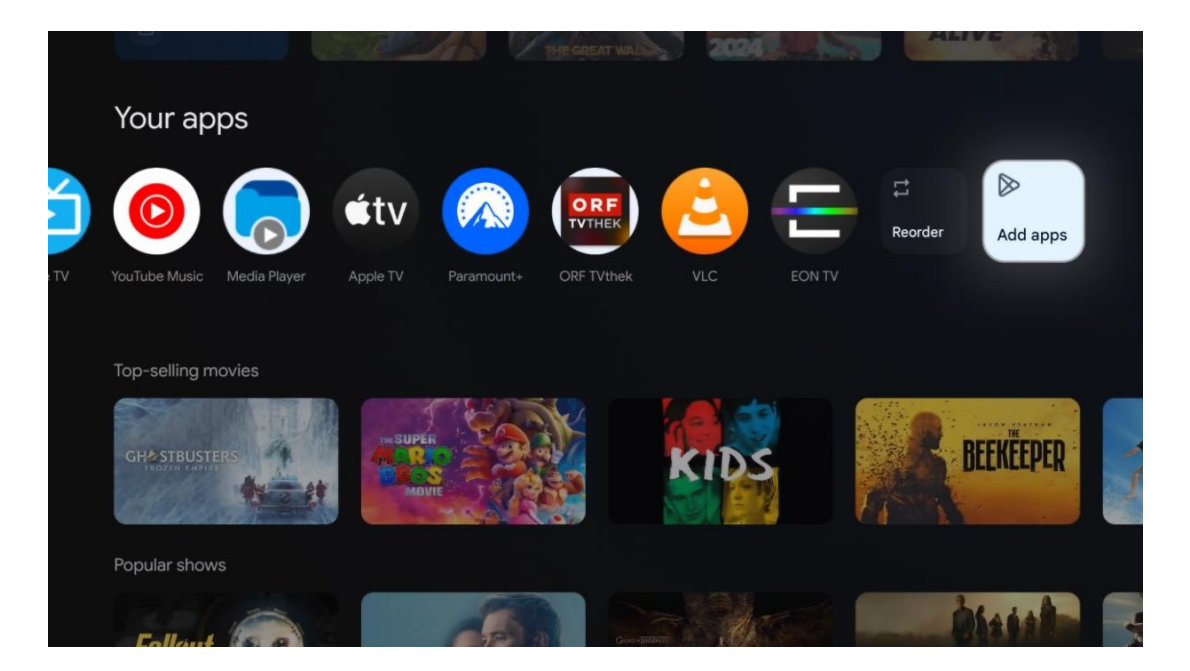

На претпоследната и последна позиција во овој ред ќе најдете кутии со опциите Преуредување и Додавање на апликации. Изберете ги овие опции за да ги преуредите апликациите во овој ред или да додадете нова апликација во овој ред Омилени апликации.

Работата на ТВ апликацијата во живо и мултимедијалниот плеер е објаснета во посебно поглавје на менито.

Подолу на почетниот екран ќе најдете дополнителни канали прикажани по жанр или категорија на стриминг содржина.

# И.АПрофил на Google

Дојдете до иконата на вашиот профил во горниот лев агол и притиснете **ОК.** Обележете ја иконата на профилот и притиснете **ОК.** 

Овде можете да ги промените поставувањата на профилот, да додадете нови сметки на Google или да управувате со веќе постоечки сметки.

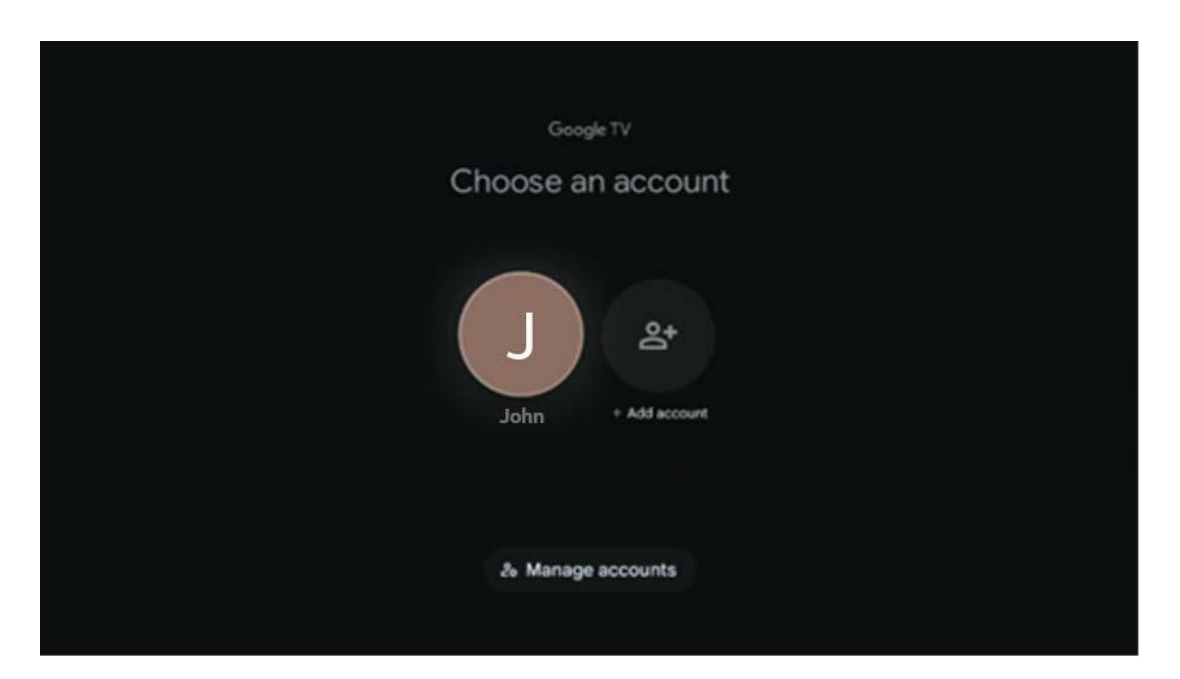

# И.БАпликации

Изберете таб Апликации на почетниот екран за да ги прикажете апликациите инсталирани на телевизорот. За да инсталирате апликација, отидете на лентата за пребарување и го напишете името на апликацијата. Ова ќе започне пребарување во Google Play продавницата.

| N Home Apps Library         | Google TV              |   |
|-----------------------------|------------------------|---|
| Disnep+                     | prime video            |   |
| NETFLIX YouTube             | prime video RIT L + ZN | А |
| 🦅 Search for apps and games |                        |   |

## И.ВБиблиотека

Изберете јазичето Библиотека на почетната страница за да ја пуштате стриминг содржината што веќе сте ја купиле или изнајмиле на телевизорот или мобилните уреди како што е мобилниот телефон или таблет со користење на вашата сметка на Google.

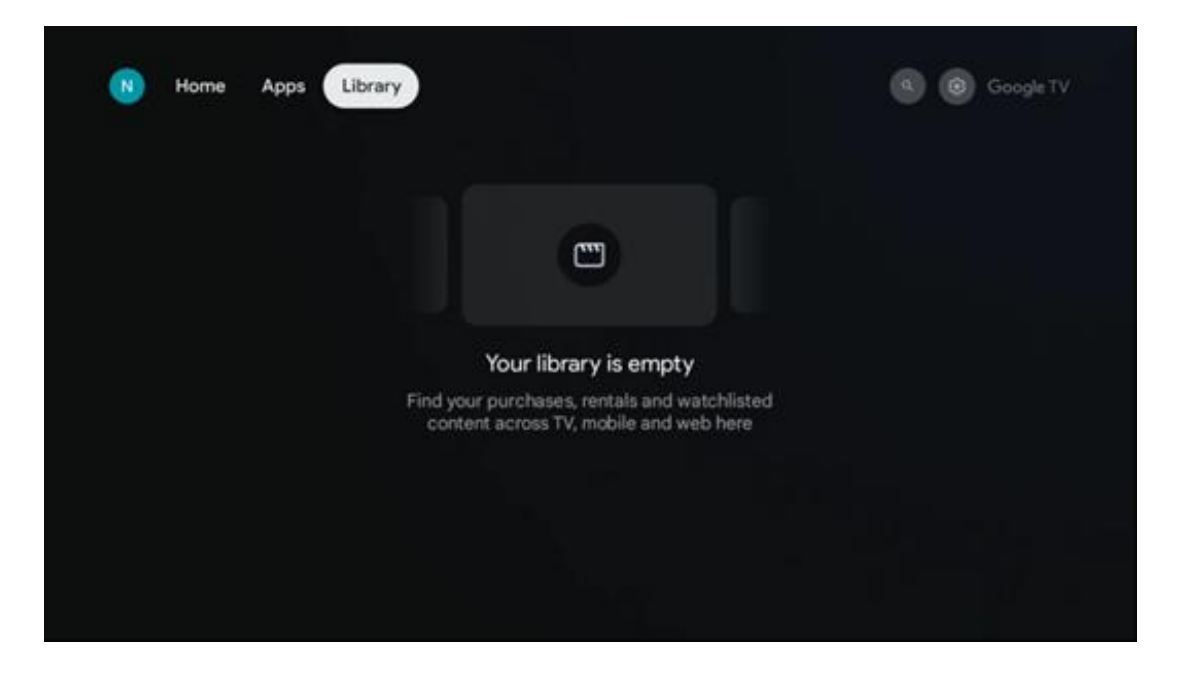

# И.Г Пребарување на Google TV

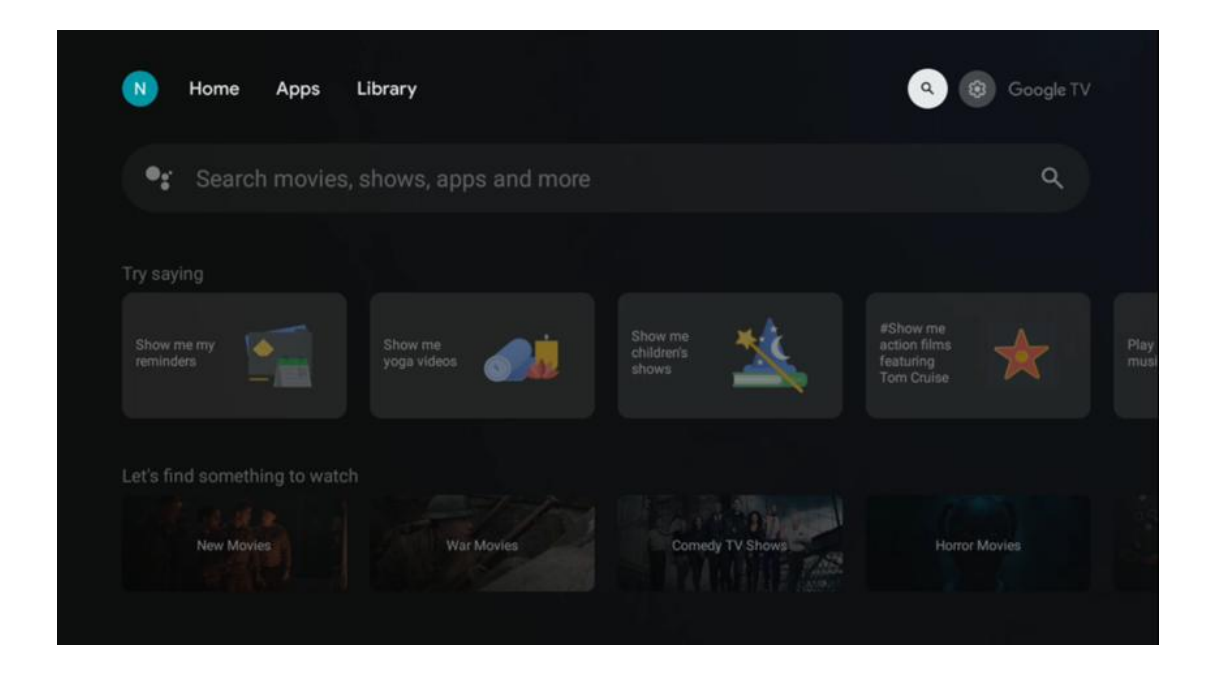

Алатките за пребарување се наоѓаат во горниот десен дел на екранот. Можете или да внесете збор за да започнете пребарување со помош на виртуелната тастатура или да пробате гласовно пребарување со помош на микрофонот вграден во вашиот далечински управувач. Поместете го фокусот на саканата опција и притиснете **ОК** за да продолжите.

Гласовно пребарување – Притиснете иконата на микрофонот за да ја започнете функцијата за гласовно пребарување. Полето за гласовно пребарување на Google се појавува на врвот на екранот. Поставете го вашето прашање на Гугл и телевизорот ќе ви одговори. За локални термини за пребарување важно е јазикот на менито на телевизорот да биде поставен на локалниот јазик.

Пребарување на тастатура – Изберете лентата за пребарување и притиснете **ОК.** Виртуелната гугл тастатура ќе се појави на екранот. Напишете прашање на кое сакате да одговорите.

| •: | Press the mic b | utton t | o spe          | eak                   |       |                       |     |                |   |    |                         |  | م |  |
|----|-----------------|---------|----------------|-----------------------|-------|-----------------------|-----|----------------|---|----|-------------------------|--|---|--|
|    |                 |         |                |                       |       |                       |     |                |   |    |                         |  |   |  |
|    |                 |         |                |                       |       |                       |     |                |   |    |                         |  |   |  |
|    |                 |         |                |                       |       |                       |     |                |   |    |                         |  |   |  |
|    |                 |         |                |                       |       |                       |     |                |   |    |                         |  |   |  |
|    |                 | Q       | W <sup>2</sup> | <b>E</b> <sup>3</sup> | $R^4$ | <b>T</b> <sup>5</sup> | Y 6 | U <sup>7</sup> | 8 | 0° | <b>P</b> <sup>°</sup>   |  |   |  |
|    |                 | А       | S              | D                     | F     | G                     | Н   | J              | К | L  |                         |  |   |  |
|    |                 | •       | Ζ              | Х                     | С     | ۷                     | В   | Ν              | М |    | $\overline{\mathbf{x}}$ |  |   |  |
|    |                 |         | •              | •                     |       |                       |     |                |   | C  | λ,                      |  |   |  |

# И.Д Известување

Копчето за известување се појавува само кога има едно или повеќе непрочитани известувања. За да ги проверите, молиме отидете на иконата за поставувања, која ќе го отвори подменито. На дното на подменито, ќе можете да ги најдете сите најнови известувања.

| N Home Apps Li                | ibrary | Mon. 06 May<br>10:19                          | 8                                           |
|-------------------------------|--------|-----------------------------------------------|---------------------------------------------|
| •: Search movies, s           |        | Screensaver                                   | Enputs                                      |
| Try saving                    |        | Picture                                       | B Sound                                     |
| What's next on my             |        | ⇔ Wi-Fi                                       | + Accessibility                             |
| calindar?                     |        | Intenso USB dr<br>Tap to set up               |                                             |
| Let's find something to watch |        | Set your 'powe<br>Choose what to d<br>your TV | r on' preferences<br>apley when you turn on |
| Action Movies                 |        | All notification                              |                                             |
|                               |        |                                               |                                             |

# К Поставувања

За да ја видите целосната листа на достапни поставувања, отидете на Почетниот екран, со притискање на копчето Почетниот екран. Кликнете на копчето Поставки во горниот десен агол.

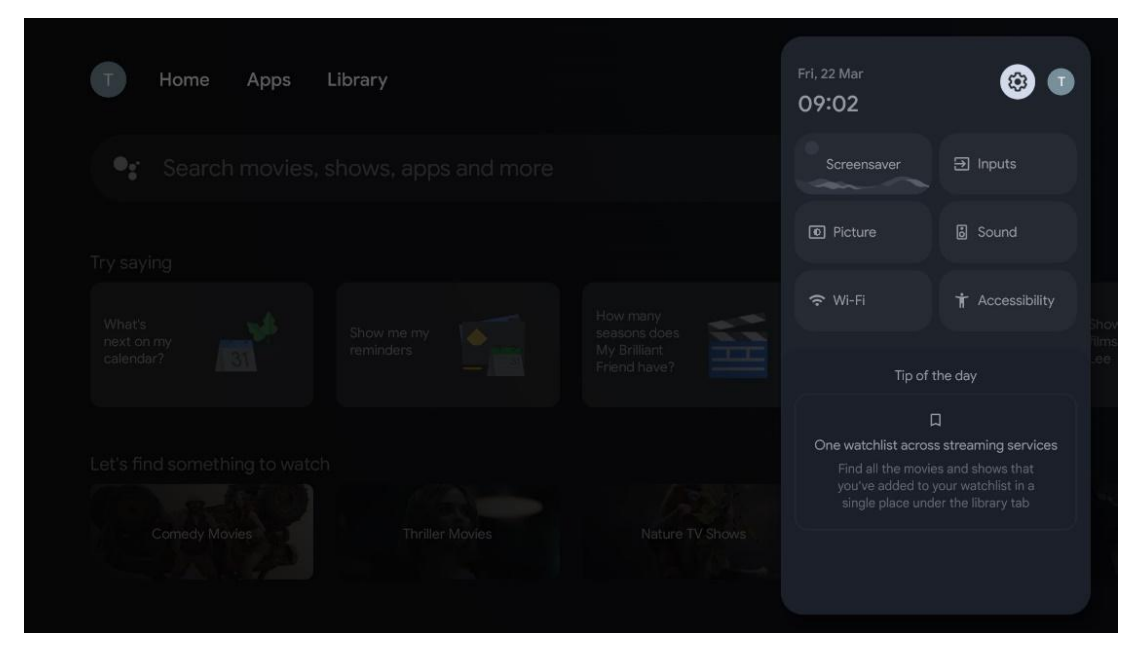

\* Горенаведените слики се само за референца, молиме погледнете на производот за детали.

## К.А Поставете го името на уредот

Во ова мени имате опција да го изберете името на вашиот телевизор од листата на предложени имиња. Исто така, можете да доделите прилагодено име за вашиот телевизор.

Ова е важно за работење на Chromecast функцијата, така што вашиот телевизор ќе биде идентификуван со точното име. Со доделување на името на телевизорот, вашиот телевизор, исто така, ќе биде правилно идентификуван во вашата домашна мрежа.

# К.Б Канали и влезови

Скенирајте за достапни канали и достапни влезови.

| Settings                                         | Channels and inputs |
|--------------------------------------------------|---------------------|
| Settings                                         |                     |
| GENERAL SETTINGS                                 | Channels            |
| Channels and inputs<br>Channels, external inputs | External Inputs     |
| Display and sound<br>Picture, screen, sound      |                     |
| Network and Internet<br>Ziggo43                  |                     |
| Accounts and sign-in                             |                     |
| 🤁 Privacy                                        |                     |
| HII Apps                                         |                     |

## К.Б.АКанали

Изберете Tuner Mode и притиснете **OK** за да продолжите. Потоа истакнете една од достапните опции: антена, кабел или сателит. Притиснете **OK** и потоа притиснете **Hазад** на далечинскиот управувач за да ги видите опциите за подесување. Во зависност од изборот на приемник, ќе има различни опции за подесување.

**Забелешка**: Пред скенирање за канали, може да се побара да го внесете ПИН кодот за да продолжите. Можете да го поставите ПИН кодот со отворање на апликацијата за ТВ во живо за прв пат. Ќе ви биде потребен овој ПИН код за различни ТВ функции, како повторно скенирање на канали, поставување на родителска контрола или ресетирање на телевизорот на фабрички поставувања. Алтернативно, може да биде побарано да поставите ПИН код по завршувањето на скенирањето на каналот во првичниот процес на инсталација.

**Забелешка**: Понатамошното мени за поставување е релевантно само ако последниот влез е сателит. За секој друг влез ќе има само скенирање на канали и виртуелна тастатура.

#### К.Б.А.АСкенирање на каналот

#### К.Б.А.А. Антена

Изберете Антена во подменито Режим на тјунер и притиснете копче Назад за да се вратите во менито за скенирање на канали.

Изберете подменито Сателитско Автоматско Скенирање или Антена Рачно Скенирање и притиснете **ОК.** Внесете го ПИН кодот за да продолжите со скенирањето на каналот.

- **Автоматско скенирање на антената**: Притиснете **ОК** копче на далечинското управуваче за да извршите автоматско пребарување на DVB-T/T2 канали.
- Рачно скенирање на антената: Изберете RF канал со помош на копчињата за десна / лева насока. Нивото на сигналот и квалитетот на сигналот на избраниот канал ќе бидат прикажани. Изберете Start Scan и притиснете OK за да го започнете скенирањето за избраниот RF канал. Најдените канали ќе бидат зачувани во листата на канали.
- **Ажурирање на скенирање (Автоматско скенирање на антената):** Притиснете **ОК** копче за да ја вклучите/исклучите функцијата за скенирање на ажурирање. Кога е вклучено, ќе ги ажурирате информациите за листата на канали со притискање на Антена Авто Скенирање.

| Channel Scan                    | Tuner Mode  |
|---------------------------------|-------------|
| Country/Region<br>Austria       | Antenna     |
| Tuner Mode<br>Antenna           | Cable       |
| Antenna Auto Scan               | O Satellite |
| Antenna Manual Scan             |             |
| Update Scan (Antenna Auto Scan) |             |
|                                 |             |
|                                 |             |

#### К.Б.А.А.Б Кабел

Изберете Кабел во подменито Режим на тјунер и притиснете копче Назад за да се вратите во менито за скенирање на канали.

Изберете подменито Автоматско скенирање на кабел или Рачно скенирање на кабел и притиснете **ОК.** Внесете го ПИН кодот за да продолжите со скенирањето на каналот.

| Channel Scan              | Tuner Mode |
|---------------------------|------------|
| Country/Region<br>Austria | O Antenna  |
| Tuner Mode<br>Cable       | Cable      |
| Cable Auto Scan           | Satellite  |
| Cable Manual Scan         |            |
|                           |            |
|                           |            |
|                           |            |

#### Кабелско автоматско скенирање

Изберете кабелски оператор или изберете Други и притиснете **ОК** копче на далечинското управуваче за да извршите автоматско пребарување на дигитални и аналогни DVB-C канали.

#### Скенирање на операторот

Опционално, DVB-C провајдерите на кабелска телевизија се наведени за време на почетната инсталација на каналот и на листата на операторот во поставувањата, во зависност од избраната земја.

#### Други

Ако примате DVB-C сигнал од непосветени провајдери на кабелска телевизија, изберете опција Други. Притиснете **OK** за да го започнете пребарувањето на каналот. Во менито за скенирање на канали, можете да изберете една од трите опции за пребарување на канали: Целосно, Напредно или Брзо.

- Целосно: Автоматско пребарување на сите достапни DVB-С канали.
- Напредно: Автоматско пребарување на сите достапни DVB-C канали. За оваа опција, потребно е да се внесат параметрите за прием на DVB-C провајдерот, фреквенцијата и мрежниот идентификатор. Со оваа опција за пребарување, каналите се сортирани од LCN на кабелските провајдери.

• **Брзо**: Автоматско пребарување на сите достапни DVB-С канали. Ова ќе ги пребарува сите достапни кабелски транспондери со стандардни симболи.

#### Рачно скенирање на кабелот

Притиснете **ОК** копче за да влезете во поставките за скенирање. Притиснете лево/десно копчиња за да го изберете бројот на каналот или фреквенцијата на која сакате да извршите рачно скенирање на еден DVB-C канал транспондер.

#### К.Б.А.А.В Сателит

•

# Забелешка за инсталација на сателитски канали за Томсон телевизори инсталирани во Австрија или Германија:

Нашите Томсон телевизори имаат функција за сателитски канали, која може да се избере и изврши само за време на првичната инсталација на телевизорите. Оваа функција е достапна само ако Австрија или Германија се избрани како инсталациони земји за време на првичната инсталација на телевизорот.

Оваа функција ќе се изврши само за време на првичната инсталација на телевизорот кога ќе ги инсталирате сателитските канали.

Изберете сателит во подменито на Tuner Mode и притиснете копче **Назад** за да се вратите во менито за скенирање на канали.

Изберете подменито Сателитско Автоматско Скенирање и притиснете **ОК.** Внесете го ПИН кодот за да продолжите со скенирањето на каналот.

| Channel Scan              | Tuner Mode |
|---------------------------|------------|
| Country/Region<br>Austria | Antenna    |
| Tuner Mode<br>Satellite   | Cable      |
| Satellite Auto Scan       | Satellite  |
|                           |            |
|                           |            |
|                           |            |
|                           |            |

Деталното објаснување за инсталацијата на сателитот може да се најде во поглавјето 7.3 од овој кориснички прирачник.

#### К.Б.А.Б Подесување на дигиталниот канал

#### К.Б.А.Б.А Поставување на титлови

| Digital Channel<br>Setup | Subtitle Setup                          |
|--------------------------|-----------------------------------------|
| Subtitle Setup           | orr<br>Primary Preferred Language       |
| Teletext Setup           | English<br>Secondary Preferred Language |
| Audio Setup              |                                         |
| LCN                      |                                         |
| Auto Service Update      |                                         |
| HbbTv Settings           |                                         |

- Поставување на превод: Поставете ја оваа опција како Исклучено, Основно или Оштетен слух. Ако е избран Оштетен слух, тоа обезбедува превод со дополнителни описи за глувите и гледачите со оштетен слух.
- Основен префериран јазик: Поставете еден од наведените јазици како прв дигитален јазик за превод.
- Секундарен префериран јазик: Поставете еден од наведените јазици како втор дигитален јазик за превод. Ако примарниот избран јазик во дигиталната опција за јазикот на титловите не е достапен, титловите ќе бидат прикажани со користење на оваа поставка.

| Digital Channel<br>Setup | Teletext Setup                    |
|--------------------------|-----------------------------------|
| Subtitle Setup           | English<br>Decoding Page Language |
| Teletext Setup           | West EUR                          |
| Audio Setup              |                                   |
|                          |                                   |
| Auto Service Update      |                                   |
| HbbTv Settings           |                                   |

К.Б.А.Б.Б Подесување на телетекст

- Префериран телетекст: Поставување на јазикот на телетекстот за дигитални емитувања.
- **Јазикот на страницата за декодирање:** Поставување на јазикот на страницата за декодирање за прикажување на телетекст.

| Digital Channel<br>Setup | Audio Setup                                 |
|--------------------------|---------------------------------------------|
| Subtitle Setup           | Spoken Subtitles                            |
| Teletext Setup           | Audio Format                                |
| Audio Setup              | Multi Channel<br>Primary Preferred Language |
| LCN                      | English<br>Secondary Preferred Language     |
| Auto Service Update      | German                                      |
| HbbTv Settings           |                                             |

К.Б.А.Б.В Аудио подесување

- Говорни преводи: Кога е вклучено, титловите исто така ќе се читаат гласно.
- Тип на звукот: Изберете опција Оштетен слух, ако телевизорот е наменет да се користи од лице со проблеми со слухот.

- Аудио формат: Изберете стерео или мултиканален, во зависност од поставувањето на аудио системот.
- Основен префериран јазик: Поставете една од наведените јазични опции како ваша прва аудио јазична преференција.
- Секундарен префериран јазик: Поставете една од наведените јазични опции како ваша втора аудио јазична преференција. Ако примарниот избран јазик во опцијата за аудио јазик не е достапен, аудиото ќе се пушта со користење на оваа поставка.

## К.Б.А.Б.Г LCN

Логичка нумерација на канали (LCN) во дигиталната телевизија доделува уникатен број на секој канал според информациите на провајдерот.

| Digital Channel     |  |
|---------------------|--|
| Setup               |  |
| Subtitle Setup      |  |
| Teletext Setup      |  |
| Audio Setup         |  |
| LCN                 |  |
| Auto Service Update |  |
| HbbTv Settings      |  |
|                     |  |

#### К.Б.А.Б.Д Автоматско ажурирање на сервисот

Со поставување на автоматско ажурирање на услугата на Вкл., телевизорот автоматски ќе се ажурира и ќе додаде нови дигитални канали или услуги.

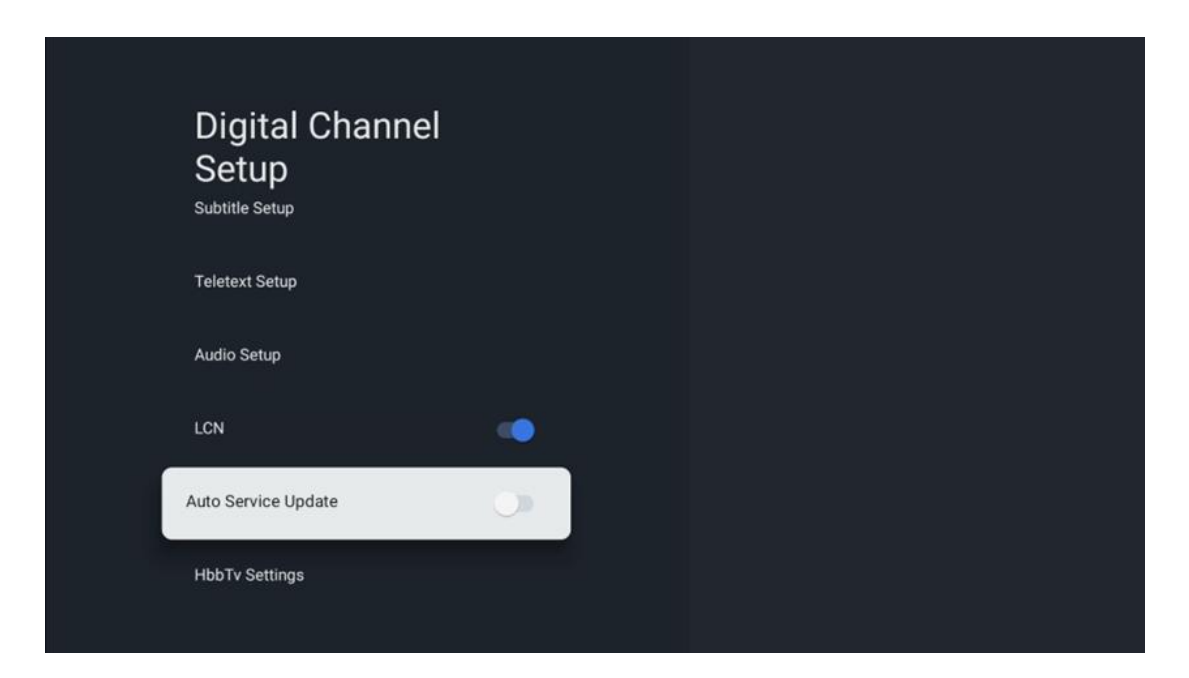

#### К.Б.А.Б.Е Поставувања на HbbTv

| Digital Channel<br>Setup<br><sup>Subtitle Setup</sup> | HbbTv Settings                   |
|-------------------------------------------------------|----------------------------------|
| Teletext Setup                                        | Do Not Tracking<br>Not Preferred |
| Audio Setup                                           |                                  |
| LCN                                                   |                                  |
| Auto Service Update                                   |                                  |
| HbbTv Settings                                        |                                  |

- Овозможи: Вклучете или исклучете HbbTV.
- **Do Not Tracking:** Кога е вклучено, го оневозможува следењето на каналите со функцијата HbbTV. Нормално, каналите ги следат вашите податоци само за рекламни цели.

# Channel Scan Digital Channel Setup EPG Favorite Channel Diagnostic Channel Organizer

#### К.Б.А.В Електронски програмски водич (EPG)

Со притискање **на ОК** на далечинскиот управувач, телевизорот ве пренасочува кон апликацијата Live TV и го отвора EPG. Искусете ја удобноста на функцијата Електронски Програмски Водич (EPG) на вашиот телевизор, што ви овозможува лесно да го прелистувате распоредот на каналите кои моментално се достапни во вашата листа на канали. Имајте на ум дека достапноста на оваа функција зависи од програмата.

Алтернативно, можете да пристапите до електронскиот програмски водич додека сте во ТВ режим во живо, со едноставно притискање на **ОК** копчето и потоа избирање на Програмски водич. За да се вратите на ТВ во живо, притиснете **копче Назад** на далечинскиот управувач.

Навигација низ програмскиот водич со помош на копчињата за насочување на далечинскиот управувач. Користете копчиња за насока нагоре/надолу или копчињата за програма +/- за да прелистувате низ каналите, и копчињата за десно/лево за да изберете саканиот настан на означениот канал. Детални информации како целосното име на настанот, почетокот и крајното време, датумот, жанрот и краток опис ќе бидат прикажани на дното на екранот, ако се достапни.

За повеќе информации во врска со истакнатиот настан, притиснете **ОК** копче. Изберете Преглед ако програмата е моментално во живо.

За да ги видите настаните од претходниот или следниот ден, едноставно притиснете црвено или зелено копче. За да додадете или отстраните канали до/од фаворити, едноставно притиснете жолти или сини копчиња соодветно. Овие функции се доделени на обоените копчиња на вашиот далечински управувач, ако се достапни. Погледнете на инструкциите на екранот за специфичните функции на секое копче.

Имајте на ум дека водичот нема да биде достапен ако ТВ влезниот извор е заклучен. Можете да го заклучите/отклучите влезниот извор со одење во Live TV Settings > TV Options > Channel Options > Parental Controls > Source Locked.

#### К.Б.А.Г Омилена

| Channels              | Favorite              |
|-----------------------|-----------------------|
| Channel Scan          | Add to Favorites      |
| Digital Channel Setup | Remove from Favorites |
| EPG                   |                       |
| Favorite              |                       |
| Channel Diagnostic    |                       |
| Channel Organizer     |                       |
| Virtual Keyboard      |                       |

## К.Б.А.Г.А Додај во омилени

Додадете ги вашите најгледани или омилени канали на листата на омилени со следење на следните чекори:

- На почетниот екран изберете апликација Live TV и притиснете **OK** за да ја отворите или притиснете **копче Live TV** на далечинското управуваче
- Изберете канал кој сакате да го додадете
- Притиснете копче **за поставување** на далечинското управуваче и преминете кон Канали и влезови > Канали > омилени
- Изберете Додавање во фаворити и изберете на која листа да го додадете овој канал.

Алтернативно, можете да додадете канали на вашата листа на омилени во менито на апликацијата за ТВ во живо. Ве молам, погледнете во поглавјето 11.2.2.

Забелешка: Можете да додадете ист канал на повеќе листи на фаворити.

За да ги видите вашите омилени листи, видете го поглавјето 11.2.4.

#### К.Б.А.Г.Б Отстрани од Омилени

Отстранете канали од листата на омилени со следење на следните чекори:

- На почетниот екран изберете апликација Live TV и притиснете **OK** за да ја отворите или притиснете копче Live TV на далечинското управуваче
- Изберете канал кој сакате да го избришете
- Притиснете копче **за поставување** на далечинското управуваче и преминете кон Канали и влезови > Канали > омилени
- Изберете Отстрани од омилени и изберете од која листа да го избришете овој канал.

Алтернативно, можете да ги избришете каналите од листата на омилени во менито на апликацијата за ТВ во живо. Ве молам, погледнете во поглавјето 11.2.3.

**Забелешка**: Ако имате ист канал во повеќе листи на фаворити, отстранувањето од една листа не влијае на другите листи.

#### К.Б.А.ДДијагностицирање на канали

| Channels              | Channel Diagnostic           |
|-----------------------|------------------------------|
| Digital Channel Setup | Frequency (MHz)<br>11303.000 |
| EPG                   | Service ID<br>4911           |
| Favorite              | Network ID<br>0              |
| Channel Diagnostic    | Network Name                 |
| Channel Organizer     |                              |
| Virtual Keyboard      |                              |
|                       |                              |

- Фреквенција (MHz): Ја покажува фреквенцијата на одреден канал. Со притискање на OK ќе се прикаже поп-ап прозорец, каде што фреквенцијата на каналот, нивото на сигналот и квалитетот ќе бидат прикажани.
- Service ID: Го прикажува Service ID на одреден канал.
- **Мрежен идентификатор:** Го прикажува мрежниот идентификатор на одреден канал.
- Име на мрежата: Го прикажува името на мрежата на одреден канал.

| Channels              |
|-----------------------|
| Digital Channel Setup |
| EPG                   |
| Favorite              |
| Channel Diagnostic    |
| Channel Organizer     |
| Virtual Keyboard      |
|                       |

#### К.Б.А.Е Организатор на каналот

За да ја уредите листата на канали, прво се уверете дека LCN функцијата е оневозможена во менито за поставување на дигитални канали со следење на овие чекори. За повеќе информации за LCN функцијата, видете во поглавјето 10.2.1.2.4.

- Отворете апликација за ТВ во живо
- Притиснете копче за поставување
- Пристапете до Канали и влезови > Канали > Подесување на дигитални канали > LCN. Исклучете го LCN.
- Враќање на каналите со притискање на копчето Назад
- Изберете Организатор на канали и притиснете **ОК** копче

Изберете канал на кој сакате да направите промени и притиснете **ОК.** Достапни се следниве опции:

#### К.Б.А.Е.А Канал HIDE

Скриј канали од листата на канали. Нумерацијата на каналите ќе остане непроменета.

- Изберете канал кој сакате да го скриете и притиснете **ОК.**
- Изберете Hide во поп-ап менито и притиснете **ОК.**
- Притиснете **Назад** за да се вратите на ТВ во живо.

За да ги откриете каналите, следете ги следниве чекори:

- Изберете канал кој сакате да го скриете и притиснете **ОК.**
- Изберете Unhide во поп-ап менито и притиснете **ОК.**
- Притиснете **Назад** за да се вратите на ТВ во живо.

#### К.Б.А.Е.Б Замена на канали

Префрлете ја позицијата на каналите во листата на канали.

- Изберете канал и притиснете ОК.
- Изберете Замена во поп-ап менито и притиснете **ОК** за да влезете во режим на замена.
- Изберете канал на кој сакате да ја смените позицијата и притиснете **ОК.**
- Обележете друг канал со кој сакате да ја смените позицијата и притиснете сино копче.
- Притиснете **ОК** за да ја потврдите акцијата.

Бројот на заменети канали ќе се ажурира автоматски во согласност со направените промени.

#### К.Б.А.Е.В Канал УРЕДИ

Уредување на информациите за каналот како што се бројот или името на каналот.

- Изберете канал кој сакате да го уредувате и притиснете **ОК.**
- Изберете Уреди во поп-ап менито и притиснете ОК.

- Ќе се појават поп-ап прозорци со бројот и името на каналот.
- Изберете кои информации сакате да ги уредувате и притиснете **ОК.** Виртуелната тастатура ќе се појави, овозможувајќи ви да ги внесете вашите прилагодени информации.
- Изберете ОК и притиснете **ОК** на далечинското управуваче за да ги потврдите промените.
- Притиснете **Назад** за да се вратите на ТВ во живо.

**Забелешка**: Ако внесете број или име, кое е окупирано од друг канал, ќе се појави порака за грешка која предлага да внесете различни информации.

#### К.Б.А.Е.ГКанал INSERT

Поместување на повеќе канали на различна позиција, што резултира со промена на бројот. Редоследот на каналите останува непроменет.

- Изберете канал и притиснете **ОК.**
- Изберете Insert во поп-ап менито и притиснете **ОК.**
- Обележете и притиснете **ОК** за да изберете еден или повеќе канали кои сакате да ги преместите.
- Обележете канал под кој сакате да ги поместите избраните канали и притиснете **ОК.**
- Притиснете **ОК** за да ја потврдите акцијата.

**Забелешка**: Бројот на канали ќе се ажурира автоматски во согласност со направените промени.

## К.Б.А.Е.Д Канал DELETE

Отстранете несаканите канали од листата на канали. Имајте на ум дека за да ги вратите избришаните канали, ќе треба да извршите скенирање на каналите.

- Изберете канал и притиснете ОК.
- Изберете еден или повеќе канали кои сакате да ги избришете во поп-ап менито и притиснете **OK**.
- Притиснете **ОК** за да потврдите.
- Ќе се појави прозорец за потврда. Изберете Да и притиснете **ОК,** ако сакате да продолжите.

Забелешка: Бројот на канали автоматски ќе се ажурира во согласност со направените промени.

#### К.Б.А.Е.ЕКанал MOVE

Преуредување на позицијата на каналите во листата на канали.

- Изберете канал и притиснете ОК.
- Изберете Премести во поп-ап менито и притиснете ОК.
- Изберете канал кој сакате да го поместите и притиснете ОК.

- Обележете канал под кој сакате да ги поместите избраните канали и притиснете **ОК.**
- Притиснете **ОК** за да ја потврдите акцијата.

**Забелешка**: Нумерацијата на каналите ќе биде ажурирана автоматски според направените промени.

### К.Б.БНадворешни влезови

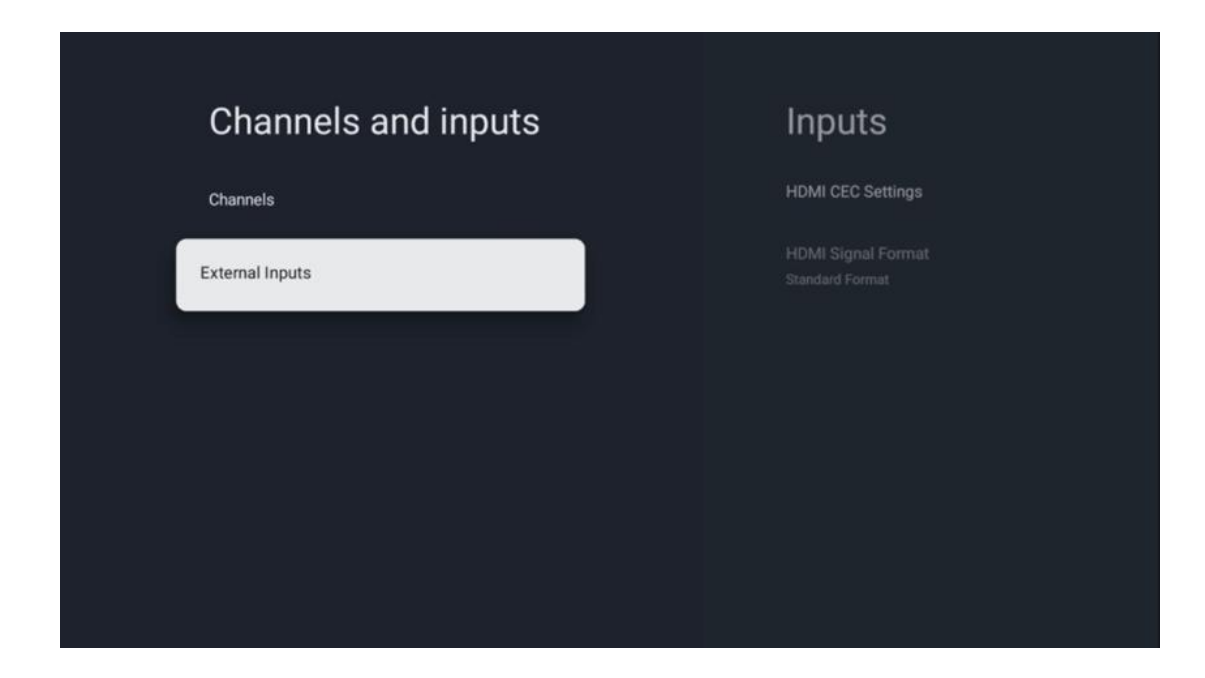

#### К.Б.Б.А HDMI СЕС поставувања

| Inputs                                | HDMI CEC Setting      | IS |
|---------------------------------------|-----------------------|----|
| HDMI CEC Settings                     | CEC Control           |    |
| HDMI Signal Format<br>Standard Format | Device Auto Power Off |    |
|                                       | Tv Auto Power On      |    |
|                                       |                       |    |
|                                       |                       |    |
|                                       |                       |    |
|                                       |                       |    |

Ако функцијата HDMI CEC (Consumer Electronics Control) е активирана, можете да управувате со надворешниот уред поврзан на една од вашите HDMI конекции со помош на далечинското управуваче на телевизорот. За да работи правилно, поврзаниот надворешен уред исто така мора да ја поддржува HDMI CEC функцијата, мора да биде активиран и работата на HDMI CEC функцијата на поврзаниот надворешен уред мора да биде синхронизирана со HDMI CEC функцијата на телевизорот. По дифолт, HDMI CEC функцијата е активирана и кога надворешниот уред е поврзан, соодветниот HDMI влезен извор ќе биде преименуван во името на поврзаниот уред.

Далечинското управуваче на телевизорот може да го контролира надворешниот уред автоматски штом ќе се избере поврзан HDMI извор.

- **СЕС контрола:** Телевизорот може да ги контролира HDMI уредите.
- **Автоматско исклучување на уредот:** Кога го исклучите телевизорот, надворешниот HDMI уред ќе се исклучи автоматски.
- **Автоматско вклучување на телевизорот:** Кога го вклучувате надворешниот HDMI уред, телевизорот ќе се вклучи автоматски.

| Inputs                     | HDMI Signal Format |
|----------------------------|--------------------|
| HDMI CEC Settings          | Standard Format    |
| HDMI Signal Format<br>Auto | C Enhanced Format  |
|                            |                    |
|                            |                    |
|                            |                    |
|                            |                    |
|                            |                    |

#### К.Б.Б.Б HDMI формат на сигналот

Ова мени е достапно само ако изворот е поставен на HDMI, и ви овозможува да избирате помеѓу три достапни формати на сигнали:

- **Стандарден формат:** Ако го изберете овој формат, некои високи резолуции може да не бидат поддржани поради ограничувањето на пропусниот опсег на HMDI 1.4 протоколот.
- Подобрен формат: Телевизорот ќе прикажува висококвалитетни HDMI сигнали преку HDMI 2.1 конекција. Забелешка: Вашиот телевизор мора да има HDMI 2.1 конекција, и може да ви биде потребен HDMI кабел, кој поддржува HDMI 2.1 протокол. Изберете ја оваа опција само ако вашиот уред поддржува висококвалитетни HDMI формати, како што се: 4К 60Hz, 4:2:0 10 бит, 4:4:4, 4:2:2, VRR/ALLM игра итн.
- **Авто:** Телевизорот по дифолт ќе се обиде да прикаже висококвалитетни сигнали преку HDMI 2.1 конекција. **Забелешка**: Вашиот телевизор мора да има HDMI 2.1

конекција, и може да ви биде потребен HDMI кабел, кој поддржува HDMI 2.1 протокол. Ако уредот не го поддржува HDMI 2.1 форматот, телевизорот автоматски ќе се префрли на стандардниот формат на HDMI 1.4.

## К.В Екран и звук

Прилагодување на поставките за слика, екран, звук и аудио излез. Користете копчиња за насочување за да изберете една од опциите на десната страна на екранот и го потврдете својот избор со притискање **на ОК.** 

| Sat | tinge                                    | Display and sound |
|-----|------------------------------------------|-------------------|
| 361 | tings                                    | Display and Sound |
|     | Changele and inpute                      | Picture           |
| Ö   | Channels, external inputs                |                   |
|     | Picture, screen, sound                   | Sound             |
| ۲   | Network and Internet<br>Streamview_5 GHz | Audio output      |
| •   | Accounts and sign-in                     |                   |
| 0   | Privacy                                  |                   |
|     | Apps                                     |                   |

## К.В.АСлика

#### Режим на слика

Во почетната инсталација на телевизорот, по дифолт, телевизорот е поставен на Еко режим на слика. Изберете еден од режимите на сликата и го потврдете својот избор со притискање на **ОК** копчето на далечинскиот управувач.

#### WCG

Широкиот спектар на бои (WCG) често е поврзан со HDR, иако тие не се инхерентно поврзани. HDR го зголемува динамичкиот опсег, подобрувајќи ја јасноста на сликата со посветли светли и потемни темни. Спротивно на тоа, WCG ја подобрува репродукцијата на бојата, правејќи црвена боја поцрвена, сина посина и зелена позелена. Затоа, HDR квантитативно ја подобрува јасноста на сликата, додека WCG го прави тоа квалитативно. Притиснете **OK** за да изберете WCG опции.

- Осветленост на екранот: Притиснете ОК за да ја прилагодите осветленоста на екранот.
- Напредни поставувања:
  - Температура на бојата: Поставете ја вашата температура на бојата.
    Достапните опции се стандардни, потопли, топли, ладни и постудени.

- **Динамичен контраст**: Динамичниот контраст е стандардно активиран. Можете да го активирате или деактивирате.
- **HDMI PC/AV режим**: Оваа опција на менито е достапна само кога компјутер или конзола за игри е поврзан со телевизорот.
- Намалување на шумот: Поставете го вашето намалување на шумот како Ниско, Средно, Високо, Автоматско или го исклучете.
- Ресетирање на сликата: Ресетирање на поставувањата на сликата на фабричките стандардни поставувања.
- ALLM: Auto Low Latency Mode (ALLM) е функција која автоматски се префрла помеѓу режим со ниска латентност и режим со висок квалитет на сликата во зависност од изворот на влезот од HDMI поврзан уред, како што е уредот за игри. Оваа опција на менито е достапна само кога компјутер или конзола за игри е поврзан со телевизорот.
- MEMC: MEMC (Motion Estimation/Motion Compensation) е технологија која се користи во телевизорите и видео екраните за да се намали замагленоста на движењето и треперењето во сцените кои брзо се движат. Проценката на движењето го идентификува движењето во последователни рамки, додека компензацијата на движењето создава и вметнува средни рамки за да го израмни движењето.

## К.В.БЕкран

Прилагодете го соодносот на вашиот ТВ екран.

## К.В.ВЗвук

Прилагодете ги поставувањата на звукот на телевизорот.

- Режим на звук: Поставете ги вашите параметри за звук како Стандарден, Кино, Музика, Вести или Личен.
- **Dolby Atmos**: Активирање или деактивирање на Dolby Atmos. По промената на оваа опција за подесување, морате кратко да го исклучите уредот од напојувањето и да го приклучите повторно (ресетирање).
- Сурраунд режим: Достапен само за мултимедија или ТВ репродукција во живо содржина која вклучува сурраунд звук.
- **Само звук**: Исклучете го ТВ екранот и пуштајте само аудио. Оваа поставка е корисна кога слушате радио канали примени преку антена, кабелска телевизија или сателит.
- Напредни поставувања:
  - **Засилувач на** дијалогот: Автоматски го прилагодува звукот на дијалозите, правејќи ги да се разликуваат од другите звуци.
  - **Баланс**: Прилагодете ја левата и десната јачина на звукот за звучници и слушалки.
  - **Ресетирање на звукот**: Ресетирање на фабричките стандардни поставки на звукот.

## К.В.Г Аудио излез

#### Излезен уред

- **ТВ звучници**: Изберете ја опцијата ако телевизорот не е поврзан со AV приемникот преку оптички аудио излез или преку HDMI кабел.
- SPDIF/Оптички: Изберете ја аудио опцијата ако телевизорот е поврзан со AV приемникот преку оптички кабел.
- **HDMI ARC**: Изберете ја аудио опцијата ако телевизорот е поврзан со AV приемникот преку HDMI од eARC портата на телевизорот.

#### Тип на аудио излез

- **РСМ (импулсна кодна модулација):** Аналоген аудио сигнал се претвора во дигитален сигнал кој е индивидуално демодулиран и репродуциран од страна на AV приемникот.
- Премин: Аудио сигналот се препраќа до АV приемникот без ТВ модулација.
- **Авто**: ТВ аудио излезот е автоматски конфигуриран според поврзаниот AV приемник.

#### Дигитално аудио задоцнување (ms)

Поставете го задоцнувањето на аудио излезот.

#### Дигитална аудио јачина

Поставете ниво на јачина на звукот на аудио излезот.

#### eARC

- Исклучено: Активирање или деактивирање на еARC функцијата.
- **Автоматски**: eARC функцијата на HDMI излезот е автоматски конфигурирана според поврзаниот AV приемник или звучната лента.

## К.Г Мрежа и интернет

Можете да ги конфигурирате мрежните поставки на телевизорот со користење на опциите на ова мени.

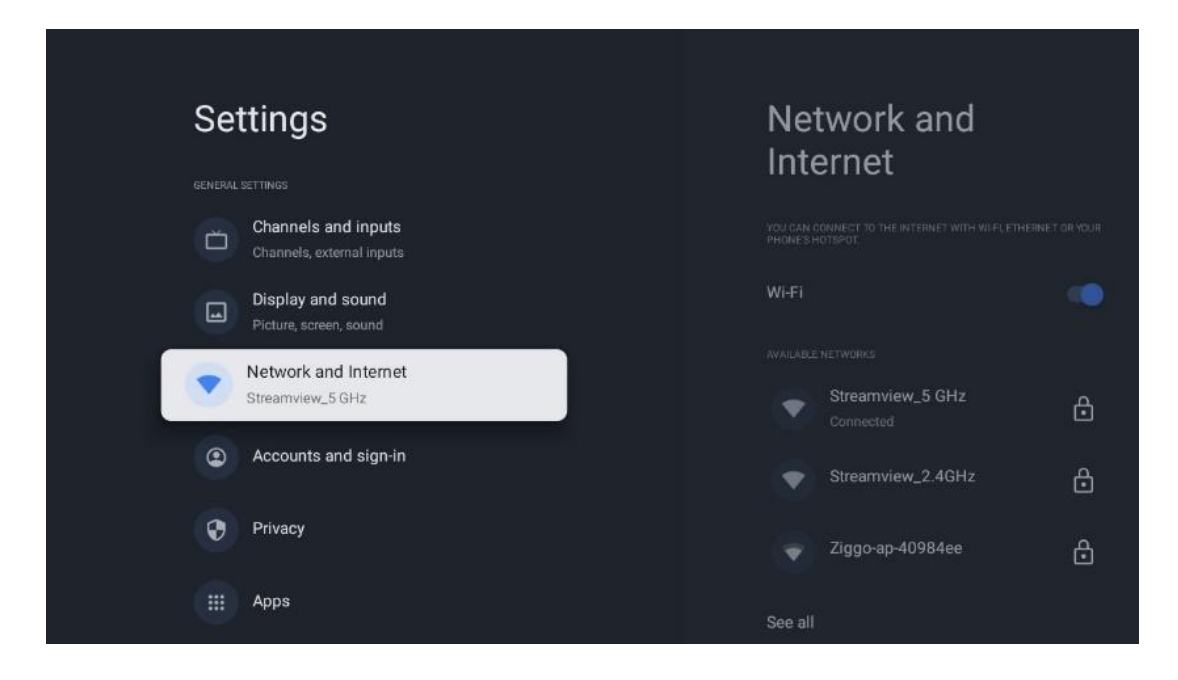

## К.Г.А Wi-Fi вклучување/исклучување

Вклучете и исклучете функцијата за безжична LAN (WLAN).

## К.Г.Б Изберете достапна Wi-Fi мрежа

Кога Wi-Fi функцијата е вклучена, достапните безжични мрежи ќе бидат наведени. Highlight See all и притиснете **OK** за да ги видите сите мрежи. Изберете еден и притиснете **OK** за да се поврзете. Може да биде побарано да внесете лозинка за да се поврзете со избраната мрежа во случај мрежата да е заштитена со лозинка.

## К.Г.В Други опции

- Додавање на нова мрежа: Додавање на мрежи со скриени SSID.
- Скенирањето секогаш е достапно: Можете да дозволите на локацијата и други апликации да скенираат мрежи, дури и кога Wi-Fi функцијата е исклучена. Притиснете **OK** за да го вклучите и исклучите.

## К.Г.Г Етернет опции

- **Поврзан / Не е поврзан**: Го прикажува статусот на интернет конекцијата преку Етернет, IP и MAC адреси.
- Поставување на прокси: Рачно поставување на НТТР прокси за пребарувачот. Овој прокси не може да се користи од други апликации.
- ІР поставувања: Конфигурирање на ІР поставувањата на телевизорот.

# К.Д Сметки и пријавување

• **Google TV** сметка: Оваа опција ќе биде достапна ако сте се пријавиле на вашата сметка на Google. Можете да ги заклучите параметрите на сметката, да ги конфигурирате параметрите за синхронизација на податоците, да управувате со

плаќањата и купувањата, да ги прилагодите поставувањата на Google Assistant, да овозможите режим само за апликации и да ја избришете сметката од телевизорот.

- Додавање на сметка: Додавање на нова сметка со пријавување на неа.
- Додавање на дете: Додавање на сметка пријателска за деца со родителска заштита.

| Settings                                         | Accounts and        |
|--------------------------------------------------|---------------------|
| Channels and inputs<br>Channels, external inputs | sign-in             |
| Display and sound<br>Picture, screen, sound      | CODALE TY ACCOUNTS  |
| Network and Internet<br>Streamview_5 GHz         | + Add an account    |
| Accounts and sign-in                             | CHILDREN'S ACCOUNTS |
| Privacy                                          | + Add a child       |
| Apps                                             |                     |
| C System                                         |                     |

# К.Е Приватност

Промена и прилагодување на поставувањата за приватност и дозволите на апликацијата.

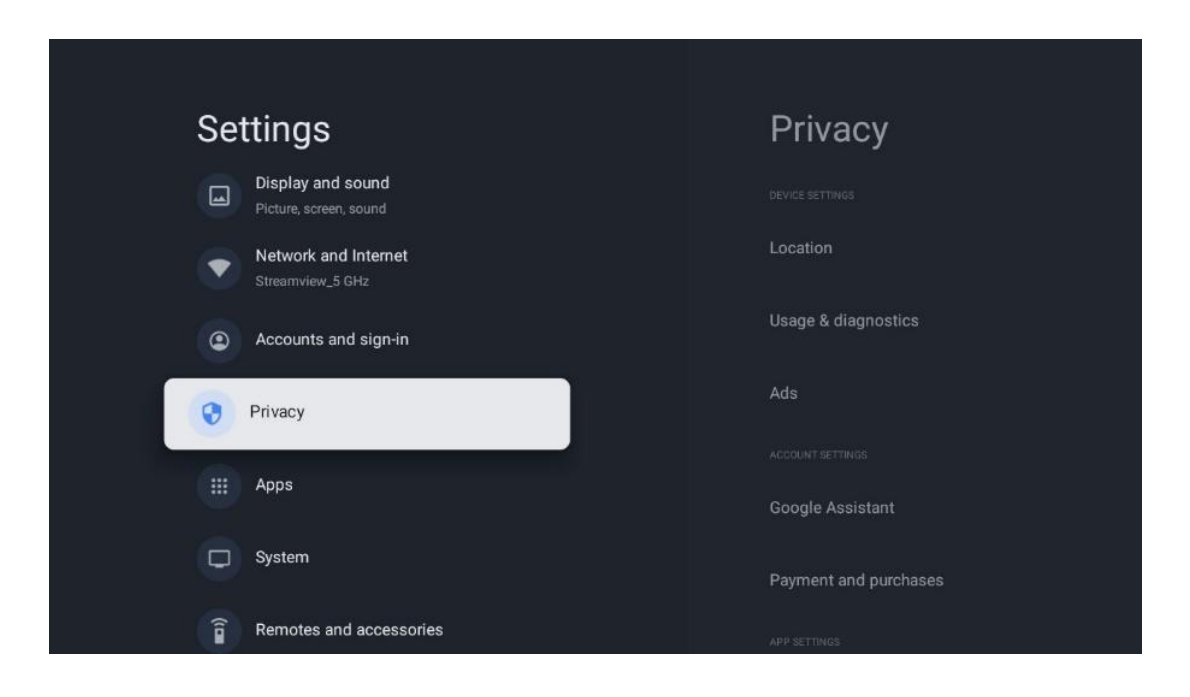

#### Поставувања на уредот:

- Локација: Изберете дали Google може да собира податоци за локација според вашиот Wi-Fi. Важно е да му ја обезбедите на Google вашата локација, бидејќи инсталирањето на многу апликации зависи од гео-локацијата. Инсталирање на одредени апликации за пренос, особено оние кои пренесуваат ТВ емитувани канали, е можно само според правилата за геолокација.
- Употреба и дијагностика: Автоматско праќање дијагностички информации до Google.
- Реклами: Изберете дали на Гугл му е дозволено да собира податоци за употреба и дијагностика и да промовира персонализирани реклами за вас.

#### Поставувања на сметката:

- **Google Assistant:** Изберете активна сметка, прегледајте дозволи, изберете кои апликации треба да бидат вклучени во резултатите од пребарувањето, активирајте го филтерот за безбедно пребарување и ги прегледајте лиценците со отворен код.
- Плаќање и купување: Поставување на Google плаќање и купување поставки.

#### Поставувања на апликацијата:

- Специјален пристап до апликација: Изберете кои апликации можат да имаат пристап до вашите информации и да имаат посебен пристап.
- **Безбедност и ограничувања**: Можете да ги користите опциите во ова мени за да дозволите или ограничите инсталација на апликации од други извори освен Google Play продавницата. Поставете ги опциите така што телевизорот не дозволува или

предупредува против инсталирање на апликации кои можат да предизвикаат сериозни проблеми.

# К.Ж Апликации

Користете ги опциите во ова мени за да управувате со апликациите инсталирани на телевизорот.

| Se | ttings                                   | Apps                      |
|----|------------------------------------------|---------------------------|
|    | Network and Internet<br>Streamview_5 GHz | See all apps              |
| ٢  | Accounts and sign-in                     | PERMISSIONS               |
| 0  | Privacy                                  | App permissions           |
|    | Apps                                     | Special app access        |
| 0  | System                                   | Security and restrictions |
| 6  | Remotes and accessories                  |                           |
| 0  | Help and feedback                        |                           |

Неодамна отворени апликации: Неодамна отворените апликации се прикажани овде.

**Погледајте ги сите апликации:** Изберете Погледајте ги сите апликации и притиснете **OK** за да се прикаже сеопфатна листа на сите инсталирани апликации на телевизорот. Исто така, ќе можете да го видите просторот за складирање на секоја апликација. Од таму можете да ги проверите верзиите на апликациите, да ги стартувате или принудно да ги запрете нивните операции, да ги деинсталирате преземените апликации, да ги проверите дозволите и да ги вклучите или исклучите, да управувате со известувања, да ги исчистите податоците и кешот и многу повеќе. Едноставно означете апликација и притиснете **OK** за пристап до достапните опции.

Дозволи: Управување со дозволи и некои други карактеристики на апликациите.

- **Дозволи за апликации:** Апликациите ќе бидат сортирани по тип на категорија на дозвола. Можете да овозможите/оневозможите дозволи за апликации во рамките на овие категории.
- Пристап до специјална апликација: Конфигурирање на карактеристиките на апликацијата и посебни дозволи.
- **Безбедност и ограничувања:** Со користење на опциите на ова мени, можете да дозволите или ограничите инсталација на апликации од други извори освен Google

Play продавницата. Поставете го телевизорот да не дозволува или да предупредува пред инсталирање на апликации кои можат да предизвикаат штета.

# К.З Систем

Користете копчиња за да ги видите опциите За, Датум и Време, Јазик, Складирање, Моќ и енергија и други. Притиснете **ОК** за да ја изберете соодветната под-опција која сакате да ја прилагодите.

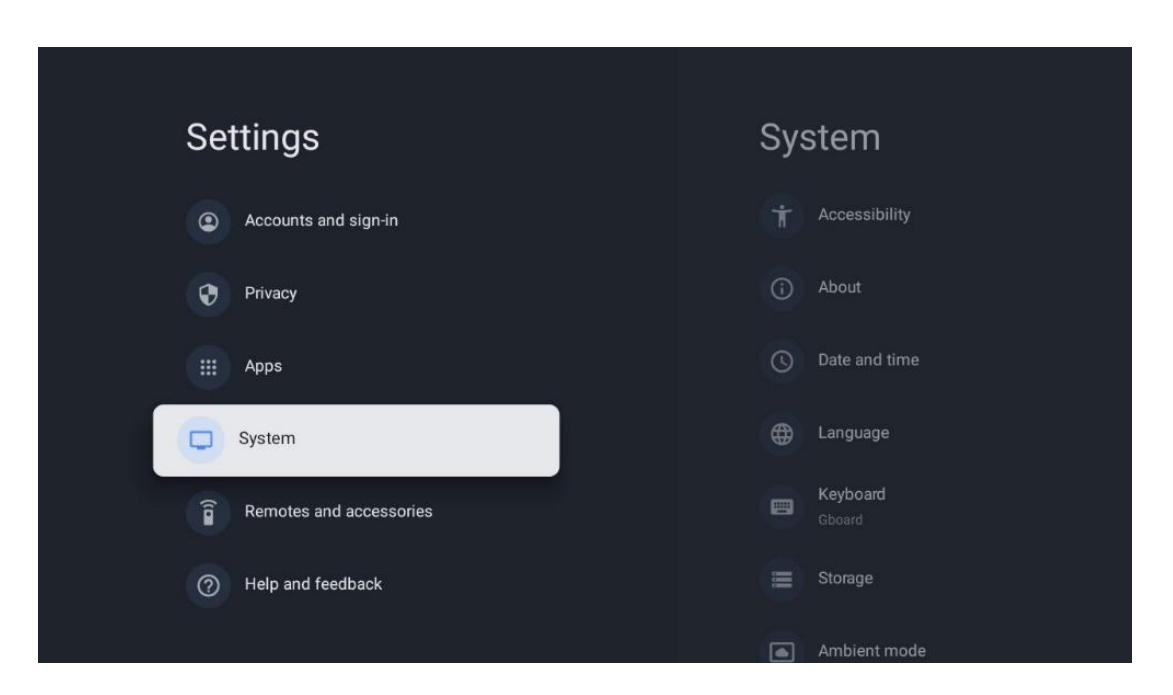

## К.З.А Пристапност

- Натписи: Вклучете / исклучете наслови, го прилагодете нивниот јазик и големина на текстот и изберете стил на натпис.
- Текст со висок контраст: Овозможи или оневозможи текст со висок контраст.
- Текст во говор: Овозможете или оневозможете функцијата на Гугл за преобразување на текст во говор. Оваа функција автоматски ќе го изрази текстот прикажан на екранот. Тоа е корисна функција за луѓе со проблеми со видот. Во овој дел од менито можете да ги прилагодите поставувањата за текст во говор, како што се стапката на говор и стандардниот јазик.
- Пристапност кратенка: Овозможи или оневозможи.
- Разговор: Овозможете или оневозможете разговор и го прилагодете.
- Пристап до преклопник: Овозможи или оневозможи пристап до прекинувач и го прилагоди.

## К.З.Б За

Овде можете да најдете хардверски и софтверски информации за вашиот телевизор, како и за Андроид оперативниот систем и Нетфликс ESN верзијата.

- **Ажурирање на системот:** Изберете ја опцијата на менито и притиснете **ОК** на далечинското управуваче за да проверите дали е достапно ажурирање на софтверот за вашиот телевизор.
- **Име на уредот:** Изберете ја опцијата на менито и притиснете **ОК** на далечинското управуваче за да го смените името или да доделите персонализирано име за вашиот телевизор. Ова е важно бидејќи телевизорот треба да биде правилно идентификуван во вашата мрежа или кога се врши Chromecast функцијата.
- Ресетирање: Изберете ја опцијата на менито за да го ресетирате телевизорот на фабричките поставки и повторно да го инсталирате телевизорот.
- **Статус:** Во ова мени ќе ги најдете хардверските информации на вашиот телевизор како што се IP адреса, MAC адреса, Bluetooth адреса, сериски број и време на работа.
- **Правни информации:** Во ова мени ќе ги најдете правните информации на вашиот телевизор.
- Модел: Ви го покажува моделот на вашиот телевизор.
- **Андроид ТВ верзија на ОС:** Ви покажува која верзија на ОС е инсталирана на вашиот телевизор.
- **Ниво на безбедност на Андроид ТВ оперативен систем:** Го покажува датумот на безбедносната закрпа инсталирана на вашиот телевизор.

## К.З.В Датум и време

Поставете датум и време на телевизорот. Можете овие податоци да бидат ажурирани автоматски преку мрежа или преку емитувања. Поставете ги според вашата средина и преференции. Деактивирајте ја опцијата Автоматски датум и време ако сакате рачно да го смените датумот или времето. Потоа ги поставете датумот, времето, временската зона и часовните формати.

## К.З.Г Јазик

Поставете го јазикот на менито на вашиот телевизор.

## К.З.ДТастатура

Изберете тип на виртуелна тастатура и управувајте со поставувањата на тастатурата.

## К.З.Е Складирање

Вкупниот простор за складирање на телевизорот и поврзаните уреди, ако се достапни, е прикажан овде. За да видите детални информации за употребата, означете Внатрешна поделба за складирање или Надворешен уред за складирање поврзан уред и притиснете **ОК.** Опции за исфрлање и форматирање на поврзаните уреди за складирање исто така се прикажани.

## К.З.Ж Амбиентален режим

Амбиенталниот режим на телевизорот е функција која го трансформира ТВ екранот во дигитална рамка за слика или виртуелен уметнички екран кога не се користи. Можете рачно да го стартувате овој режим во овој дел од менито.

- Канали: Изберете извор на слики или слики за прикажување во амбиентален режим.
- Повеќе поставувања:
  - Прикажување на времето во С или F. Можете да изберете да ги покажете двата системи на степени или воопшто да ги скриете степените.
  - о Прикажи или скриј време.
  - о Прилагодете лични фотографии и поставувањата на Google Photos.
  - о Портрет на Google Photos.
  - о Лична фотографија.
  - Прилагодете ја брзината на слајд шоуто.

### К.З.З Моќ и енергија

- Однесување при вклучување: Изберете дали сакате да го видите почетниот екран на Google TV или последниот користен влезен извор откако телевизорот ќе се вклучи.
- Штедење на енергија: Прилагодете го времето на неактивност, по што телевизорот автоматски се исклучува.

## К.З.ИУлогите

Кога ја активирате Chromecast функцијата од мобилниот уред кој е во истата мрежа како и вашиот телевизор, вашиот телевизор ќе биде препознаен како Google Cast уред и ќе му овозможи на Google Assistant и други услуги да го разбудат вашиот телевизор и да одговорат на поврзаните Chromecast уреди. Ќе биде можно да се пренесува содржина или локална мултимедијална содржина од вашите мобилни уреди на телевизорот.

Изберете ги вашите преференции за достапноста на Chromecast. Имате три опции за поставување:

- **Секогаш:** вашиот телевизор секогаш ќе биде видлив за други уреди кои ја поддржуваат оваа функција (дури и ако е во режим на готовност и екранот е исклучен).
- **Додека кастинг**: Вашиот телевизор ќе биде видлив само додека ја користите Chromecast функцијата.
- Никогаш: Вашиот телевизор нема да биде видлив за други уреди.

## К.З.К Гугл

Проверете дали има достапни ажурирања на системските услуги.

## К.З.ЛСистемски звуци

Активирање или деактивирање на системските звуци.

## К.З.М Телевизија

- Тајмер за спиење: Поставете време по кое телевизорот треба да се исклучи автоматски.
- Idle TV Standby: Поставете време по кое телевизорот треба да се исклучи автоматски кога е неактивен.
- Поставување на излезен тајмер: Поставете време по кое телевизорот автоматски треба да оди на почетниот екран или ТВ/HDMI режимот кога е неактивен.
- Поставувања:
  - Заклучување: Поставете опции за родителска контрола како што се:
    Овозможено / Оневозможено, Влезен изворен блок, канали кои треба да бидат блокирани, рејтинг и модификација на ПИН кодот.
  - Моќ:
    - Wake on Network: Enabled/Disabled.
    - WoW: Вклучете или исклучете функцијата Wake on WLAN. Оваа функција ви овозможува да го вклучите или разбудите телевизорот преку безжична мрежа.
    - WoL: Вклучете или исклучете функцијата Wake on LAN. Оваа функција ви овозможува да го вклучите или разбудите телевизорот преку мрежа.
    - Wake on Chromecast: Enabled/Disabled. Телевизорот ќе биде вклучен или исклучен со лансирање или запирање на Chromecast мултимедијална содржина од поврзан мобилен уред.
    - Мрежна готовност: Во мрежен режим на готовност, режимот на готовност на телевизорот може да се контролира преку специјални апликации или други мрежни услуги. Активирањето на оваа функција предизвикува поголема потрошувачка на енергија.
  - о **USB ADB:** Овозможи или оневозможи USB режим за дебагирање.
- **Ажурирање на софтверот**: Ажурирањето на софтверот на телевизорот автоматски ќе биде извршено од страна на Google преку воздух. Молиме не ја менувајте оваа опција на менито.
- Правила и услови: Погледнете ги правилата и условите.
- Животна средина: Изберете помеѓу Дом или Продавница.
- **RCU Firmware** update: Ажурирањето на софтверот на далечинското управуваче ќе биде автоматски извршено од страна на Google преку воздух. Молиме не ја менувајте оваа опција на менито.
#### К.З.НВреме на работење на системот

Целото време на работа на телевизорот е прикажано.

## К.З.ОРестарт

Рестартирајте го телевизорот.

## К.ИДалечински и додатоци

Поврзете ги вашите Bluetooth уреди како што се звучна лента, слушалки, Bluetooth звучници, глувче и тастатура или контролер за игри на телевизорот.

- Поставете уред кој сакате да го поврзете во режим на спарување.
- Изберете опција за спарување на додатоци и притиснете **ОК** копче на далечинското управуваче за да започнете пребарување на Bluetooth уреди во режим на спарување.
- Достапните уреди ќе бидат препознаени и прикажани во листа.
- Изберете саканиот уред од листата и притиснете **ОК** за да го започнете процесот на спарување со телевизорот.
- Кога процесот на спарување е завршен, Bluetooth поврзаните уреди ќе бидат наведени под додатоци.

| Settings                | Remotes and accessories |
|-------------------------|-------------------------|
| Accounts and sign-in    | 🔧 Bluetooth 🧼           |
| Privacy                 | + Pair accessory        |
| III Apps                |                         |
| System                  | Connected               |
| Remotes and accessories |                         |
| (7) Help and reedback   |                         |

## К.К Помош и повратни информации

Имате ли прашања или сакате да оставите повратна информација во врска со Google TV? Посетете помош на Google TV на g.co/tv/help.

# Л ТВ во живо

Изберете апликација Live TV на почетниот екран и притиснете **OK** за да ја стартувате. Кога ќе ја стартувате телевизијата во живо за прв пат по инсталирањето на телевизорот, ќе бидете водени низ неколку дијалошки екрани. Овие екрани ќе ви информираат дека можете да гледате TB канали во живо преку апликации за стриминг во прилог на користење на TB тјунер инсталиран на вашиот телевизор.

Исто така, ќе биде побарано да креирате четирицифрен ПИН код. Овој ПИН код е потребен за конфигурирање на поставките во менито за родителска контрола. Дополнително, истиот ПИН код ќе биде потребен за гледање на ТВ програми заштитени со родителска контрола, ако оваа опција е вклучена или при повторно скенирање за канали.

Притиснете **ОК** во режим на ТВ во живо за да ги прикажете опциите на менито.

## Л.А Мени на канали

#### Л.А.А Водич за програмата

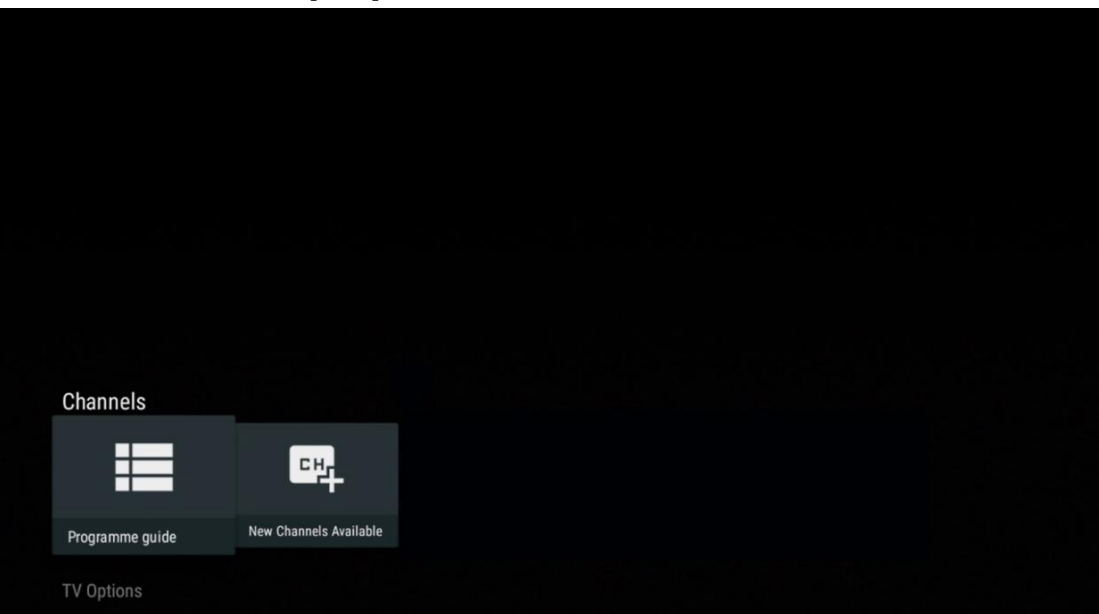

Искусете ја удобноста на функцијата Електронски Програмски Водич (EPG) на вашиот телевизор, што ви овозможува лесно да го прелистувате распоредот на каналите кои моментално се достапни во листата на канали. Имајте на ум дека достапноста на оваа функција зависи од програмата.

За да пристапите до електронскиот програмски водич додека сте во режим на ТВ во живо, едноставно изберете соодветната опција на менито или притиснете EPG копчето на далечинскиот управувач. За да се вратите на ТВ во живо, притиснете **копче Назад** на далечинскиот управувач.

| Programme guide    | 9                    |                                                                                                    |                                           | 10:58:4                       | 0, Thu 16/May/2024         |  |  |
|--------------------|----------------------|----------------------------------------------------------------------------------------------------|-------------------------------------------|-------------------------------|----------------------------|--|--|
| 10:55-12:55        |                      | 0:30 1                                                                                                    | 1:00                                      |                               |                            |  |  |
| 11                 | ProSieben<br>Austria | Brooklyn Nine-Nine                                                                                                    | Brooklyn Nine-Nine                        | Die Goldbergs C               | ie Goldbergs               |  |  |
| 12                 | RTL Austria          | Ulrich Wetzel - Das Strafgericht                                                                                                    | Barbara Salesch - Das Strafgeri           | icht                          | Punkt 12 - Das RTL-Mittags |  |  |
| 13                 |                      | Die Schnäppchenhäuser -<br>Der Traum vom Eigenheim                                                                                                    | Schnäppchenhäuser - Promi-Spe             | zial                          |                            |  |  |
|                    | RTLZWEI<br>Austria   | Die Schnäppchenhäuser - Promi-Spezial<br>10:55-12:55 Social/Political Issues/Economics Not Defined<br>Calvin nie allein zu Haus<br>Reality-TV-Sternchen Sarah Joelle packt ant Sie zieht zurück in ihren Geburtsort Eschweiler. Hier will sie trotz<br>handwerklicher Defizite ein Mammut-Projekt angehen. Das geerbte Haus ihrer Großeltern soll saniert werden. |                                           |                               |                            |  |  |
| 14                 | Kabel 1 Austria      | Elementary                                                                                                    | Elementary                                |                               | Elementary                 |  |  |
| 15<br>Previous Day | VOX Austria          | CSI: Venas<br>Add to Favorites                                                                                                    | CSI: Miami<br>Remove from Favorites 🛞 Lor | ng press for virtual keyboard | CSI <sup>,</sup> Miami     |  |  |

Изберете тековен или претстојен настан и притиснете **ОК** за да го прочитате описот на содржината (ако е достапно за избраната програма).

На десната страна на екранот, можете да видите Преглед или Потсетник за избор на кутии.

- Поглед: Изберете ова поле и притиснете ОК за да ја видите тековната програма.
- Потсетник: Изберете ја кутијата за да поставите потсетник за гледање на оваа програма. Овој потсетник ќе биде прикажан на ТВ екранот пред да започне избраната програма.

| Event information                                                                                                    |                                                       |
|----------------------------------------------------------------------------------------------------|-------------------------------------------------------|
| Dr. Quinn - Ärztin aus Leidensch<br>Thu 16 May 2024 12:48 - 13:42 -<br>SAT.1 Gold Österreich                                                                                                    | aft                                                   |
| Not Defined                                                                                                    |                                                       |
| Details Cast Crew Related content                                                                                                    |                                                       |
|                                                                                                    |                                                       |
| Line Lebende Legende<br>Western, USA 1996<br>Altersfreigabe: ab 12                                                                                                    | Timer REC                                             |
| Der legendäre Marshall Elias Burch soll Matthew helfen, die Bankräuber<br>bei einem Überfall schwer verwundet haben. Angeblich hat Burch bereits                                                                             | zu schnappen, die ihn<br>mehr als 100 Männer Reminder |
| getotet. Fur Mattnew 1st die Jago nach den Gangstern eine Bewanrungspro<br>ablehnt, eine Waffe zu tragen und Menschen zu töten, soll er nun schieß<br>Sully befürchten ein Blutbad und versuchen, die Schießerei abzuwenden. | be: Ubwohl er es<br>en. Dr. Quinn und                 |
| Regie: Alan J. Levi<br>Drehbuch: Carl Binder<br>Komponist: William Olvis<br>Kamera: Roland "Ozzie" Smith                                                                                                    |                                                       |

#### Л.А.Б Достапни се нови канали

Изберете еден од изворите на ТВ пренос во живо или една од апликациите во живо за да ја започнете или завршите инсталацијата.

| Channels        |                        |  |  |  |
|-----------------|------------------------|--|--|--|
|                 |                        |  |  |  |
| Programme guide | New Channels Available |  |  |  |
|                 |                        |  |  |  |

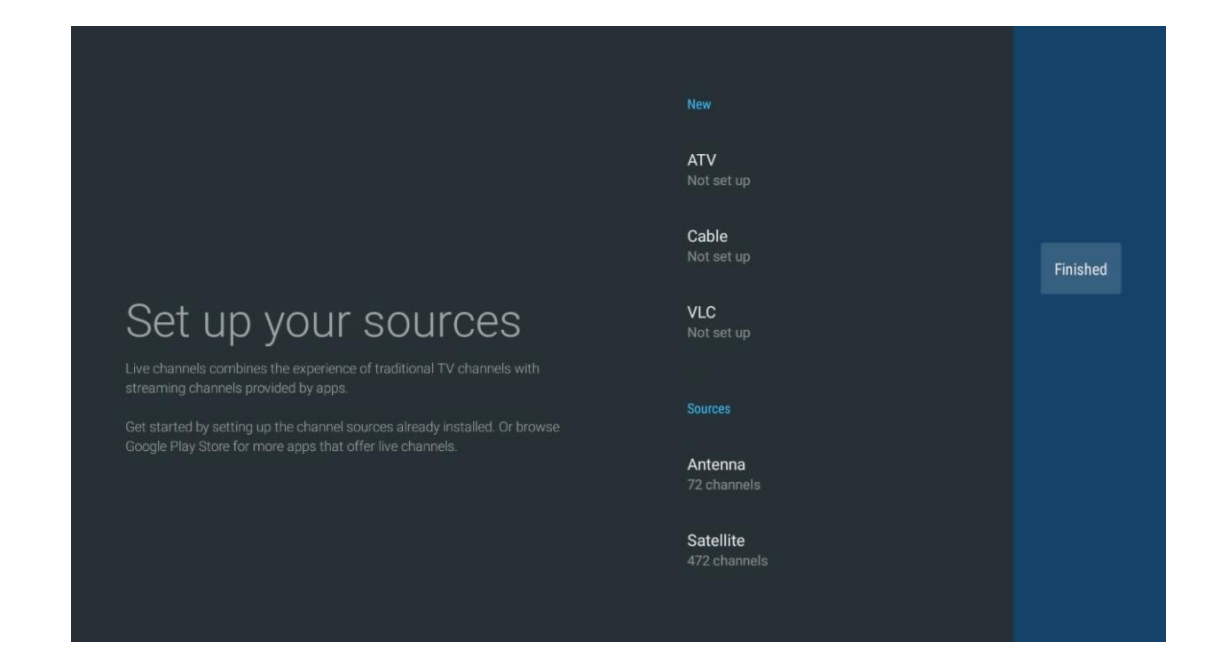

## Л.Б ТВ опции

За да ги видите ТВ опциите, притиснете **ОК** во режим на ТВ во живо и ги користете насочените копчиња за да се прелистите до менито на ТВ опции.

#### Л.Б.А Јазик на титловите

Погледнете ги достапните опции за превод на тековната ТВ програма. Изберете ја претпочитаната опција и го потврдете својот избор со **копчето ОК** .

| Channels<br>TV Options |       |              |                 |                |                          |                 |
|------------------------|-------|--------------|-----------------|----------------|--------------------------|-----------------|
| Subtitle Lan           | guage | Add Favorite | Remove Favorite | Open Favorites | Audio Language<br>German | Channel Options |
|                        |       |              |                 |                |                          |                 |

| Subtitle Language  |
|--------------------|
|                    |
| Off                |
| O Basic            |
| O Hearing Impaired |
|                    |
|                    |
|                    |
|                    |
|                    |
|                    |

## Л.Б.БДодај омилена

Креирајте омилени листи и додавајте ги вашите претпочитани канали на нив.

| c<br>T | hannels<br>V Options<br>Subtitle Language | Add Favorite | Remove Favorite | Open Favorites | Audio Language | Channel Options |
|--------|-------------------------------------------|--------------|-----------------|----------------|----------------|-----------------|
|        | off<br>T                                  | $\heartsuit$ | $\heartsuit$    | $\heartsuit$   | German         | \$              |
|        |                                           |              |                 |                |                |                 |

**Забелешка**: Имате само четири листи на омилени на располагање. Изберете една од листите и притиснете **ОК** копче за да го додадете тековниот канал на избраната листа на фаворити.

| Add to                 | Favorites |  |
|------------------------|-----------|--|
| Favorites<br>Not added |           |  |
| Favorites<br>Not added |           |  |
| Favorites<br>Not added |           |  |
| Favorites<br>Not added |           |  |
|                        |           |  |
|                        |           |  |
|                        |           |  |

Во режим на ТВ во живо, притиснете копче за лево насочено за да ги прикажете листите на ТВ каналите, емитуваните извори и листите на фаворити. Опционално изберете ATV, кабел, антена или сателит за прикажување на достапните зачувани ТВ канали. Во општата листа, омилените канали ќе бидат означени со симбол на срце.

Ако сакате да ги прикажете само каналите додадени на една од вашите омилени листи, изберете еден кој веќе сте го создале.

|             | Das Erste HD                          |  |
|-------------|---------------------------------------|--|
| ATV         | 9 ♥ 🛆 →<br>ZDF HD                     |  |
| Cable       | 10 ♥ 🖰 →<br>SAT.1 A                   |  |
| Antenna     | 11 ♡ 습 ><br>ProSieben Austria         |  |
| Satellite   | 12 🛛 🗮 👌 ,<br>RTL Austria             |  |
| Favorites 1 | 13 📕 🖨 ><br>RTLZWEI Austria           |  |
| Favorites 2 | 14 🤎 🗂 ><br>Kabel 1 Austria           |  |
| Favorites 3 | 15       ♥                            |  |
| Favorites 4 | 16 🦊 🖰 ><br>sixx AUSTRIA              |  |
|             | 17 ♥ 台 →<br>SAT.1 Gold Österreich     |  |
|             | 18 🗖 🗛                                |  |
|             |                                       |  |
| ATV         | 1       ♥  ✿                          |  |
| Cable       | 2        ♥  ै                         |  |
| Antenna     | 3       ♥                             |  |
| Satellite   | 4        ♥       →<br>RTLZWEI Austria |  |
| Favorites 1 |                                       |  |
| Favorites 2 |                                       |  |
| Favorites 3 |                                       |  |
| Favorites 4 |                                       |  |
|             |                                       |  |
|             |                                       |  |
|             |                                       |  |
| ATV         | 1 🗧 🗧 > sixx AUSTRIA                  |  |
| Cable       | 2 ♥ 冎 ><br>Pro7 MAXX Austria          |  |
| Antenna     |                                       |  |
| Satellite   |                                       |  |
| Favorites 1 |                                       |  |
| Favorites 2 |                                       |  |
| Favorites 3 |                                       |  |
| Favorites 4 |                                       |  |
|             |                                       |  |
|             |                                       |  |

## Л.Б.ВОтстранување на омилена

Отстранете го моменталниот ТВ канал од една или сите ваши омилени листи.

| Channels          |              |                 |                |                                     |                 |
|-------------------|--------------|-----------------|----------------|-------------------------------------|-----------------|
| TV Options        |              |                 |                |                                     |                 |
| Subtitle Language | Add Favorite | Remove Favorite | Open Favorites | Audio Language<br><sub>German</sub> | Channel Options |
| 迅                 | $\heartsuit$ | $\heartsuit$    | $\heartsuit$   | •                                   | \$              |
|                   |              |                 |                |                                     |                 |
|                   |              |                 |                |                                     |                 |

| Remove                 | from | Favorites |  |  |
|------------------------|------|-----------|--|--|
| Favorites<br>Added     |      |           |  |  |
| Favorites<br>Not added |      |           |  |  |
| Favorites<br>Not added |      |           |  |  |
| Favorites<br>Not added |      |           |  |  |
|                        |      |           |  |  |
|                        |      |           |  |  |

## Л.Б.ГОтворени фаворити

Прикажи ги креираните листи на фаворити.

| Channels<br>TV Options | Add Faulaita | Romaua Fauarita | Anna Fauaritan | Audio Languago | Observal Options |
|------------------------|--------------|-----------------|----------------|----------------|------------------|
|                        |              |                 |                | German         |                  |
|                        |              |                 |                |                |                  |

| Open Favorites |  |
|----------------|--|
| Favorites 1    |  |
| Favorites 2    |  |
| Favorites 3    |  |
| Favorites 4    |  |
|                |  |
|                |  |
|                |  |

## Л.Б.Д Аудио јазик

Некои телевизиски канали нудат повеќе аудио јазици. Изберете го претпочитаниот аудио јазик во ова мени.

| Channels<br>TV Options<br>Subtitle Language<br>off | Add Favorite | Remove Favorite | Open Favorites | Audio Language<br>German | Channel Options |  |
|----------------------------------------------------|--------------|-----------------|----------------|--------------------------|-----------------|--|
|                                                    |              |                 |                |                          |                 |  |

| Audi | o Language      |   |
|------|-----------------|---|
| 0    | German (stereo) |   |
| 0    | French (stereo) |   |
| 0    | German          | N |
|      |                 |   |
|      |                 |   |
|      |                 |   |
|      |                 |   |
|      |                 |   |
|      |                 |   |
|      |                 |   |

#### Л.Б.ЕОпции за канали

#### Л.Б.Е.А Прилагодување на листата на канали

Изберете канали од листата кои не сакате да се прикажуваат во листата на канали. За ова използвайте копче за десна насока на далечинскиот управувач.

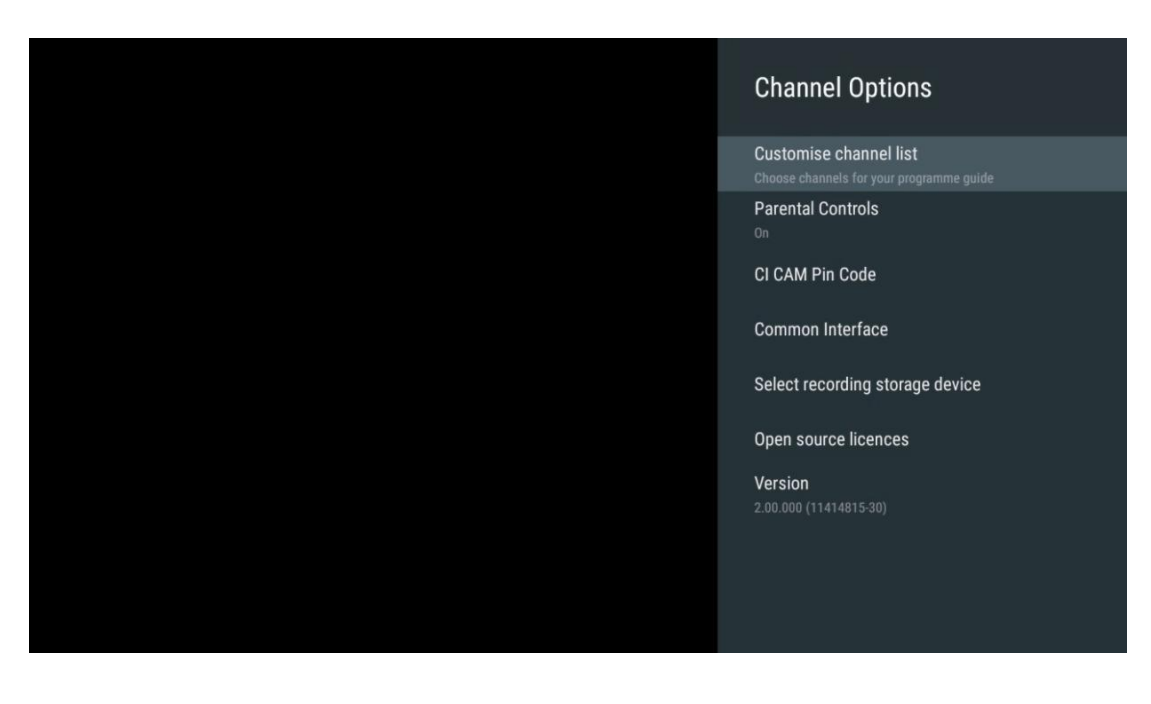

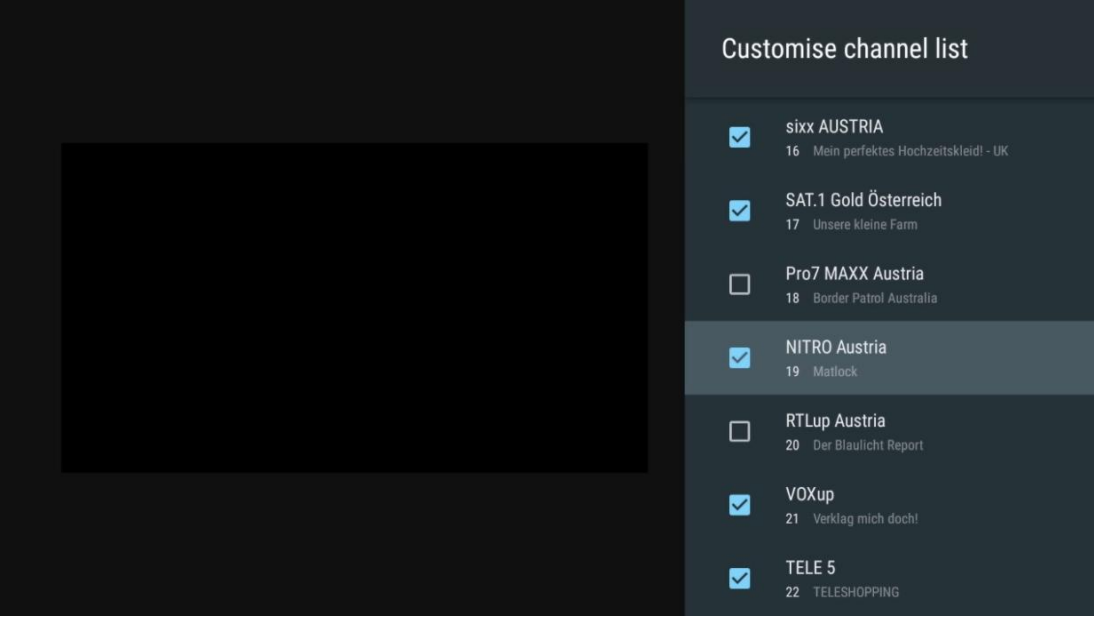

#### Л.Б.Е.Б Родителска контрола

Поставете различни опции за родителска контрола. За да пристапите до нив, ќе треба да го внесете ПИН кодот што го поставувате по отворањето на апликацијата за ТВ во живо за прв пат.

- Овозможено / Оневозможено: Овозможи или оневозможи функцијата за родителска контрола.
- Source Lock: Lock TV емитувани извори или надворешни влезни извори.
- Блокирани канали: Блокирање на одредени телевизиски емитувани канали.
- Рејтинг: Дефинирање и поставување на различни граници на рејтинг.
- Промена на ПИН: Управувајте со вашиот ПИН код.

#### Л.Б.Е.В СІ САМ пин код

Активирање или деактивирање на функцијата за внесување на CI CAM PIN код ако е достапна или потребна за поврзаниот CI CAM модул.

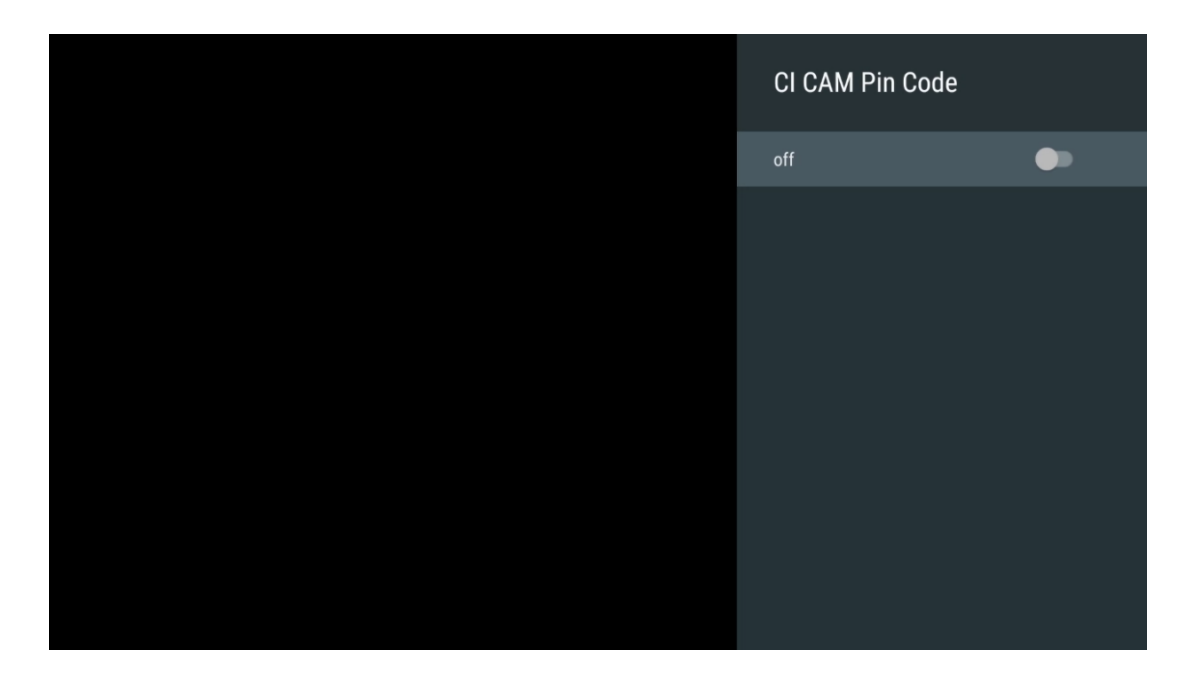

#### Л.Б.Е.Г Заеднички интерфејс

Пристапете до менито на поврзан СІ модул со притискање на копчето ОК.

| Interface Slot          |
|-------------------------|
| Irdeto Access<br>Slot 0 |
|                         |
|                         |
|                         |
|                         |
|                         |
|                         |
|                         |
|                         |

| Irdeto Access                               |  |  |  |
|---------------------------------------------|--|--|--|
|                                             |  |  |  |
| IRDETO - MAIN                               |  |  |  |
|                                             |  |  |  |
| Irdeto CA Status                            |  |  |  |
| Select a language                           |  |  |  |
| CAM Management                              |  |  |  |
| Text Message                                |  |  |  |
|                                             |  |  |  |
|                                             |  |  |  |
|                                             |  |  |  |
|                                             |  |  |  |
|                                             |  |  |  |
|                                             |  |  |  |
|                                             |  |  |  |
|                                             |  |  |  |
|                                             |  |  |  |
|                                             |  |  |  |
|                                             |  |  |  |
|                                             |  |  |  |
| Press 'OK' to select; Press 'EXIT' to quit. |  |  |  |
|                                             |  |  |  |

## Л.Б.Е.Д.Лиценци со отворен код

Погледнете информации за лиценците со отворен код.

| Channel Options                                                                                                    |
|----------------------------------------------------------------------------------------------------|
| Customise channel list<br>Choose channels for your programme guide<br>Parental Controls<br>On<br>CI CAM Pin Code<br>Common Interface<br>Select recording storage device |
| Open source licences                                                                                                    |
| <b>Version</b><br>2.00.000 (11414815-30)                                                                                                    |

#### Л.Б.Е.Е Верзија

Погледнете ја верзијата на софтверот на ТВ уредот.

# М Апликација за мултимедијален плеер

Ако сакате да пуштате мултимедијални содржини како филмови, музика или слики од надворешни уреди за складирање поврзани на USB портата, ја лансирајте апликацијата за мултимедијален плеер од почетниот екран.

**Забелешка**: Поврзаните USB уреди за складирање, како што се HDD/SDD или USB стикови мора да бидат форматирани во **FAT32 или NTFS**. Уредите форматирани во exFAT не се поддржани.

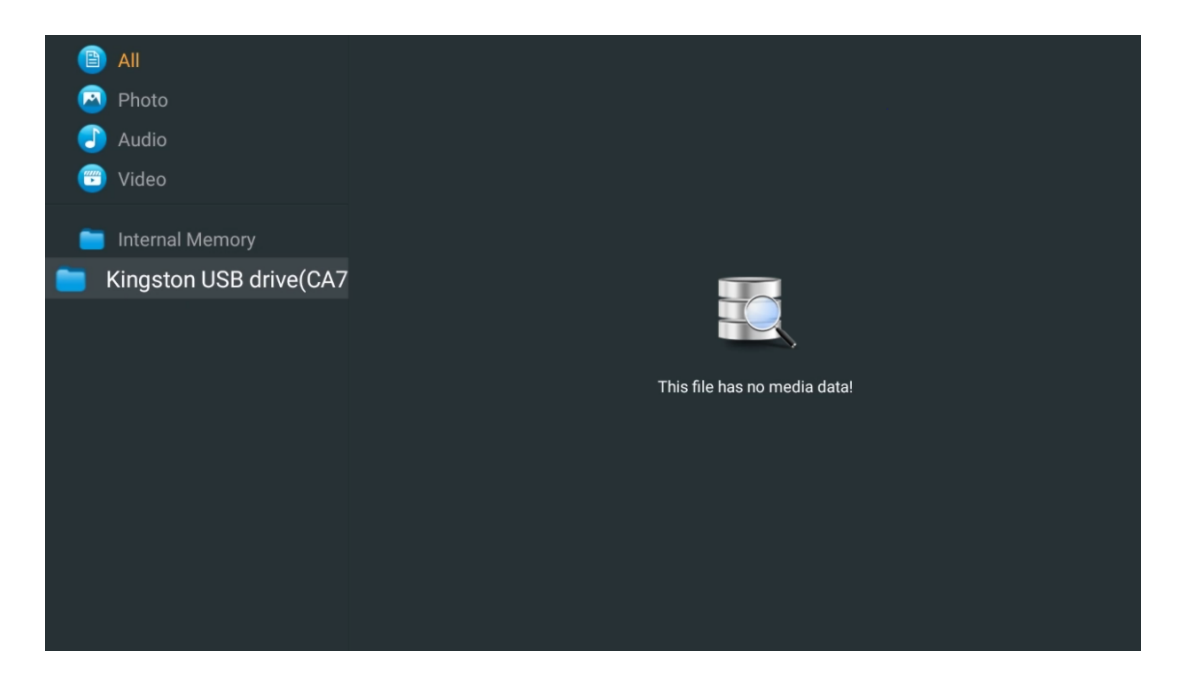

Изберете USB уред за складирање на екранот и притиснете **OK** копче. Зачуваната мултимедијална содржина ќе биде прикажана. Изберете саканата содржина и притиснете **OK** за да ја прикажете.

| B        | All                    | Audio                    |                         |                     |
|----------|------------------------|--------------------------|-------------------------|---------------------|
| 0        | Photo                  |                          |                         |                     |
|          | Audio                  |                          |                         |                     |
| <b>(</b> | Video                  | ••                       |                         |                     |
| <b>е</b> | Internal Memory        | Eric Clapton - I Shot Th |                         |                     |
|          | android                |                          |                         |                     |
|          | 🧰 Movies               |                          |                         |                     |
|          | 🚞 Music                |                          |                         |                     |
|          | 🚞 Pictures             | Bee Gees - Stayin Alive  | Sting - Desert Rose Off | Sting - Fragile.mp4 |
|          | 🚞 System Volume Inforn |                          |                         |                     |
|          |                        |                          |                         |                     |
|          |                        |                          |                         |                     |
|          |                        |                          |                         |                     |
|          |                        |                          |                         |                     |

# Н Решавање на проблеми

|                     | Ако сѐ уште нема напојување, молиме исклучете го приклучувањето и                  |
|---------------------|------------------------------------------------------------------------------------|
| Нема струја         | повторно го поврзете со приклучокот по 60 секунди. Повторно го                     |
|                     | вклучете напојувањето.                                                             |
|                     | Проверете дали кабелот на антената на задната страна е правилно                    |
| Нема слика          | поврзан. Погледнете други канали за да видите дали проблемот сè уште               |
|                     | се појавува                                                                        |
| Видеото се појавува | Пробајте да ја зголемите јачината на звукот.                                       |
| без звук            | Проверете дали звукот на телевизорот е исклучен или не.                            |
|                     | Уверете се дека пластичната кеса која доаѓа со далечинското                        |
|                     | управуваче е отстранета. Пробајте да го користите далечинското на                  |
|                     | пократко растојание од телевизорот. Проверете дали поставувањето на                |
| Далечинското не     | батериите е правилно или пробајте да користите нови батерии со                     |
| работи              | далечинскиот управувач.                                                            |
| •                   | Телевизорот ќе премине во режим на готовност ако не добие одговор во               |
|                     | рок од неколку минути.                                                             |
|                     | Исклучете го кабелот за напојување и чекајте 30 секунди, а потоа                   |
| Проблемите се       | повторно го поврзете кабелот за напојување со приклучокот. Ако                     |
| нерешени            | проблемите сѐ уште постојат, не се обидувајте да го поправите                      |
|                     | телевизорот сами. Љубезно контактирајте сервисниот центар.                         |
|                     | А. Поврзете го стриминг уредот                                                     |
|                     | $\circ$ Приклучете го уредот за стриминг на една од HDMI портите на                |
|                     | вашиот Thomson TV.                                                                 |
|                     | Б. Обезбеди соодветна конекција со АV приемник/засилувач                           |
|                     | $\circ$ Потврдете дека вашиот AV приемник / засилувач поддржува                    |
| Dolby Atmos не      | Dolby Atmos.                                                                       |
| работи со поврзани  | <ul> <li>Поврзете го вашиот Thomson телевизор со помош на HDMI eARC</li> </ul>     |
| стриминг уреди      | портата на HDMI In портата на AV приемникот / засилувачот.                         |
|                     | В. Потврдете достапност на Dolby Atmos                                             |
|                     | <ul> <li>Кога пуштате видео, проверете го описот на видеото за опции за</li> </ul> |
|                     | аудио репродукција.                                                                |
|                     | $\circ$ Dolby Atmos ќе биде наведен како опција ако конекциите се                  |
|                     | правилно поставени и AV приемникот/засилувачот го поддржува.                       |

# О Технички спецификации

|                                                      | 43UG4S14     | 50UG4S14     | 55UG4S14     | 65UG4S14     |
|------------------------------------------------------|--------------|--------------|--------------|--------------|
| Deference                                            | AC 100-240V  | AC 100-240V  | AC 100-240V  | AC 100-240V  |
| Работен напон                                        | 50/60Hz      | 50/60Hz      | 50/60Hz      | 50/60Hz      |
| Аудио излезна моќ                                    | 2 x 8        | 2 x 10       | 2 x 10       | 2 x 10       |
| Потрошувачка на енергија<br>(W)                      | 90           | 100          | 110          | 200          |
| Мрежна потрошувачка на<br>енергија во режим на       | 0,5          | 0,5          | 0,5          | 0,5          |
|                                                      | 6            | 8 5 8        | 11 / 8       | 17.02        |
|                                                      | 0            | 0,50         | 11,40        | 17,02        |
| ДхШхВ<br>(со држач) (мм)                             | 957x172x591  | 1111x260x692 | 1226x260x745 | 1446x290x869 |
| Димензии на телевизорот<br>ДхШхВ<br>(без држач) (мм) | 957x85x556   | 1111x77x643  | 1226x78x712  | 1446x79x834  |
| Прикажување                                          | 43" / 109 см | 50" / 126 см | 55" / 139 см | 65" / 164 см |
| Резолуција на екранот                                | 3840 x 2160  | 3840 x 2160  | 3840 x 2160  | 3840 x 2160  |

#### Thomson Google TV UHD странични нозе

#### Thomson Google TV UHD странични нозе бели

|                                                              | 43UG4S14W           | 50UG4S14W           | 55UG4S14W           |
|--------------------------------------------------------------|---------------------|---------------------|---------------------|
| Работен напон                                                | AC 100-240V 50/60Hz | AC 100-240V 50/60Hz | AC 100-240V 50/60Hz |
| Аудио излезна моќ                                            | 2 x 8               | 2 x 10              | 2 x 10              |
| Потрошувачка на енергија (W)                                 | 90                  | 100                 | 110                 |
| Мрежна потрошувачка на енергија<br>во режим на готовност (W) | 0,5                 | 0,5                 | 0,5                 |
| Тежина (кг)                                                  | 6                   | 8,58                | 11,48               |
| Димензии на телевизорот ДхШхВ<br>(со држач) (мм)             | 957x172x591         | 1111x260x692        | 1226x290x745        |
| Димензии на телевизорот ДхШхВ<br>(без држач) (мм)            | 957x85x556          | 1111x77x643         | 1226x78x712         |
| Прикажување                                                  | 43" / 109 см        | 50" / 126 см        | 55" / 139 см        |
| Резолуција на екранот                                        | 3840 x 2160         | 3840 x 2160         | 3840 x 2160         |

#### Thomson Google TV UHD централна трибина

| <u> </u>              | -           | -            |              |              |              |
|-----------------------|-------------|--------------|--------------|--------------|--------------|
|                       | 43UG5C14    | 50UG5C14     | 55UG5C14     | 65UG5C14     | 75UG5C14     |
| Deferences            | AC 100-240V | AC 100-240V  | AC 100-240V  | AC 100-240V  | AC 100-240V  |
| Работен напон         | 50/60Hz     | 50/60Hz      | 50/60Hz      | 50/60Hz      | 50/60Hz      |
| Аудио излезна моќ     | 2 x 8       | 2 x 10       | 2 x 10       | 2 x 10       | 2 x 10       |
| Потрошувачка на       | 100         | 120          | 140          | 200          | 240          |
| енергија (W)          | 100         | 120          | 140          | 200          | 240          |
| Мрежна потрошувачка   |             |              |              |              |              |
| на енергија во режим  | 0,5         | 0,5          | 0,5          | 0,5          | 0,5          |
| на готовност (W)      |             |              |              |              |              |
| Тежина (кг)           | 10          | 13           | 14,7         | 19,5         | 24           |
| Димензии на           |             |              |              |              |              |
| телевизорот ДхШхВ (со | 957x281x587 | 1111x281x676 | 1226x281x744 | 1446x281x869 | 1668x281x990 |
| држач) (мм)           |             |              |              |              |              |
| Димензии на           |             |              |              |              |              |
| телевизорот ДхШхВ     | 957x89x556  | 1111x75x643  | 1226x78x712  | 1446x79x834  | 1668x89x956  |
| (без држач) (мм)      |             |              |              |              |              |

| Прикажување           | 43" / 109 см | 50" / 126 см | 55" / 139 см | 65" / 164 см | 75" / 189 см |
|-----------------------|--------------|--------------|--------------|--------------|--------------|
| Резолуција на екранот | 3840 x 2160  | 3840 x 2160  | 3840 x 2160  | 3840 x 2160  | 3840 x 2160  |

#### Thomson Google TV QLED странични нозе

|                                 | 43QG4S14     | 50QG4S14     | 55QG4S14     | 65QG4S14     | 85QG5S14      |
|---------------------------------|--------------|--------------|--------------|--------------|---------------|
|                                 | AC 100-240V  | AC 100-240V  | AC 100-240V  | AC 100-240V  | AC 100-240V   |
| Работен напон                   | 50/60Hz      | 50/60Hz      | 50/60Hz      | 50/60Hz      | 50/60Hz       |
| Аудио излезна моќ               | 2 x 8        | 2 x 10       | 2 x 10       | 2 x 10       | 2 x 10        |
| Потрошувачка на<br>енергија (W) | 100          | 120          | 140          | 200          | 300           |
| Мрежна потрошувачка             |              |              |              |              |               |
| на енергија во режим            | 0,5          | 0,5          | 0,5          | 0,5          | 0,5           |
| на готовност (W)                |              |              |              |              |               |
| Тежина (кг)                     | 7,9          | 10,9         | 12,6         | 17,1         | 29,8          |
| Димензии на                     |              |              |              |              |               |
| телевизорот ДхШхВ (со           | 957x270x605  | 1111x270x677 | 1226x290x745 | 1446x290x869 | 1890x360x1115 |
| држач) (мм)                     |              |              |              |              |               |
| Димензии на                     |              |              |              |              |               |
| телевизорот ДхШхВ               | 957x89x556   | 1111x75x643  | 1226x78x712  | 1446x79x834  | 1890x95x1082  |
| (без држач) (мм)                |              |              |              |              |               |
| Прикажување                     | 43" / 109 см | 50" / 126 см | 55" / 139 см | 65" / 164 см | 85" / 215 см  |
| Резолуција на екранот           | 3840 x 2160  | 3840 x 2160  | 3840 x 2160  | 3840 x 2160  | 3840 x 2160   |

#### Thomson Google TV QLED централна трибина

|                                 | 43QG5C14     | 50QG5C14     | 55QG5C14     | 65QG5C14     | 75QG5C14     |
|---------------------------------|--------------|--------------|--------------|--------------|--------------|
|                                 | AC 100-240V  | AC 100-240V  | AC 100-240V  | AC 100-240V  | AC 100-240V  |
| Работен напон                   | 50/60Hz      | 50/60Hz      | 50/60Hz      | 50/60Hz      | 50/60Hz      |
| Аудио излезна моќ               | 2 x 8        | 2 x 10       | 2 x 10       | 2 x 10       | 2 x 10       |
| Потрошувачка на<br>енергија (W) | 100          | 120          | 140          | 200          | 240          |
| Мрежна потрошувачка             |              |              |              |              |              |
| на енергија во режим            | 0,5          | 0,5          | 0,5          | 0,5          | 0,5          |
| на готовност (W)                |              |              |              |              |              |
| Тежина (кг)                     | 10           | 13           | 14,7         | 19,5         | 23,6         |
| Димензии на                     |              |              |              |              |              |
| телевизорот ДхШхВ (со           | 957x281x587  | 1111x281x677 | 1227x281x744 | 1446x281x869 | 1668x281x990 |
| држач) (мм)                     |              |              |              |              |              |
| Димензии на                     |              |              |              |              |              |
| телевизорот ДхШхВ               | 957x89x556   | 1111x75x643  | 1226x78x712  | 1446x79x834  | 1668x89x956  |
| (без држач) (мм)                |              |              |              |              |              |
| Прикажување                     | 43" / 109 см | 50" / 126 см | 55" / 139 см | 65" / 164 см | 75" / 190 см |
| Резолуција на екранот           | 3840 x 2160  | 3840 x 2160  | 3840 x 2160  | 3840 x 2160  | 3840 x 2160  |

#### Томсон Google TV QLED Plus

|                                                                 | 43QG6C14    | 50QG6C14     | 55QG6C14     | 65QG6C14     |
|-----------------------------------------------------------------|-------------|--------------|--------------|--------------|
| Deference                                                       | AC 100-240V | AC 100-240V  | AC 100-240V  | AC 100-240V  |
| Работен напон                                                   | 50/60Hz     | 50/60Hz      | 50/60Hz      | 50/60Hz      |
| Аудио излезна моќ                                               | 2 x 8       | 2 x 10       | 2 x 10       | 2 x 10       |
| Потрошувачка на енергија<br>(W)                                 | 100         | 120          | 140          | 200          |
| Мрежна потрошувачка на<br>енергија во режим на<br>готовност (W) | 0,5         | 0,5          | 0,5          | 0,5          |
| Тежина (кг)                                                     | 10,8        | 14           | 15,8         | 21,3         |
| Димензии на телевизорот<br>ДхШхВ                                | 957x281x619 | 1111x281x712 | 1226x281x776 | 1446x281x904 |

| (со држач) (мм)                                      |              |              |              |             |
|------------------------------------------------------|--------------|--------------|--------------|-------------|
| Димензии на телевизорот<br>ДхШхВ<br>(без држач) (мм) | 957x88x589   | 1111x75x676  | 1226x77x745  | 1446x78x867 |
| Прикажување                                          | 43" / 109 см | 50" / 126 см | 55" / 139 см | 65″ / 164   |
| Резолуција на екранот                                | 3840 x 2160  | 3840 x 2160  | 3840 x 2160  | 3840 x 2160 |

#### Томсон Google TV QLED Pro

|                                                                        | 43QG7C14/<br>43QG7C04      | 50QG7C14/<br>50QG7C04  | 55QG7C14/55QG7C0<br>4 | 65QG7C14/65QG7C0<br>4 | 75QG7C14               |
|------------------------------------------------------------------------|----------------------------|------------------------|-----------------------|-----------------------|------------------------|
| Работен<br>напон                                                       | AC 100-<br>240V<br>50/60Hz | AC 100-240V<br>50/60Hz | AC 100-240V 50/60Hz   | AC 100-240V 50/60Hz   | AC 100-240V<br>50/60Hz |
| Аудио<br>излезна моќ                                                   | 2 x 8                      | 2 x 10                 | 2 x 10                | 2 x 10                | 2 x 10                 |
| Потрошувачк<br>а на енергија<br>(W)                                    | 120                        | 140                    | 170                   | 200                   | 240                    |
| Мрежна<br>потрошувачк<br>а на енергија<br>во режим на<br>готовност (W) | 0,5                        | 0,5                    | 0,5                   | 0,5                   | 0,5                    |
| Тежина (кг)                                                            | 10                         | 13                     | 14,7                  | 19,5                  | 24                     |
| Димензии на<br>телевизорот<br>ДхШхВ (со<br>држач) (мм)                 | 957x89x556                 | 1111x75x643            | 1227x78x712           | 1446x79x834           | 1668x89x956            |
| Димензии на<br>телевизорот<br>ДхШхВ (без<br>држач) (мм)                | 957x281x58<br>7            | 1111x281x67<br>6       | 1227x281x744          | 1446x281x869          | 1668x281x99<br>0       |
| Прикажување                                                            | 43" / 109 см               | 50" / 126 см           | 55" / 139 см          | 65" / 164 см          | 75" / 189 см           |
| Резолуција на<br>екранот                                               | 3840 x 2160                | 3840 x 2160            | 3840 x 2160           | 3840 x 2160           | 3840 x 2160            |

|                       | 85QG7S14      | 100QG7S14       |  |
|-----------------------|---------------|-----------------|--|
| Deference useren      | AC 100-240V   | AC 100-240V     |  |
| Работен напон         | 50/60Hz       | 50/60Hz         |  |
| Аудио излезна моќ     | 2 x 12        | 2 x 12          |  |
| Потрошувачка на       | 200           | 500             |  |
| енергија (W)          | 500           |                 |  |
| Мрежна потрошувачка   |               |                 |  |
| на енергија во режим  | 0,5           | 0,5             |  |
| на готовност (W)      |               |                 |  |
| Тежина (кг)           | 29,8          | 46,42           |  |
| Димензии на           |               |                 |  |
| телевизорот ДхШхВ (со | 1890x95x1082  | 2227x89x1271    |  |
| држач) (мм)           |               |                 |  |
| Димензии на           |               |                 |  |
| телевизорот ДхШхВ     | 1890x360x1115 | 2227x389x1321   |  |
| (без држач) (мм)      |               |                 |  |
| Прикажување           | 85" / 215 см  | 100" / 223,5 см |  |
| Резолуција на екранот | 3840 x 2160   | 3840 x 2160     |  |

## О.А Ограничувања

Наменети само за внатрешна употреба.

## О.Б Лиценци

Предмет на промени. Како последица на континуирано истражување и развој технички спецификации, дизајнот и изгледот на производите може да се промени. Google TV е името на софтверското искуство на овој уред и заштитен знак на Google LLC. Google, YouTube, Google Cast и YouTube Music се трговски марки на Google LLC. Google Assistant не е достапен на одредени јазици и земји. Достапноста на услугите варира во зависност од земјата и јазикот. Netflix е регистриран заштитен знак на Netflix, Inc. Потребно е членство во стриминг на Нетфликс. 4K Ultra HD достапноста зависи од вашиот претплатнички план, интернет услуга, можности на уредот и достапност на содржината.

www.netflix.com/TermsOfUse. Apple TV е заштитен знак на Apple Inc., регистриран во САД и други земји и региони. Wi-Fi е регистриран заштитен знак на Wi-Fi Алијансата®. Термините HDMI и HDMI High-Definition Multimedia Interface, како и логото на HDMI се трговски марки или регистрирани знаци на HDMI Licensing Administrator, Inc. во САД и други земји. Dolby, Dolby Vision, Dolby Atmos, Dolby Audio и двојниот D симбол се трговски марки на Dolby Laboratories Licensing Corporation. Произведено под лиценца од Dolby Laboratories. Доверливи необјавени дела. Copyright © 1992-2025 Dolby Laboratories. Сите други производи, услуги, компании, трговски марки, трговски или производни имиња и логоа наведени тука се во сопственост на нивните сопственици. Сите права се задржани. ©2025 StreamView GmbH, Franz-Josefs-Kai 1, 1010 Виена, Австрија. Овој производ е произведен и продаден под одговорност на StreamView GmbH. THOMSON, и логото на THOMSON се трговски марки користени под лиценца од StreamView GmbH - повеќе информации на www.thomson-brand.com.